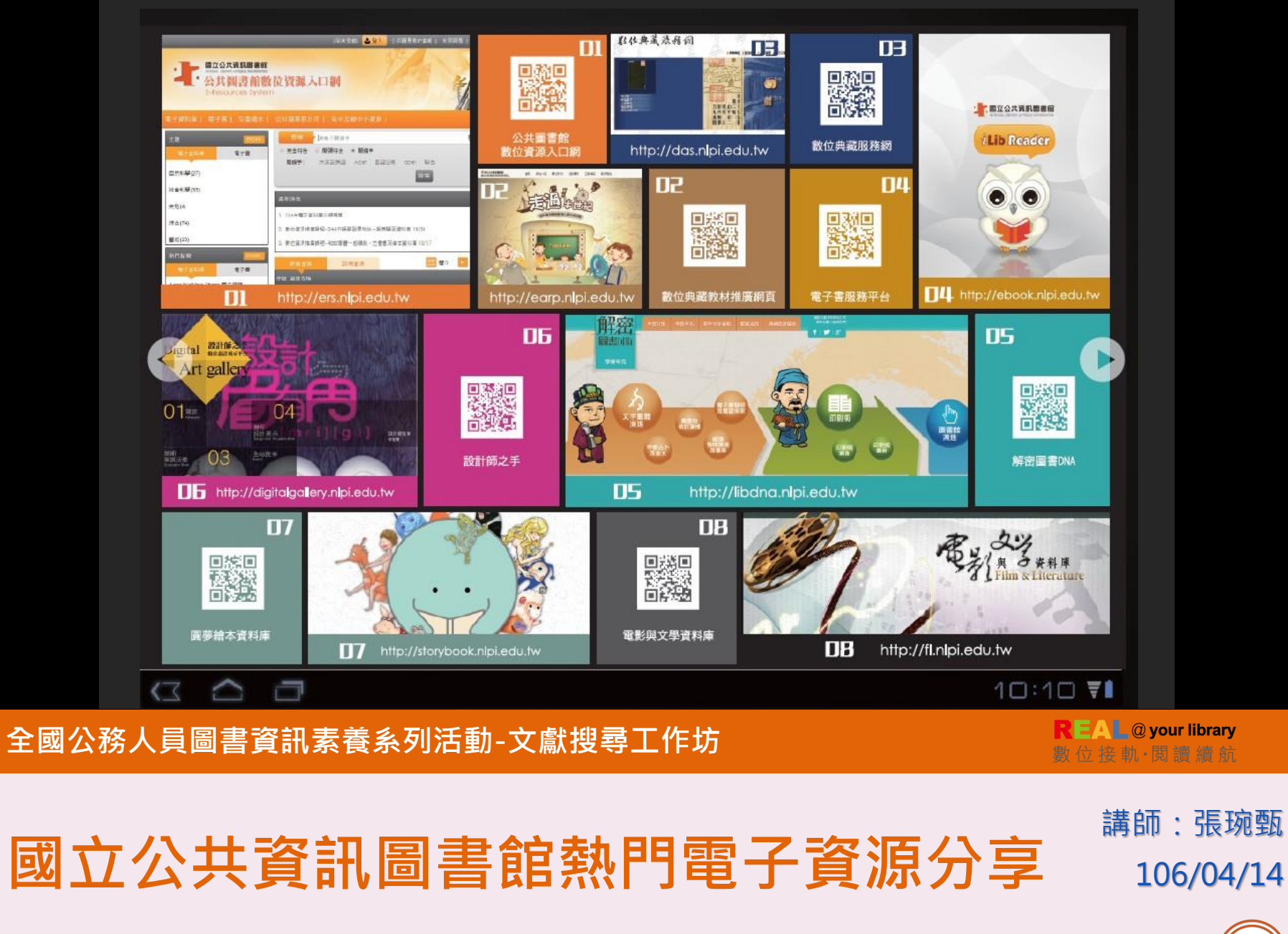

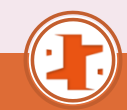

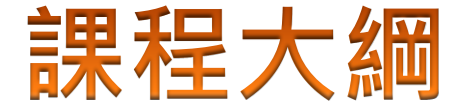

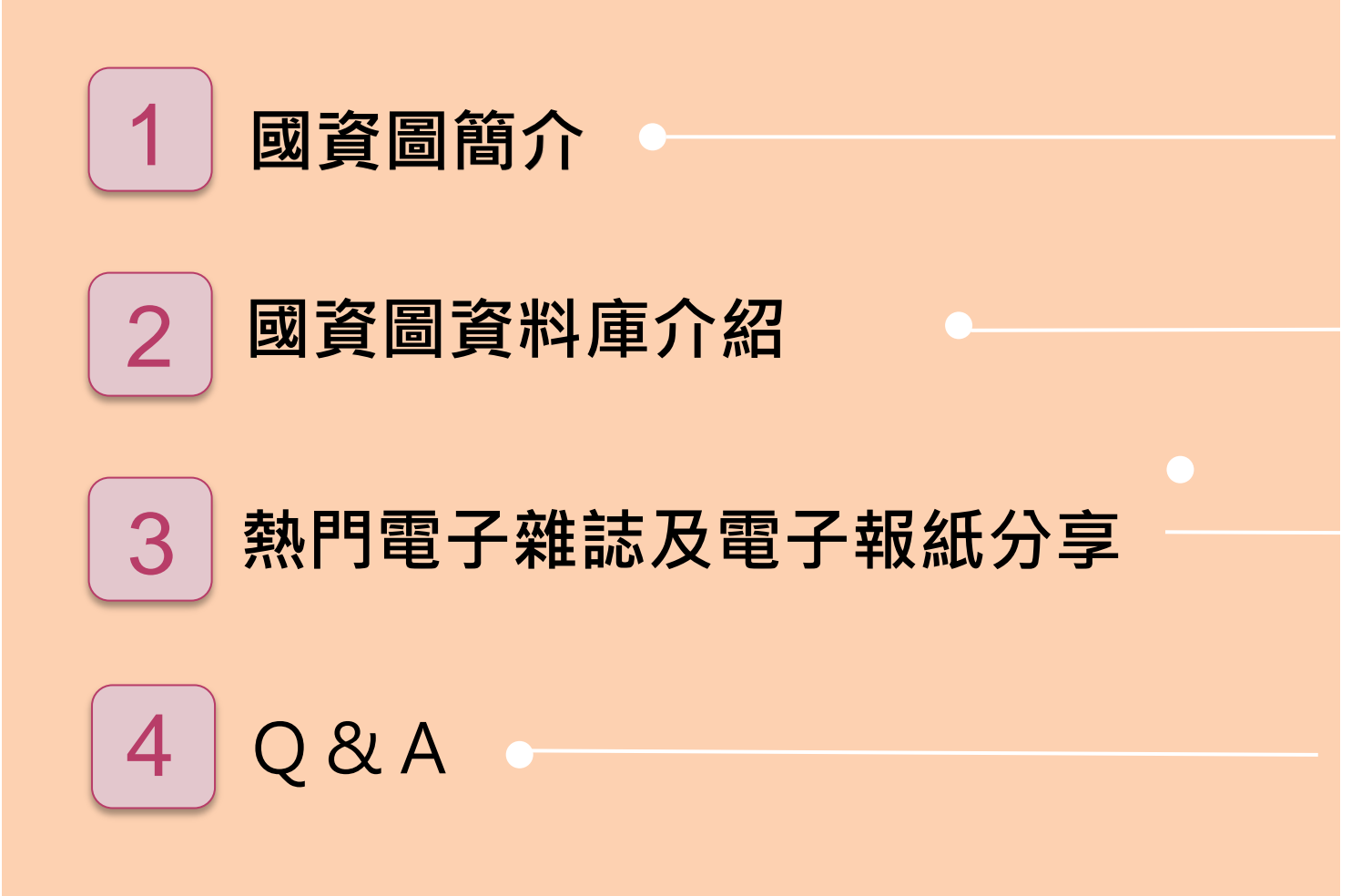

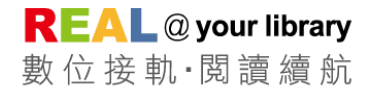

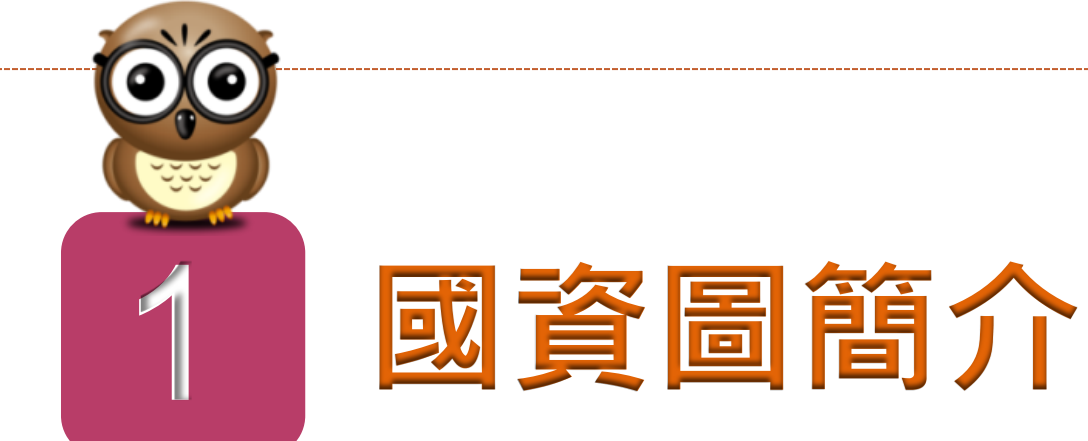

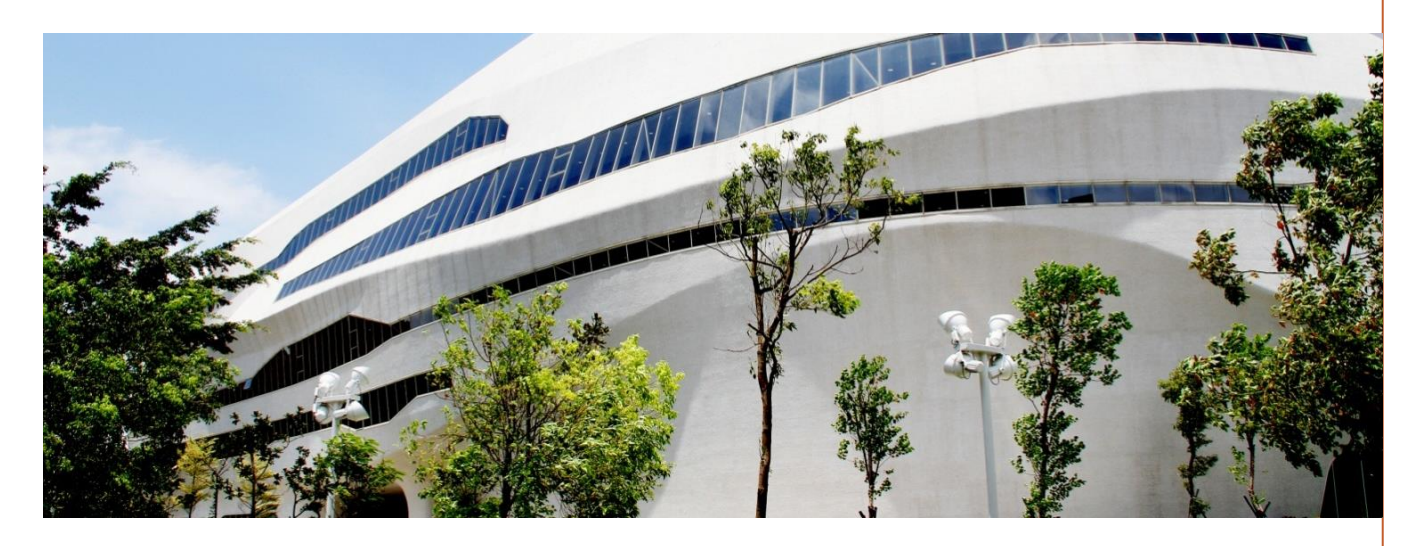

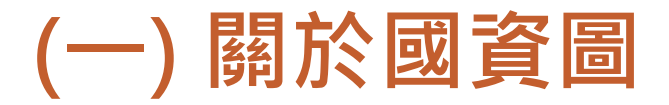

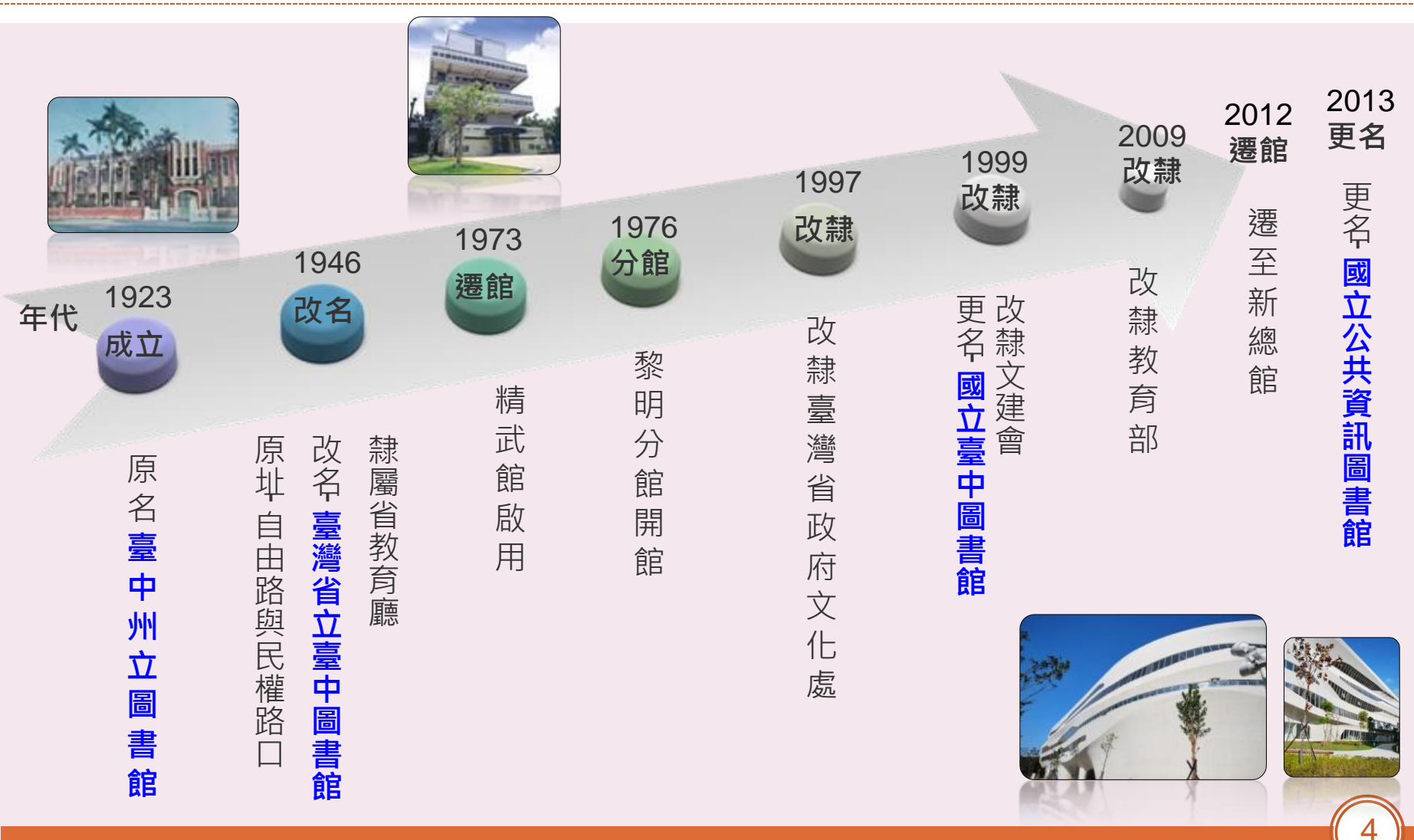

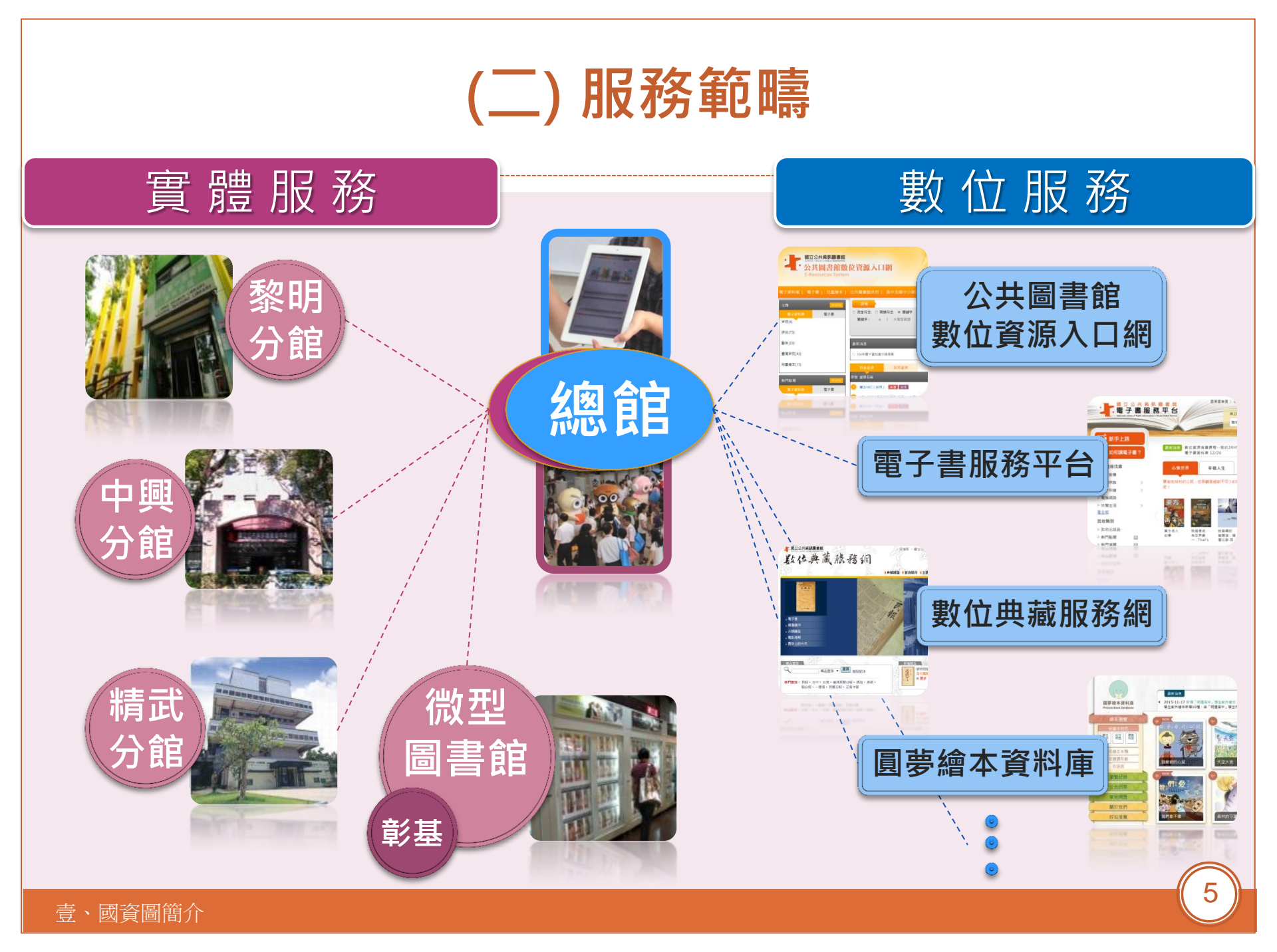

# 加入國資圖LINE好友

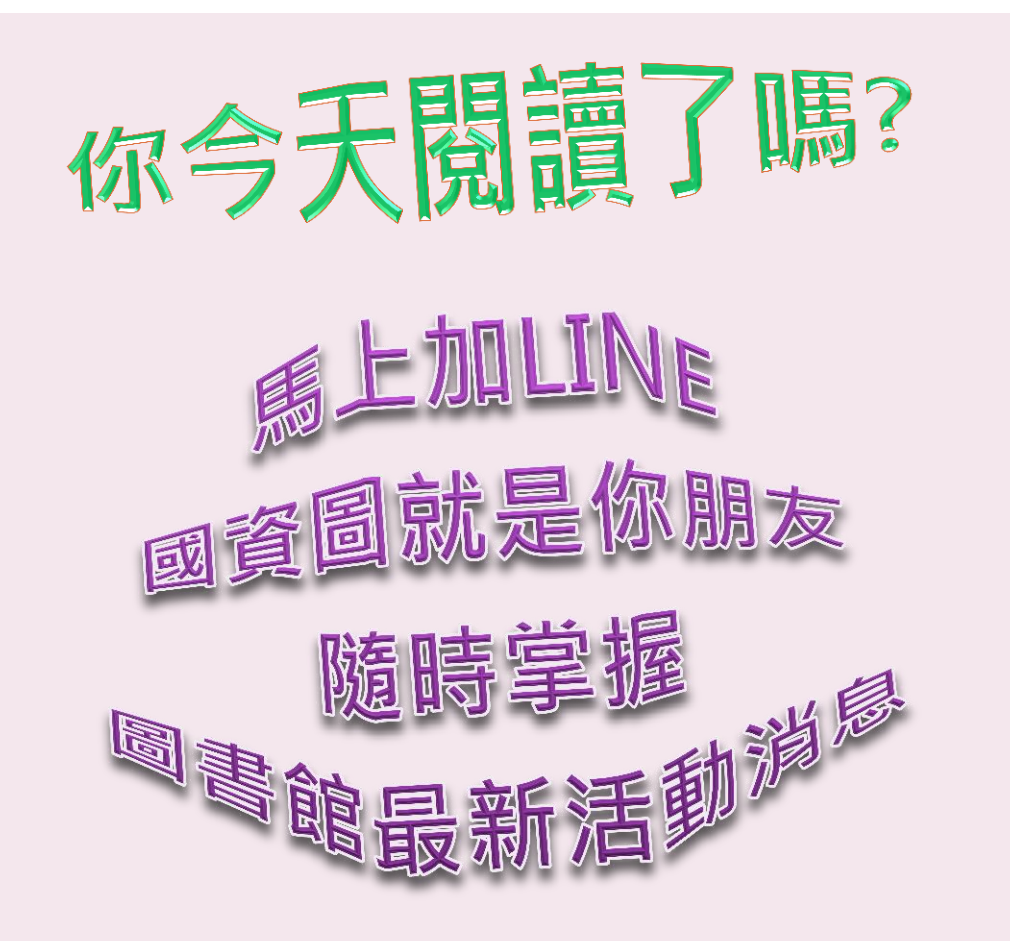

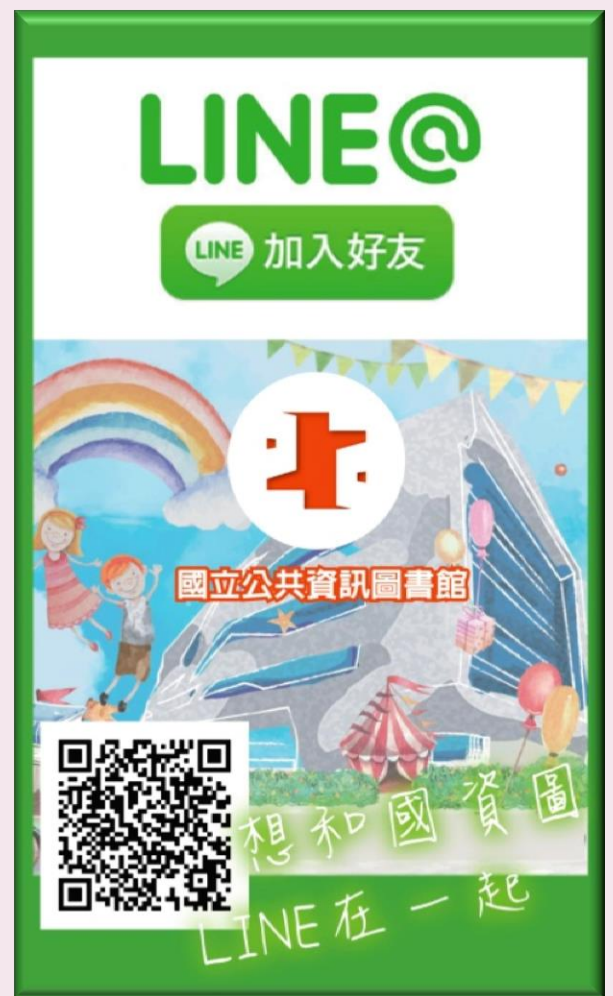

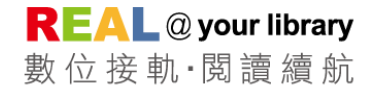

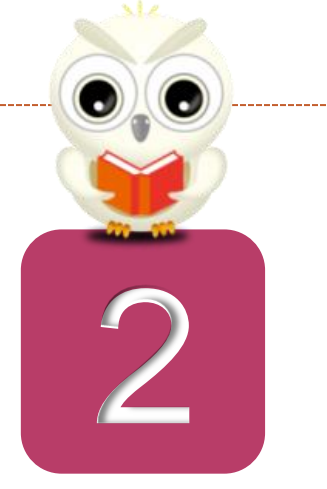

# 國資圖資料庫介紹

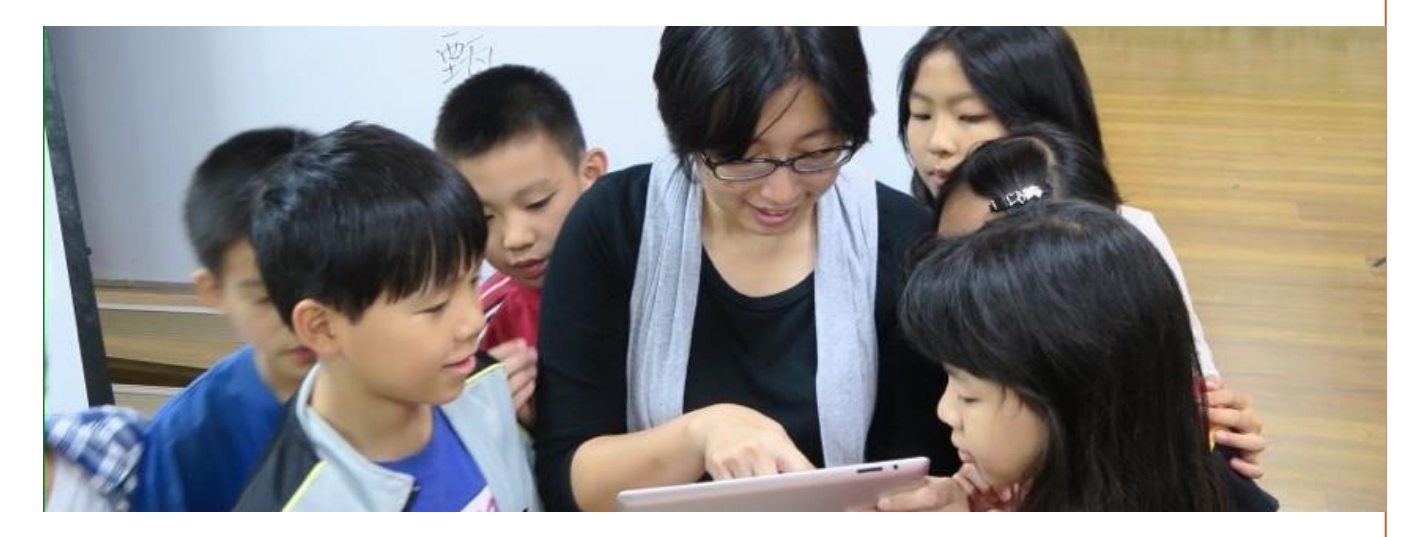

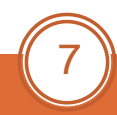

## 國資圖 資料庫介紹

#### ●完全支援行動載 具使用

●資料庫適讀分齡 分級並提供學習 單或教案

●敬請遵守著作權 法規定,合理使 用本館提供之數 位資源

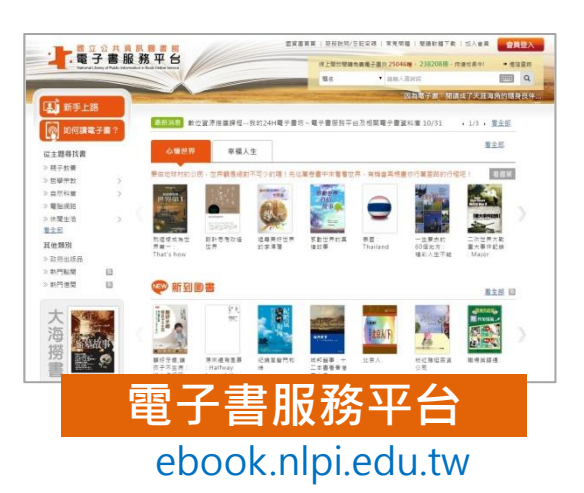

超過32,000種、266,000冊電子書

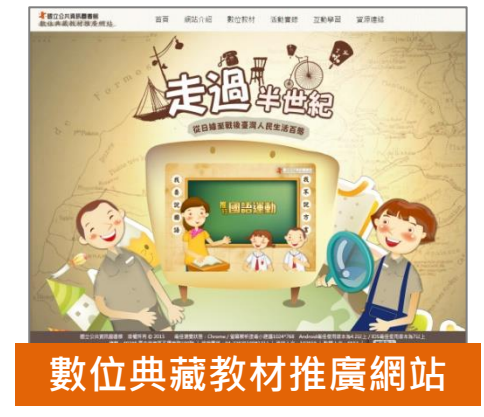

earp.nlpi.edu.tw 日據時期臺灣人民生活為主題

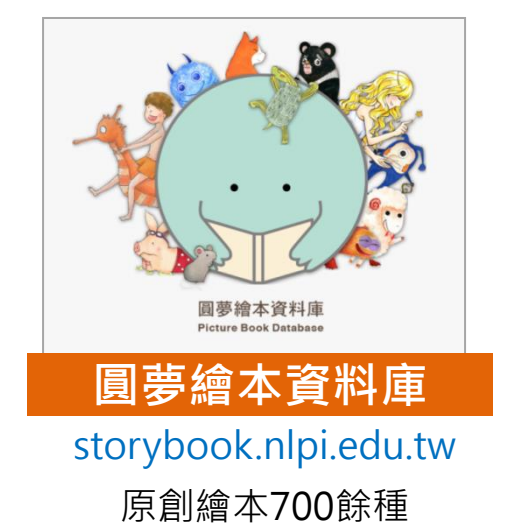

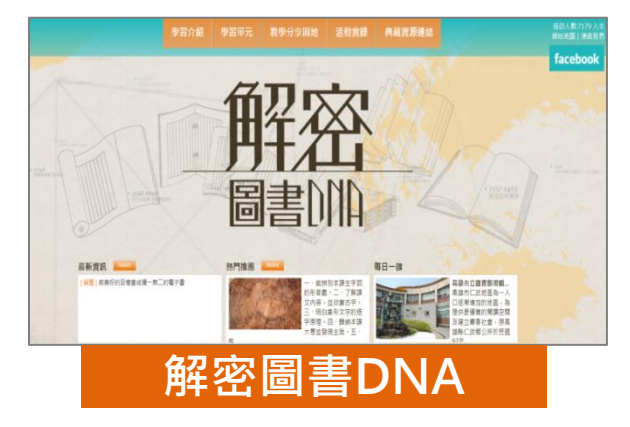

libdna.nlpi.edu.tw 探索漢字發展的歷史背景、字形演變

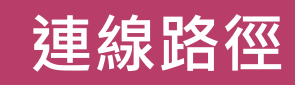

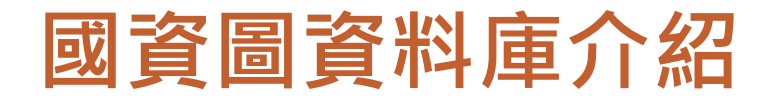

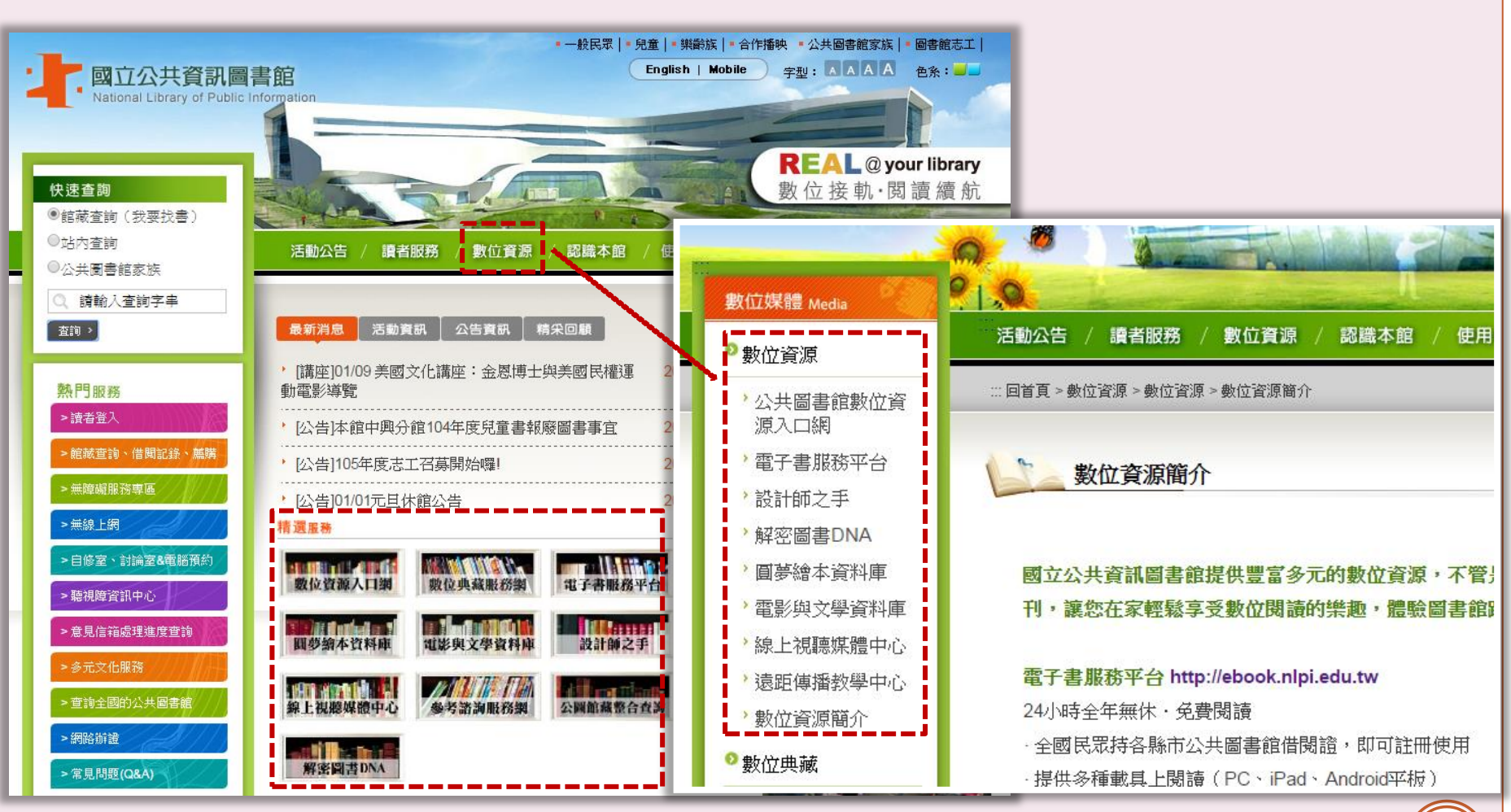

9

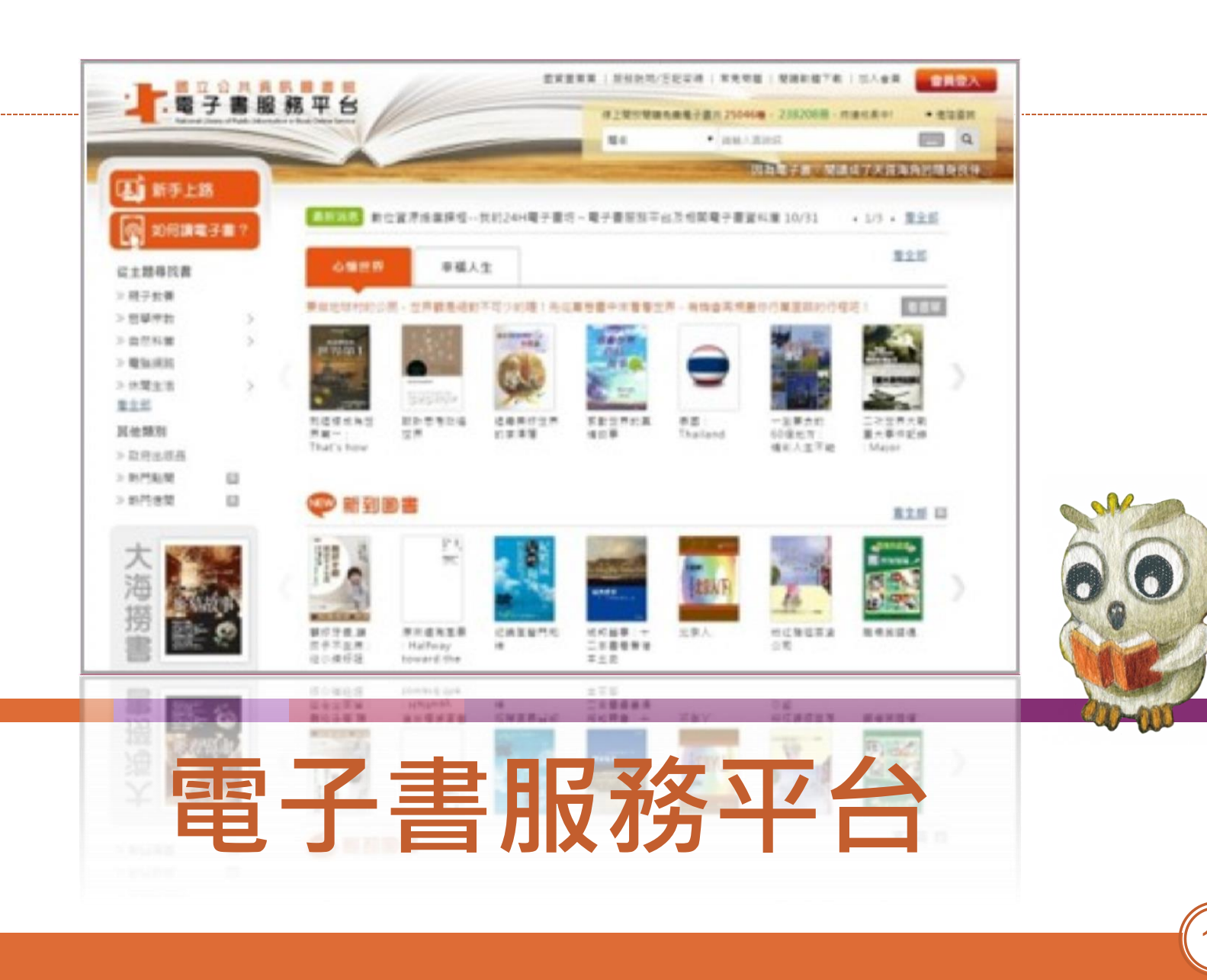

(10)

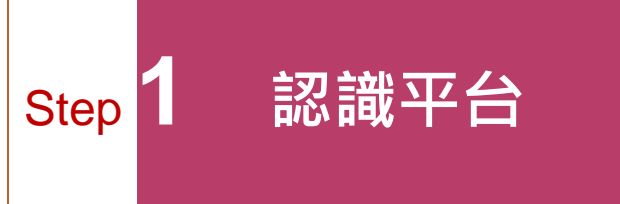

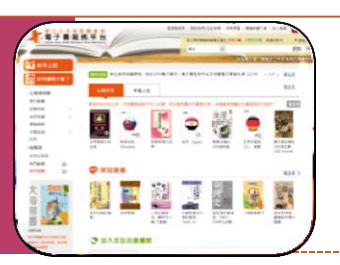

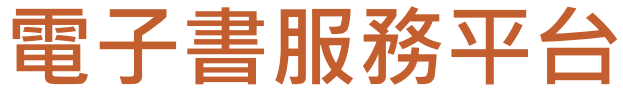

ebook.nlpi.edu.tw

會員超過165,000人

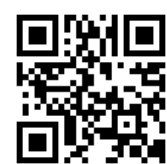

# ●本平台電子書以正體中文為主, 目前已有超過3萬2,000種電子 書提供讀者免費借閱。

●可透過電腦及手機/平板等行動裝置隨時閱讀。

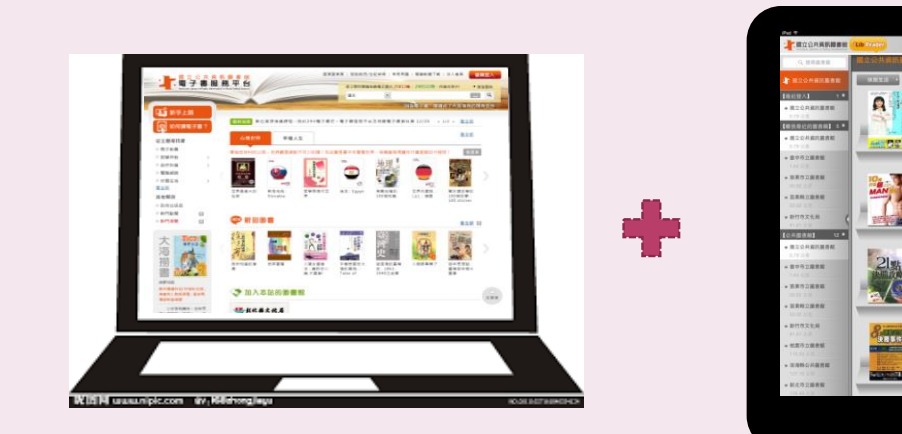

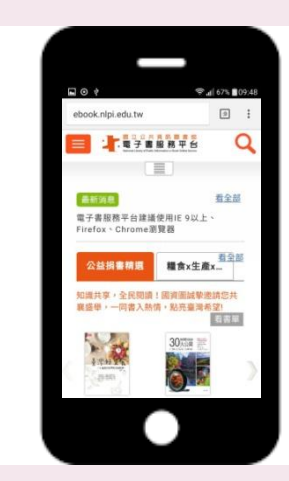

平均每月超過18,600本書被借出

#### ●收錄各類出版品及知名作家著作。

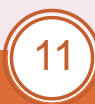

| step2加入會員<br>電子書服務                                                                                                    | 平台                                                                             | 國民眾持各縣市<br>立即加入會                                                | 5公共圖書館借閱<br>育員免費使用                                                                                              | 證            |
|----------------------------------------------------------------------------------------------------|--------------------------------------------------------------------------------|-----------------------------------------------------------------|----------------------------------------------------------------------------------------------------|--------------|
| 國立公共資訊圖<br>電子書服務平<br>National Library of Public Information e Book Onlin                                                                                           | D 資 图 首 頁<br>ne Service                                                        | 服務説明/忘記密碼   常見問題   閉<br>線上開放閱讀免費電子書共 25812種 - 24<br>題名 ▼ 請翰入查詞詞 | 請軟體下載 加入會員 會員登入<br>↓2206冊,持續成長中! ● 進階查詢<br>↓2206冊,持續成長中! ● 進階查詢<br>↓2206冊,持續成長中! ● 進階查詢<br>↓2206冊,持續成長中! ● 進階查詢 |              |
| <ul> <li>新手上路</li> <li>如何讀電子書?</li> <li>從主題尋找書</li> <li>※親子教養</li> </ul>                                                                                           | 最新消息 電子書服務平台建議使用IE<br>心懷世界 幸福人生 8做地球村的公民,世界觀是絕對不可少的                            | 9以上、Firefox、Chrome瀏覽器<br>9哩!先從萬卷書中來看看世界,有機                      | <ul> <li>(1/1), <u>看全部</u></li> <li><u>看全部</u></li> <li>查查部</li> </ul>                                          |              |
| <ul> <li>&gt;&gt; 哲學宗教</li> <li>&gt;&gt; 自然科普</li> <li>&gt;&gt; 電腦網路</li> <li>&gt;&gt; 休閒生活</li> <li>&gt;&gt; 看全部</li> <li>其他類別</li> <li>&gt;&gt; 政府出版品</li> </ul> | 世界歴史一<br>本通:<br>Present<br>世界 歴史一<br>主次世界大<br>転重大事件<br>記録:                     | 政         世界列回         環遊世界           該::(下),:         寝辺       | <u>看書単</u>                                                                                                    |              |
| <ul> <li>※熱門點閱</li> <li>&gt;熱門借閱</li> <li>大</li> <li>次</li> <li>次</li> <li>次</li> <li>次</li> <li>次</li> <li>次</li> <li>次</li> <li>が</li> </ul>                     |                                                                                |                                                                 | <u> 着全部</u> ■                                                                                                   | i Lib Reader |
| 武、國資圖資料庫介紹     新                                                                                                    | With a service activity<br>服引力法則 金融才子談 用News身<br>打造優秀 理財 語増進表<br>均磁性特質 力:Talks | 连 佛教的當代 懶營媽好孩<br>達 判釋 子                                         | 一個人的放 紅酒男人劉<br>浪日記:終 鉅堂:14<br>點:自由、 堂紅酒賀用                                                                       | 12           |

#### Step2 加入會員

# 電子書服務平台-加入會員步驟1

#### 選擇註冊館別-以您國內任一公共圖書館有效借閱證進行註冊

步驟1

#### 您持有的公共圖書館及證號是?

註冊本平台會員須持有國內任一所公共圖書館之有效借閱證,請先由館別下拉式選單選擇您的借閱證所屬館別

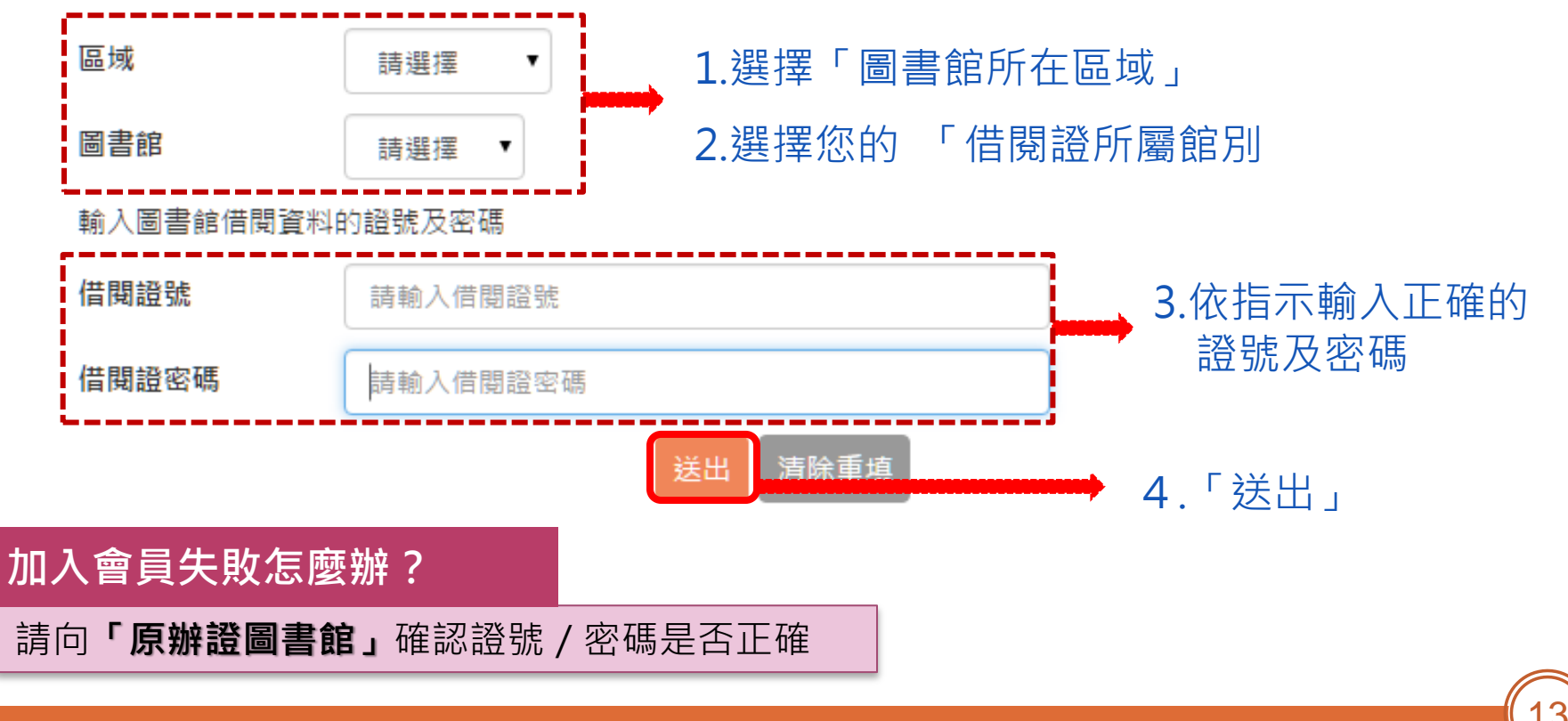

#### Step2 加入會員

# 電子書服務平台-加入會員步驟2

#### **填寫會員資料-**帳號、密碼、姓名、生日、電話、E-mail

| 步驟2 平台會員<br>Registra                                  | 註冊資料填寫<br>tion Form                                                                            | 生日<br>* Date of Birth                                     |                                      |                                                              |                                                      |               |
|-------------------------------------------------------|------------------------------------------------------------------------------------------------|-----------------------------------------------------------|--------------------------------------|--------------------------------------------------------------|------------------------------------------------------|---------------|
| <ul> <li>✓ 登入資訊設定<br/>Account and Password</li> </ul> | Setting                                                                                        | 出生年月日                                                     | <b></b>                              |                                                              |                                                      |               |
| 此將作為登入本平台的幅<br>Please fill out your pers              | 號及密碼<br>sonal information                                                                      | 聯絡資訊<br>Contact Information                               | '                                    | •                                                            |                                                      |               |
| ● 我是本國入土 Cluzen<br>身分證字號<br>★ Citizen ID No.          | 帳號身分證號碼                                                                                        | 日間聯絡電話 ▼                                                  | 請捧一填驚                                |                                                              |                                                      | ]             |
| 密碼<br>★ Password                                      | 密碼英數8碼以上                                                                                       | Please fill out your mol                                  | oile or lan                          | ndline phone numbe                                           | r.                                                   |               |
| 確認密碼<br>* Password Confirm                            | 密碼再次確認                                                                                         | 主要電子信箱 ▼<br>● 系統會將預約書可借                                   | 通知寄至由                                | 主要電子信箱                                                       |                                                      | J             |
| ● 我是外籍人士 Foreigne<br>國籍                               | r                                                                                              | Your hold pickup no<br>• 為防漏收本館通知,<br>To prevent your not | otice will b<br>請盡量避免<br>tice from t | be sent to your prim。<br>免使用免費信箱,如:<br>the library from bein | ary email.<br>yahoo ≤ pchome≋<br>ng filtered as spam | ∮<br>, please |
| ★ Nationality<br>居留證/護照號碼                             | 居留證號碼/護照號碼                                                                                     | yahoo, pchome etc.                                        |                                      |                                                              | J                                                    |               |
| * ANC/ 1 assport No.                                  | * 若您是外籍人士,需等待館員審核通過後才可使用您的<br>You can borrow ebooks after your membership has be<br>librarian. | 通訊地址 ▼ 請邊                                                 |                                      | 請選擇 •                                                        |                                                      | 0             |
| 姓名<br>* Name                                          |                                                                                                | ▲ 我已閱讀幼                                                   | <u>問題讀本</u>                          | 平台服務條款及附確定計                                                  | <u>豊松權政策</u><br>冊<br>清除重填                            |               |
| <b>〔</b> 、國資圖資料庫介                                     | - 公刀<br>                                                                                       |                                                           |                                      |                                                              |                                                      | 14            |

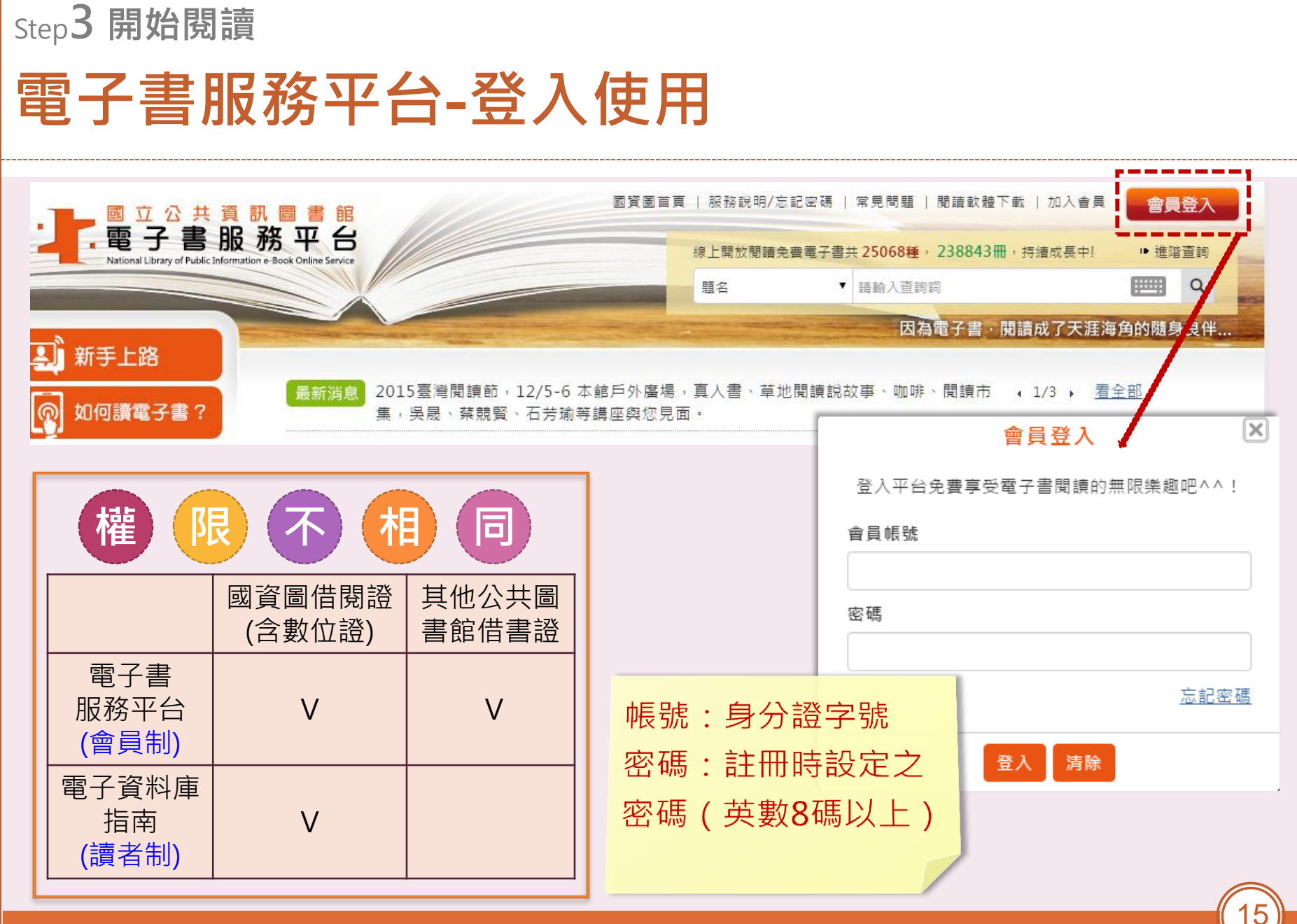

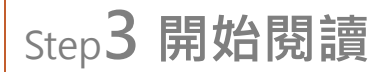

# 電子書服務平台-閱讀方式

#### 電腦線上閱覽

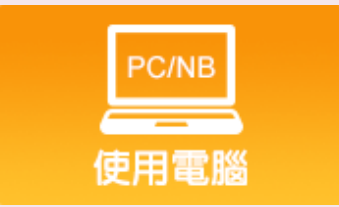

需「**安裝Flash」**才能閱讀電子書 請先至Adobe網站安裝最新版Flash

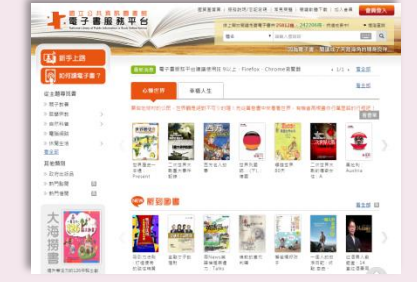

### 行動載具閱覽-APP「 iLib Reader 」

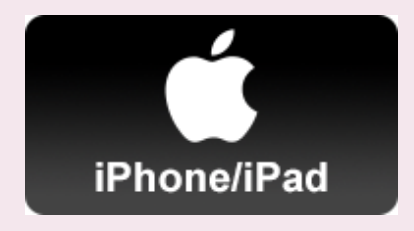

使用「**iPad/iPhone」**閱讀 請至App Store下載

請至Google Paly下載

使用「Android」手機/平版閱讀

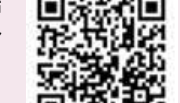

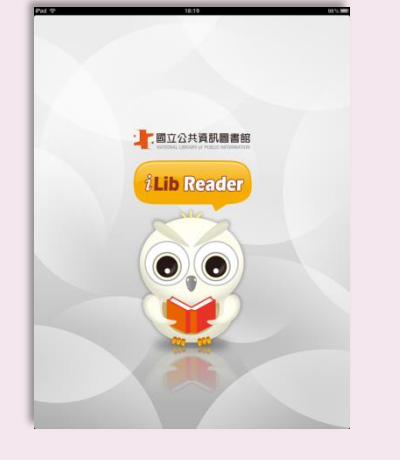

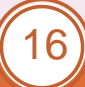

Android 系列

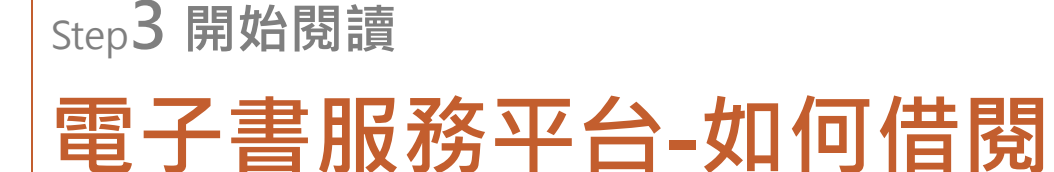

|        |                                                                                                    | 765                |
|--------|----------------------------------------------------------------------------------------------------|--------------------|
| 「管管の書」 | <u>0-3歳寶寶の書.:Babybook:第8冊,:顏色篇</u><br>作者: <u>蔡千團</u><br>出版年:2008[民97]<br>主題: <u><u>う</u>兒<br/>我要借問</u>       | 您的                 |
|        | <u>0-3歳寶寶の書.:Babybook:交通工具</u><br>作者: <u>蔡千園</u><br>出版年:2008[民97]<br>主題: <u>育兒</u><br><b>我要預約</b>            | 您的                 |
|        | <u>五味火鍋:酸辣鹹甘甜的幸福滋味</u><br>作者: <u>季正清主紙:曹麗娟等示範</u><br>出版社: <u>人類智庫</u><br>出版地:新北市新店區<br>主題: <u>食譜</u><br>我要薦購 | 「<br>您<br>(如<br>國] |

#### 先查詢想借的書,可能呈現以下狀態:

「我要借閱」

您的註冊館有授權書可借閱時顯示

**「我要預約」** 您的註冊館之授權書皆已被借出時顯示

「我要薦購」 您的註冊館無授權書可借時顯示 (如:彰化縣文化局購書限彰化縣讀者借閱, 國資圖讀者無法借閱但可薦購)

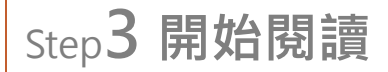

# 電子書服務平台-其他功能

- ・
   ・
   借
   問
   服
   ・
   8
   冊
   /
   14
   子
   )
- 查詢與借書(查詢功能每月書展/新進圖書/主題找書/)
- 預約電子書及借閱預約書(4冊/7天)
- 續借電子書 (1次 / 14天)
- 忘記密碼
- iOS / Android系統使用說明

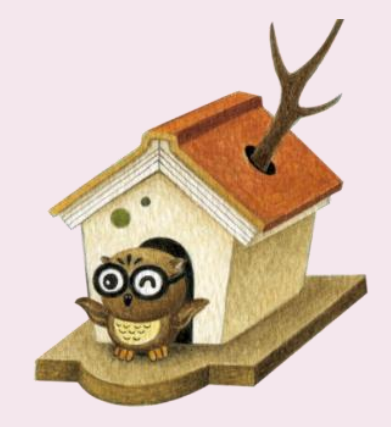

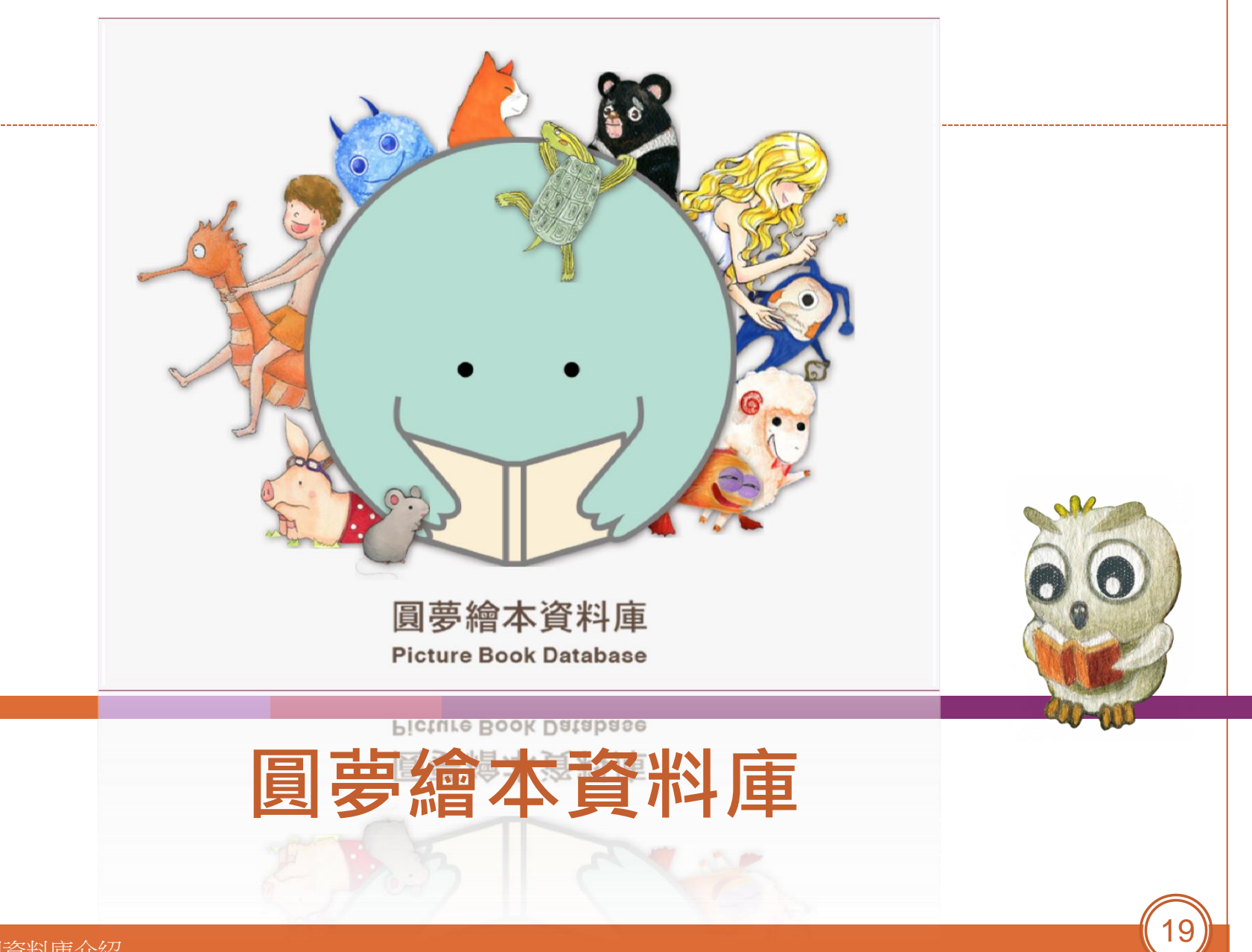

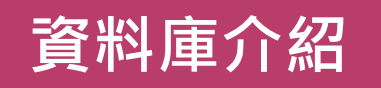

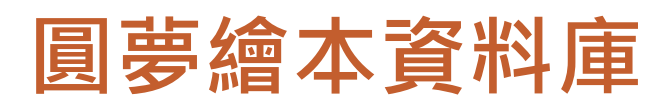

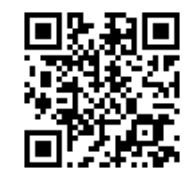

#### storybook.nlpi.edu.tw

- 101年上線服務,收錄學生繪本、地方特色繪
   本及得獎繪本作品700餘種。
- • <u>自選親子共讀模式</u>:提供文字隱藏、有聲朗誦、 加註漢語拼音功能。
- 支教學或館務活動
  - \*以教學領域主題或議題分類,標註適讀年齡。
    \*提供相關教學資源(如教案或學習單),供師生閱讀教學、圖書館館員推廣繪本閱讀活動使用。

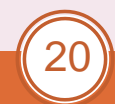

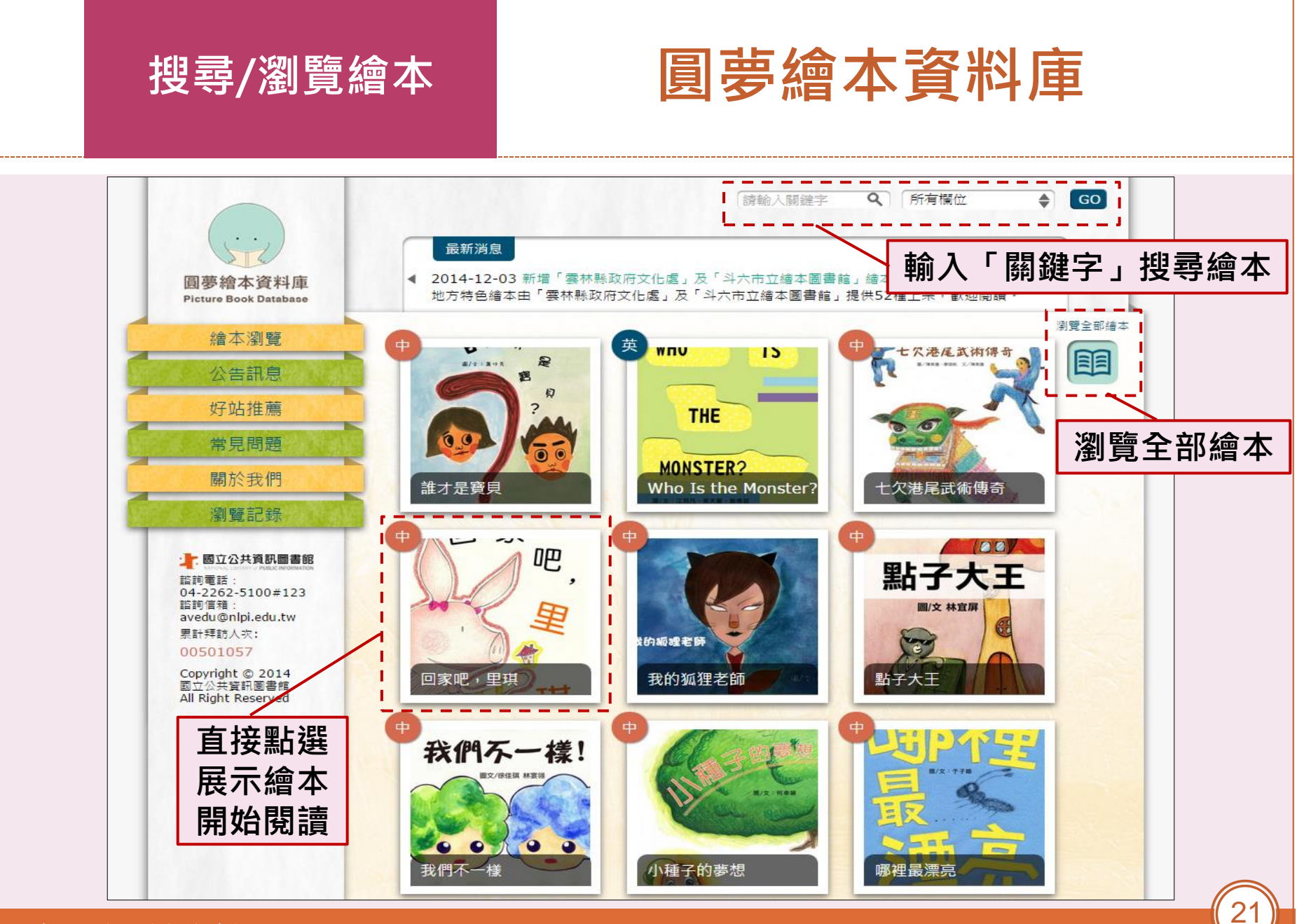

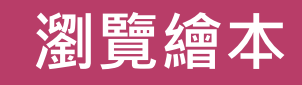

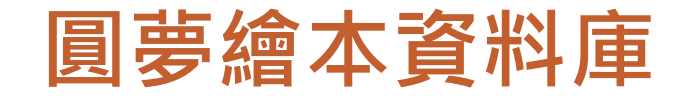

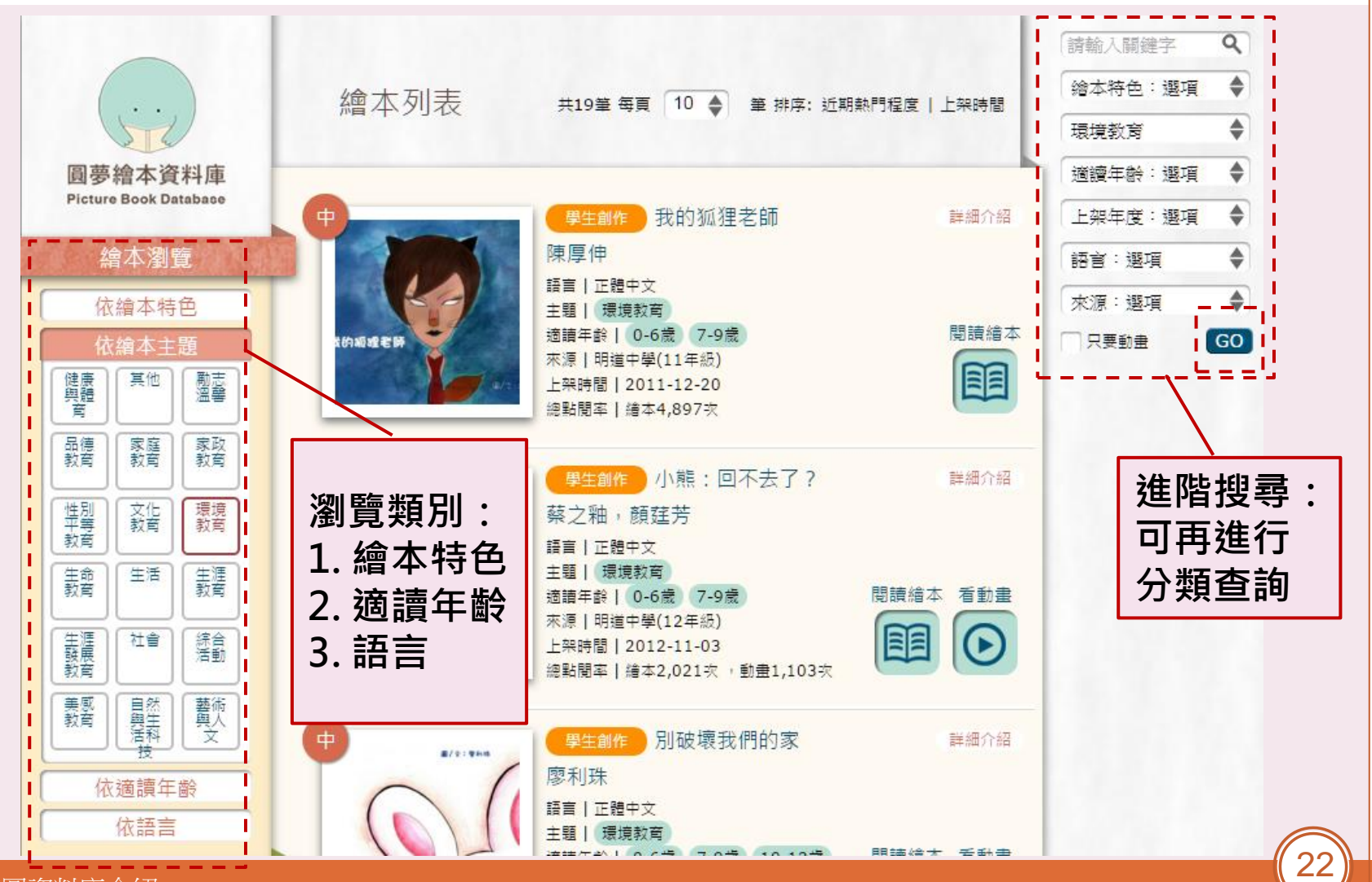

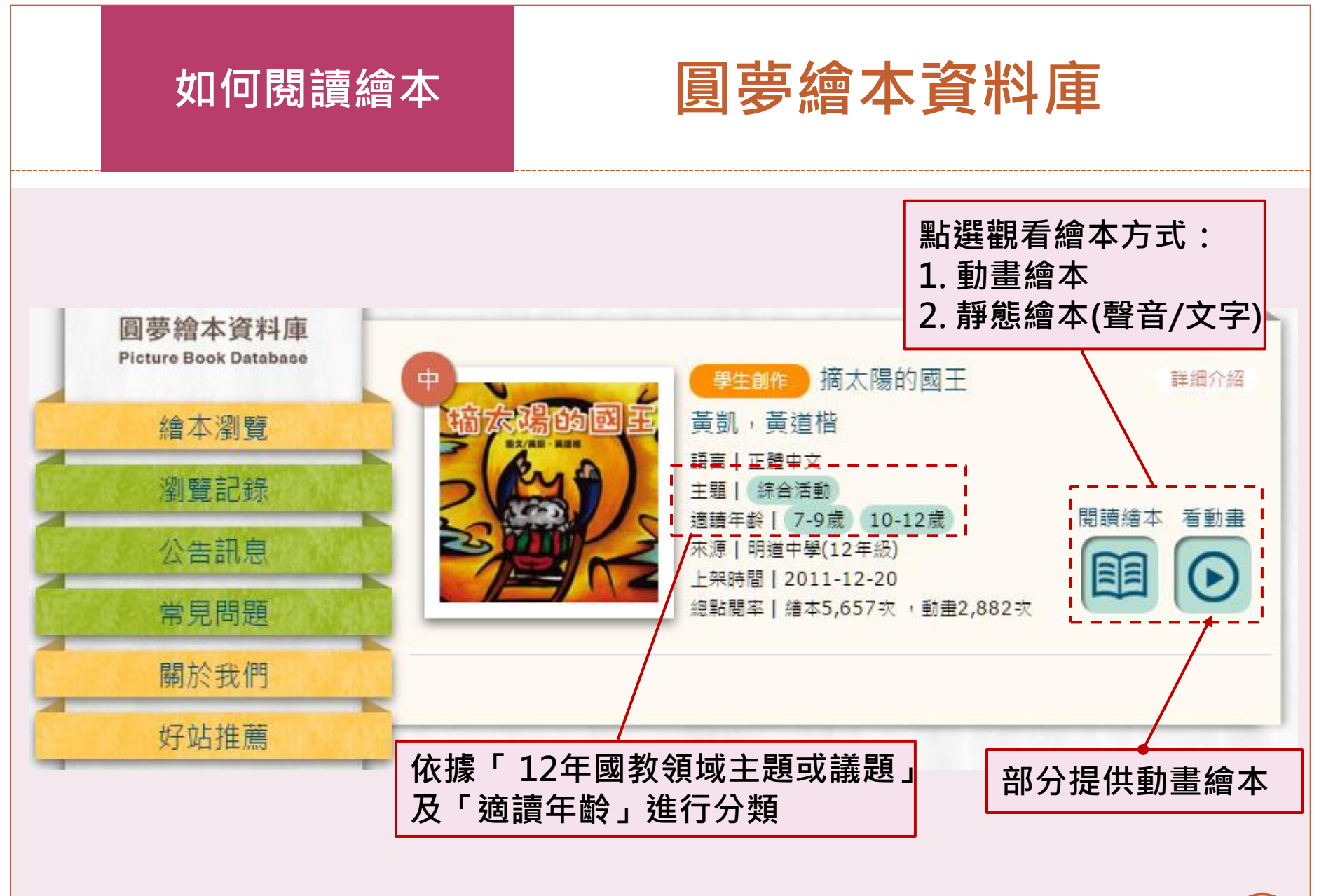

動畫繪本

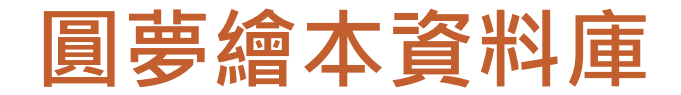

# 由部分靜態繪本轉製 自動播放動畫(有聲音、圖片、注音符號、漢語拼音)

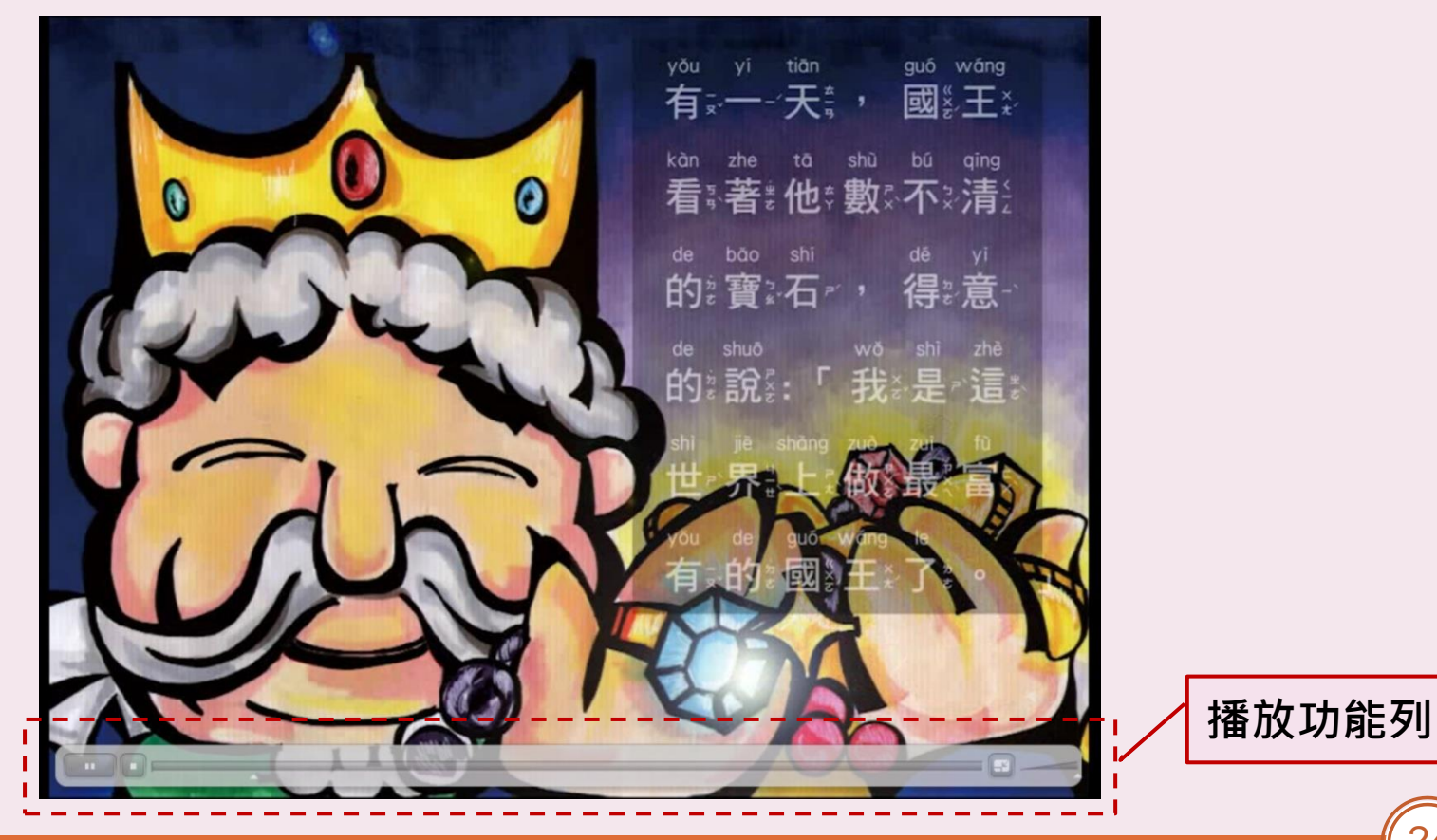

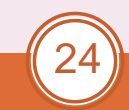

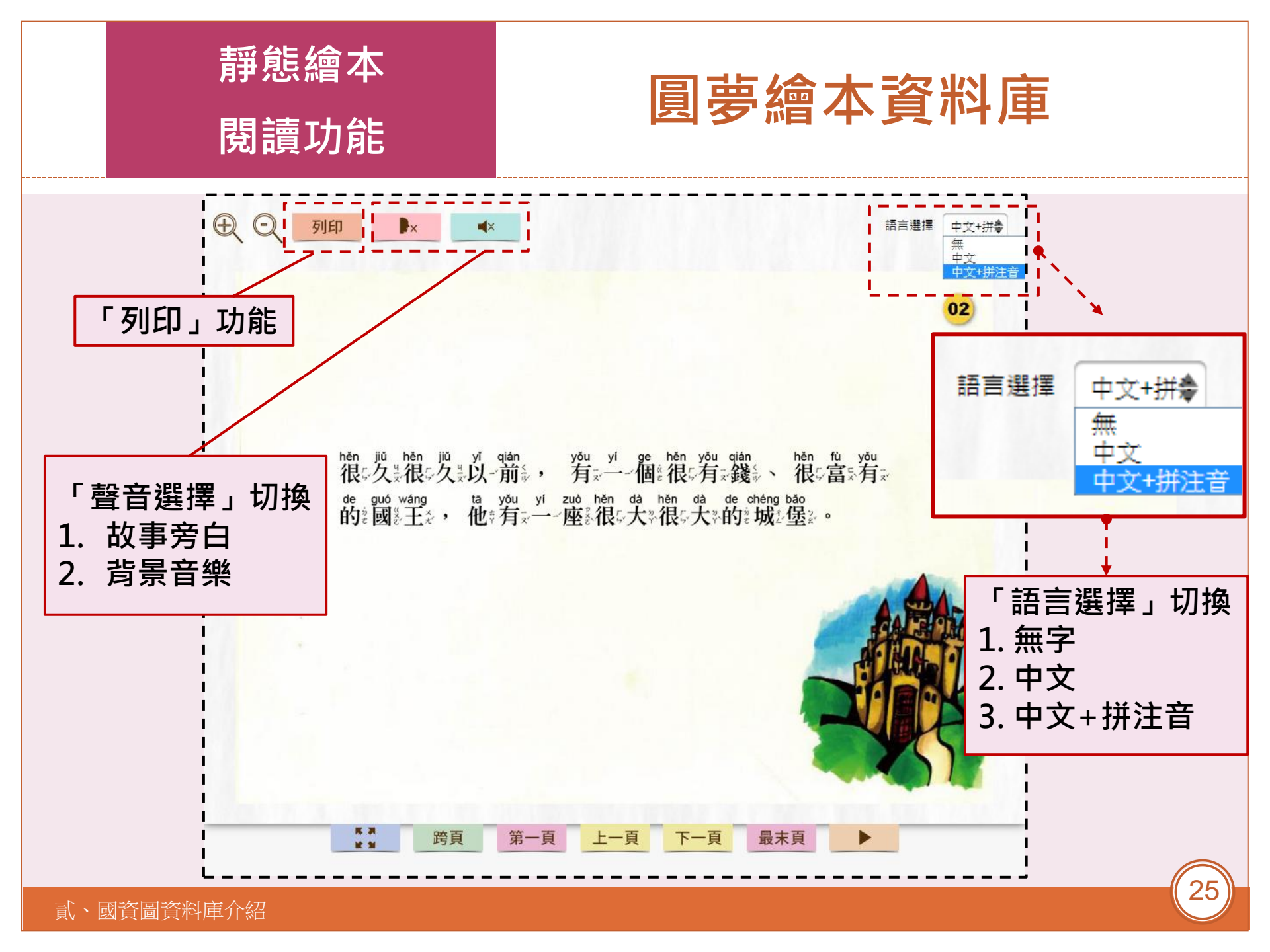

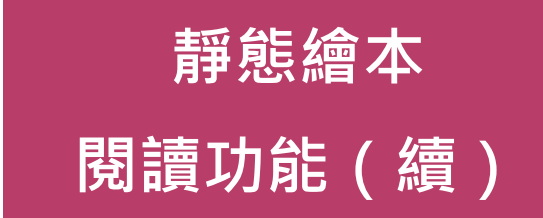

圓夢繪本資料庫

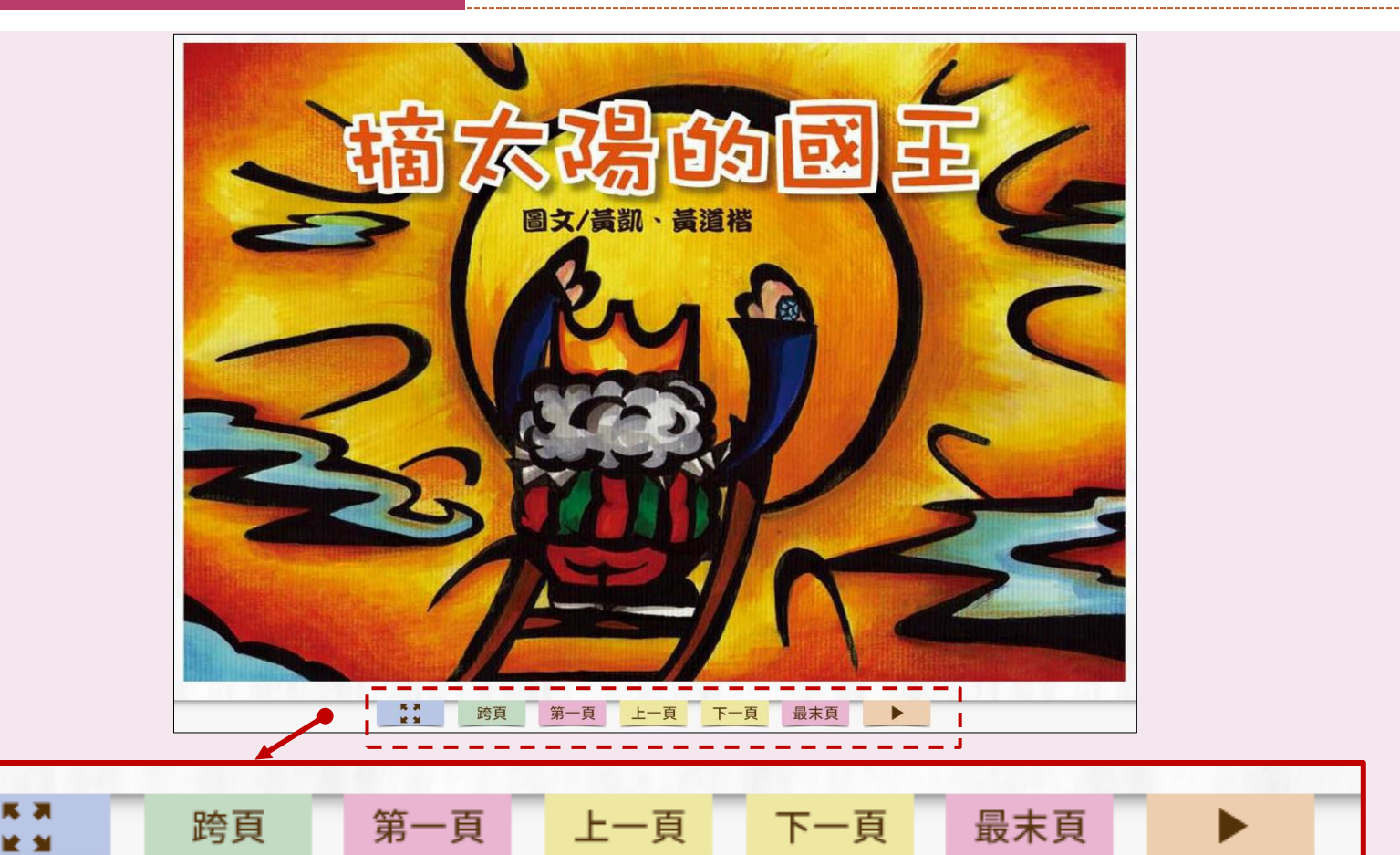

自行翻頁閱讀

全螢幕 單/跨頁

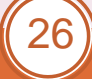

自動播放

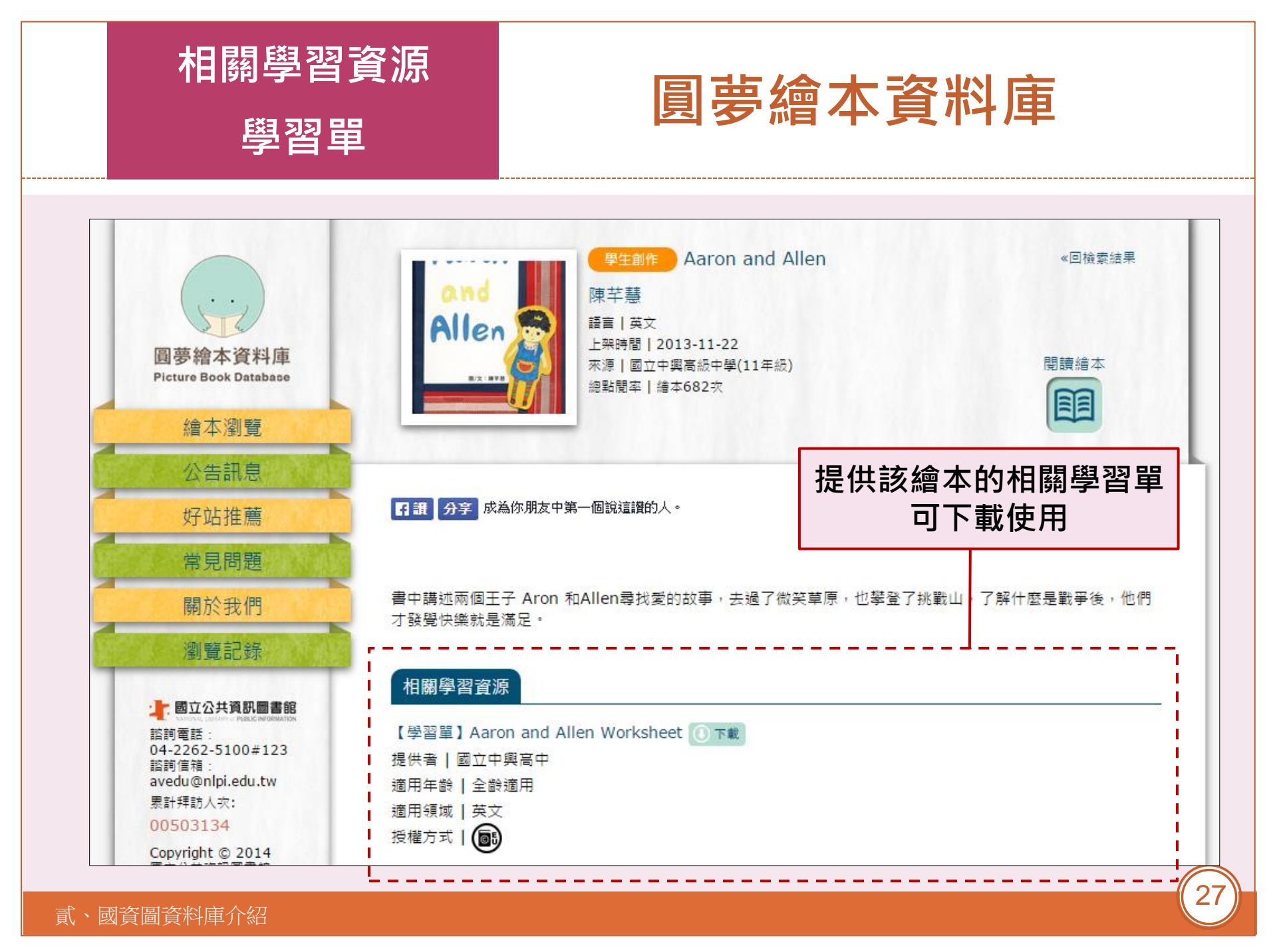

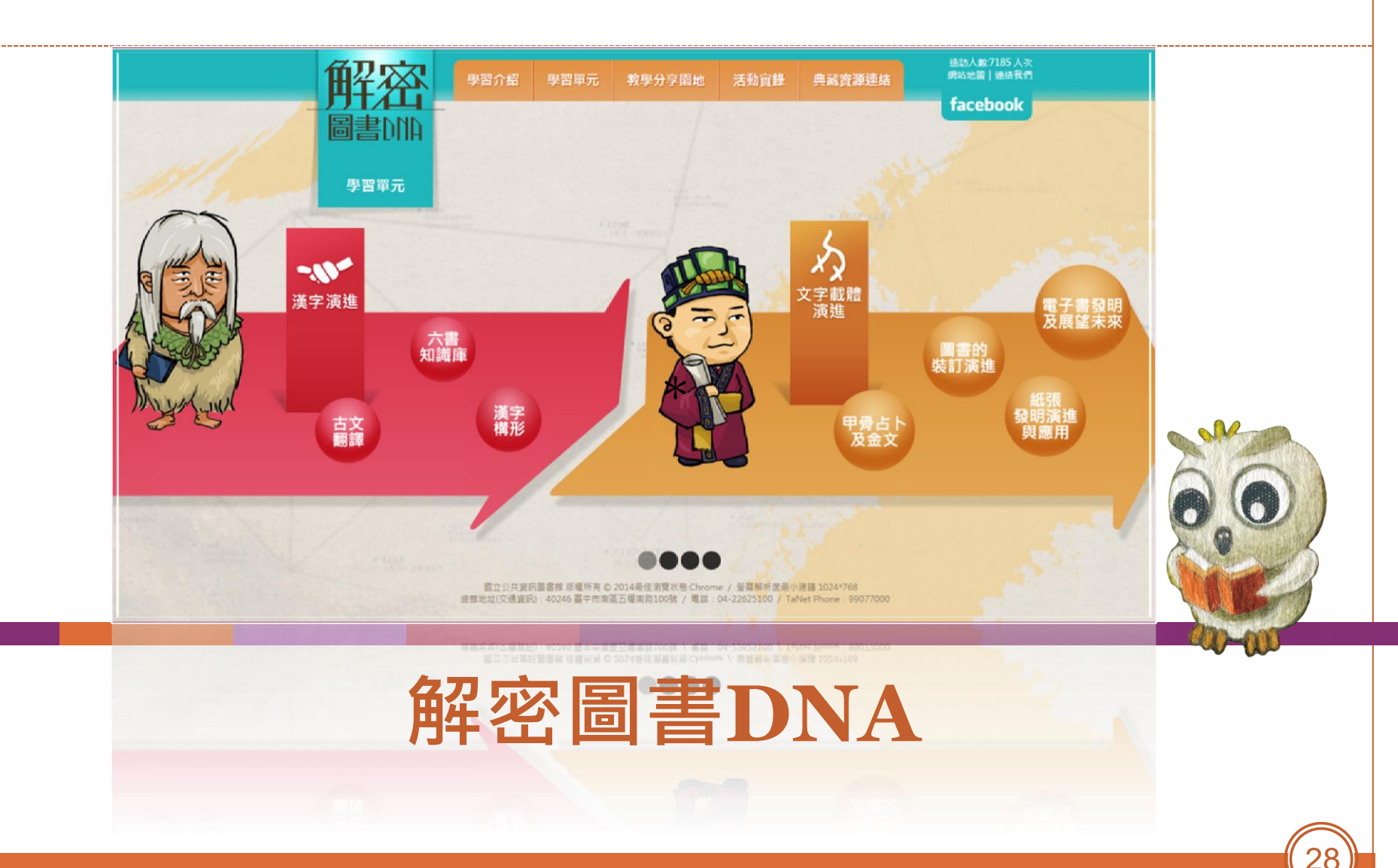

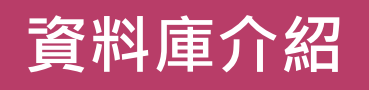

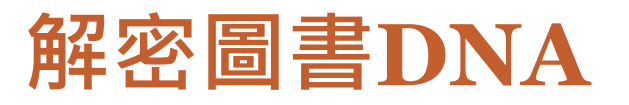

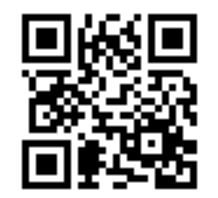

#### libdna.nlpi.edu.tw

- 以文字與圖書的演進為主題,結合動畫、互動多 媒體、小遊戲等方式,探索漢字發展的歷史背景、 字體、印刷術及圖書館演變等議題。協助教師融 入國語文、社會、生活等學校課程。
- 適用對象:國小、國中
- 特色:
  - 多元主題課程 2. 高度互動學習 3.提供教案下載
     內容經過數位學習專家及現職教師審查與試用。

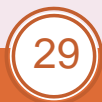

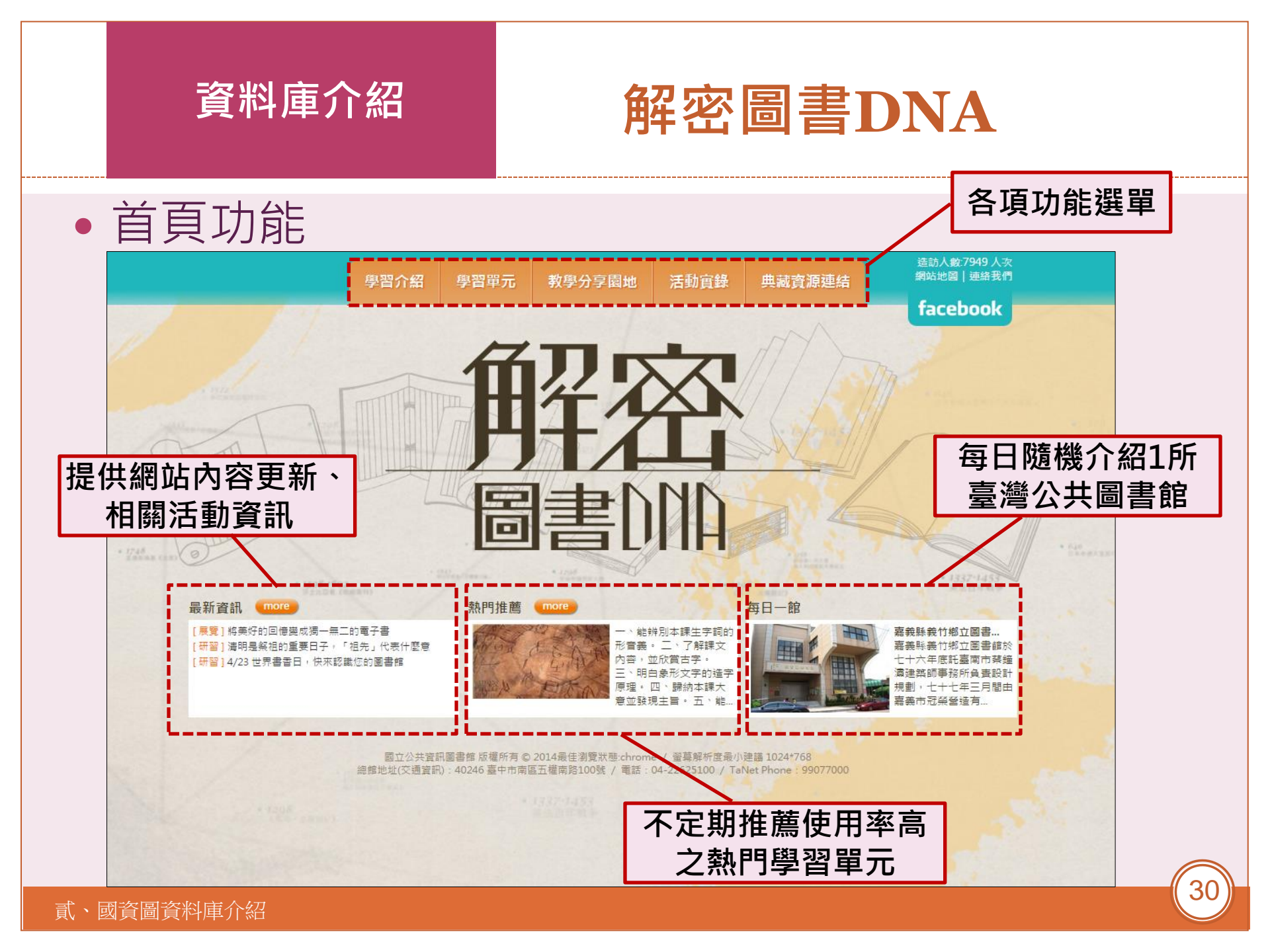

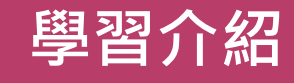

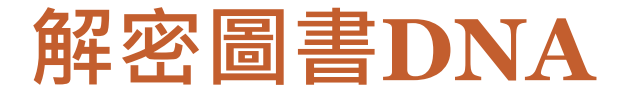

• 瞭解本資料庫之內容設計與功能

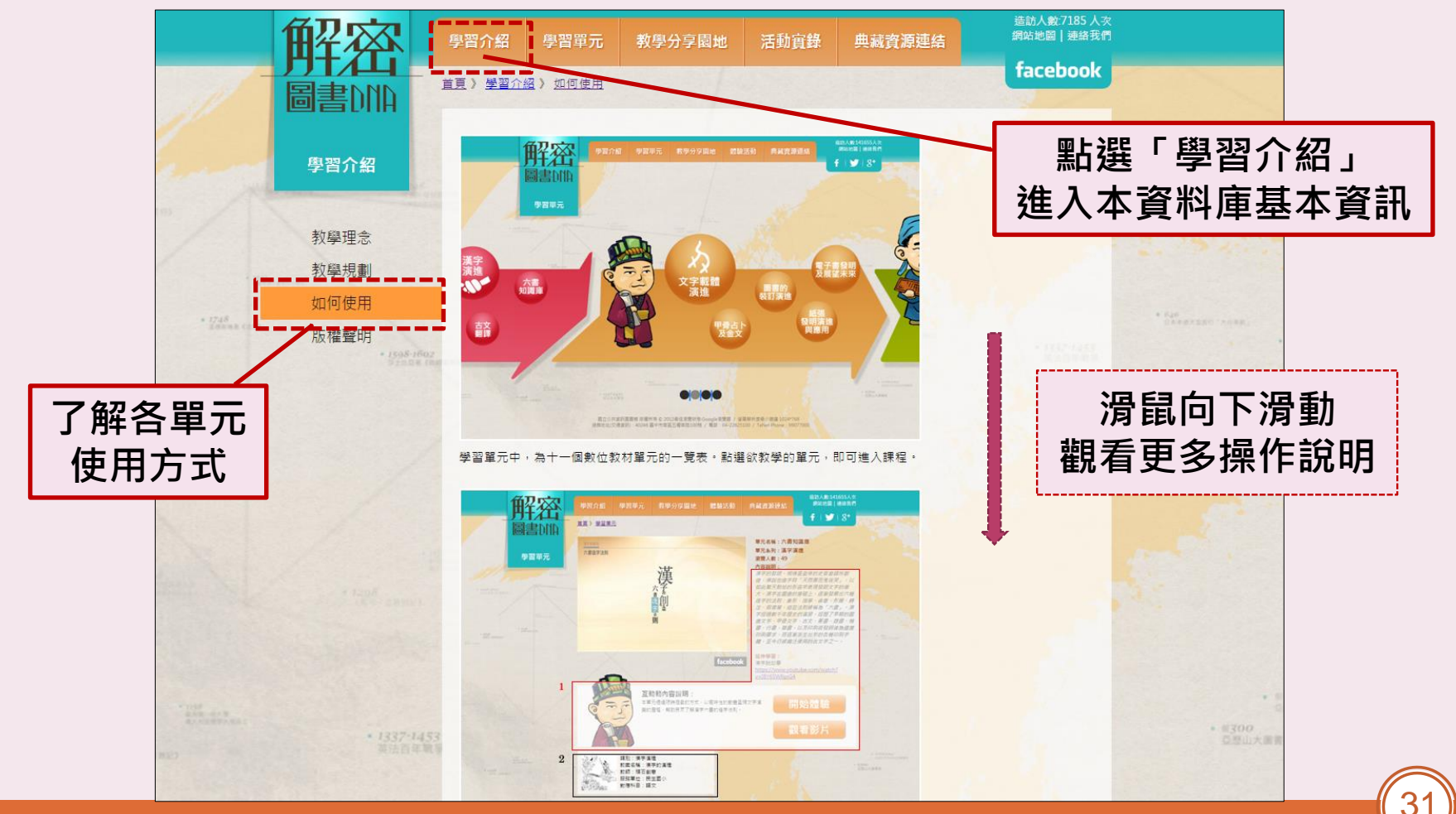

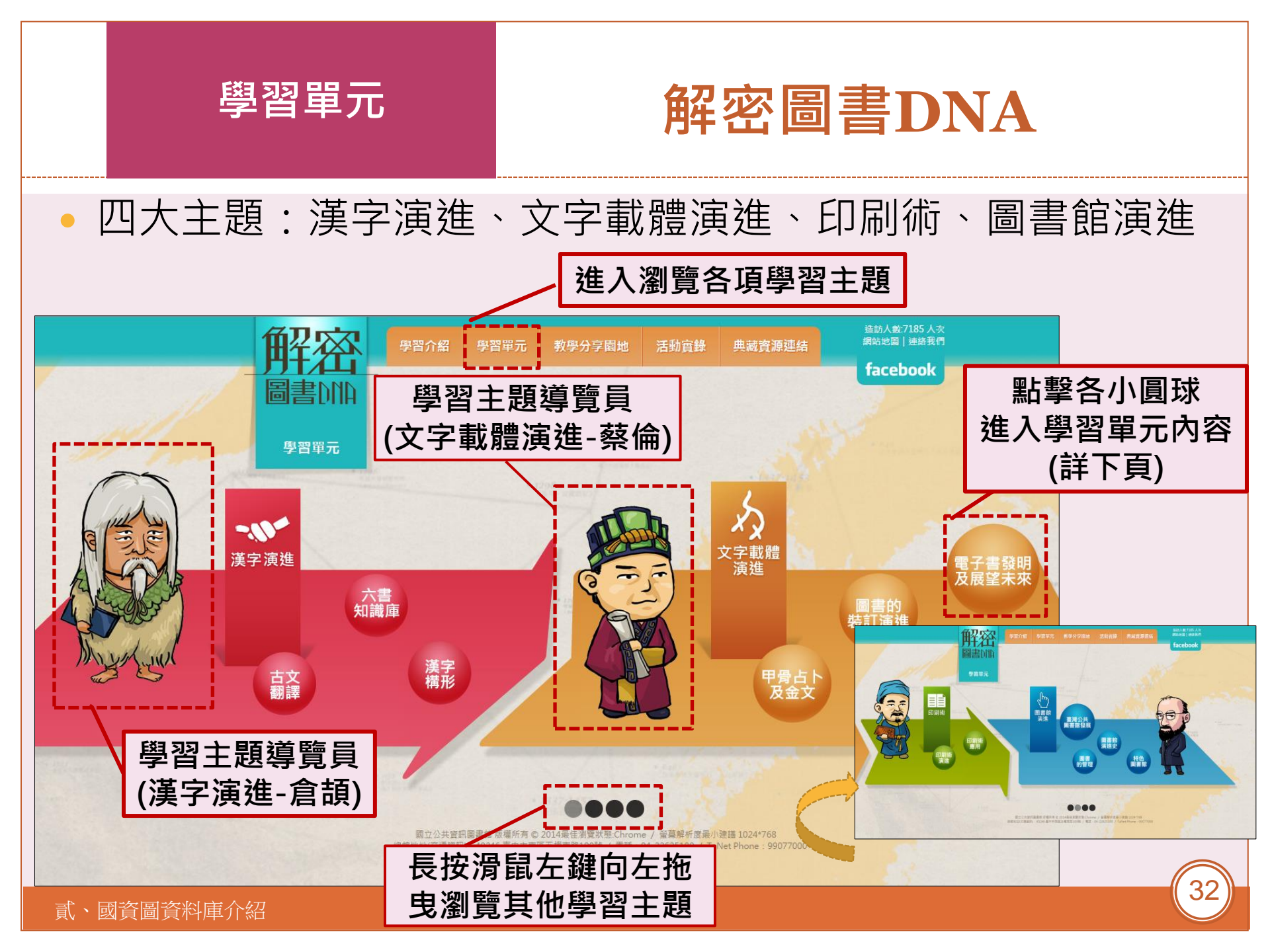

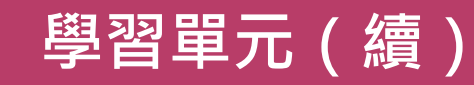

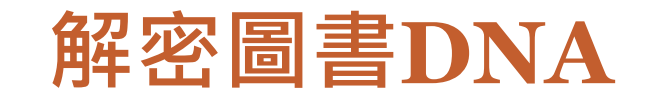

#### • 四大主題內容一覽表

| 學習單元       | 學習內容                                                                                                    | 適用領域     |
|------------|----------------------------------------------------------------------------------------------------|----------|
| 漢字的演進      | <ol> <li>六書知識庫</li> <li>古文知識庫</li> <li>漢字構形知識庫</li> </ol>                                                 | 國語       |
| 文字載體演<br>進 | <ol> <li>1. 甲骨占卜及金文</li> <li>2. 圖書裝訂演進</li> <li>3. 紙張發明演進與應用</li> <li>4. 電子書發明及展望未來</li> </ol>            | 國語       |
| 印刷術的演<br>進 | <ol> <li>印刷術演進</li> <li>印刷術應用</li> </ol>                                                                  | 社會       |
| 圖書館演進      | <ol> <li>1. 圖書館演進</li> <li>2. 臺灣公共圖書館發展</li> <li>3. 圖書館演進史</li> <li>4. 圖書的管理</li> <li>5. 特色圖書館</li> </ol> | 社會<br>生活 |

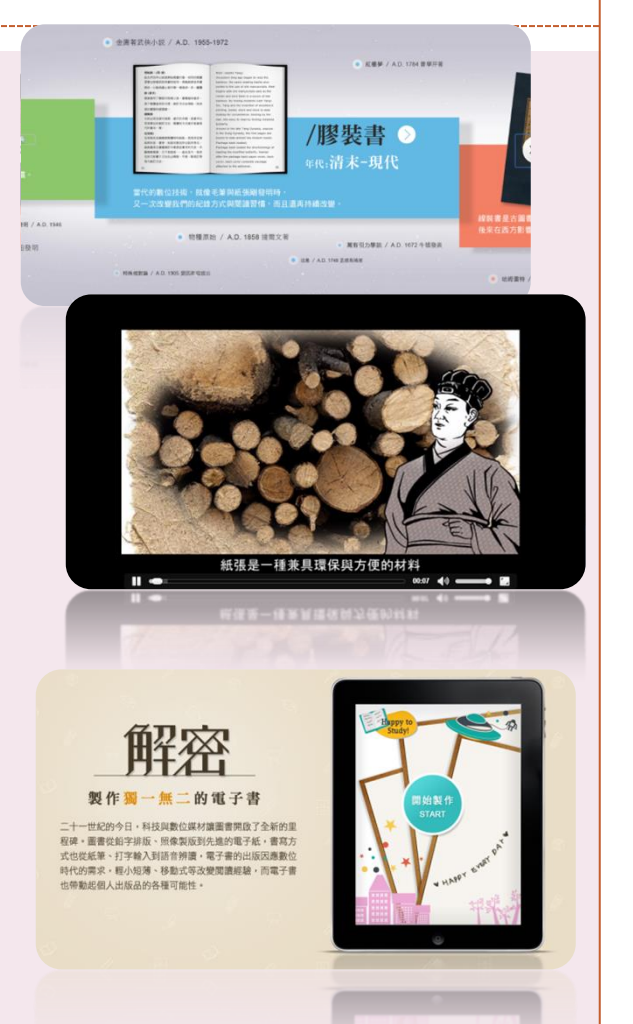

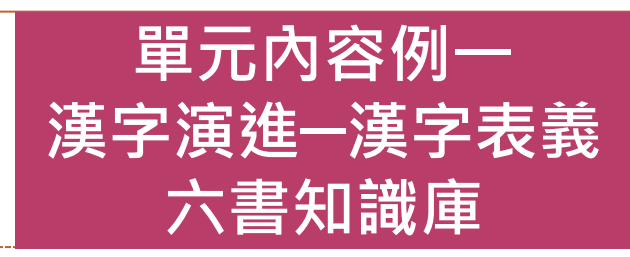

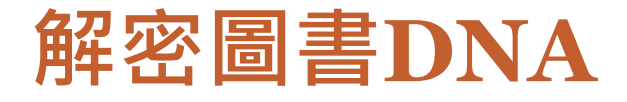

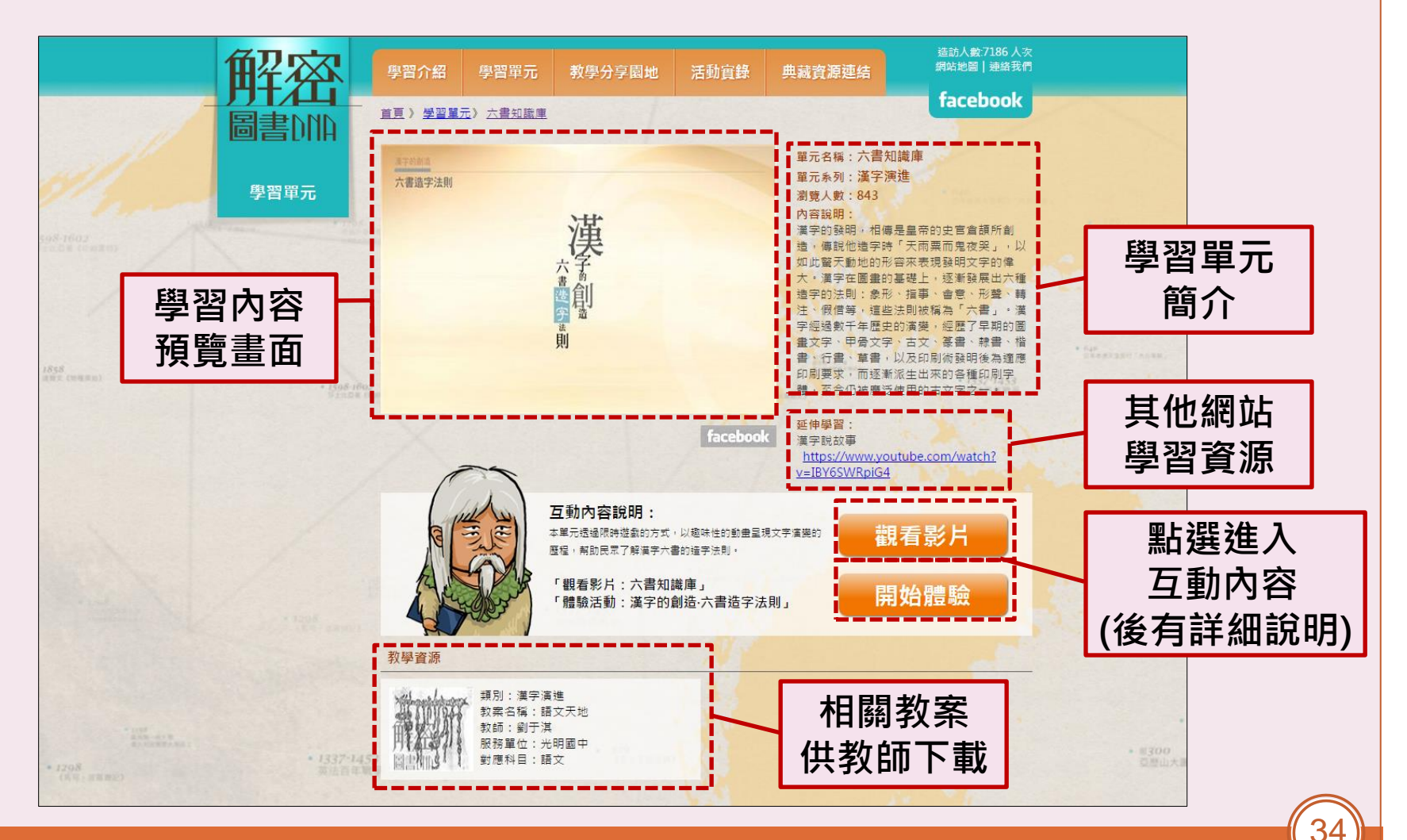

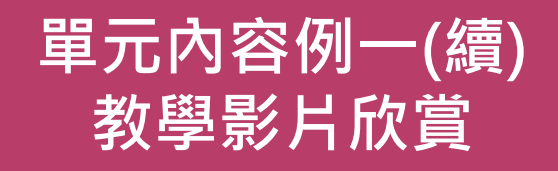

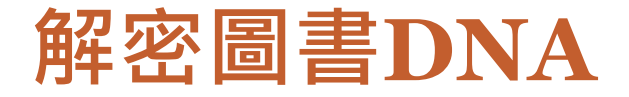

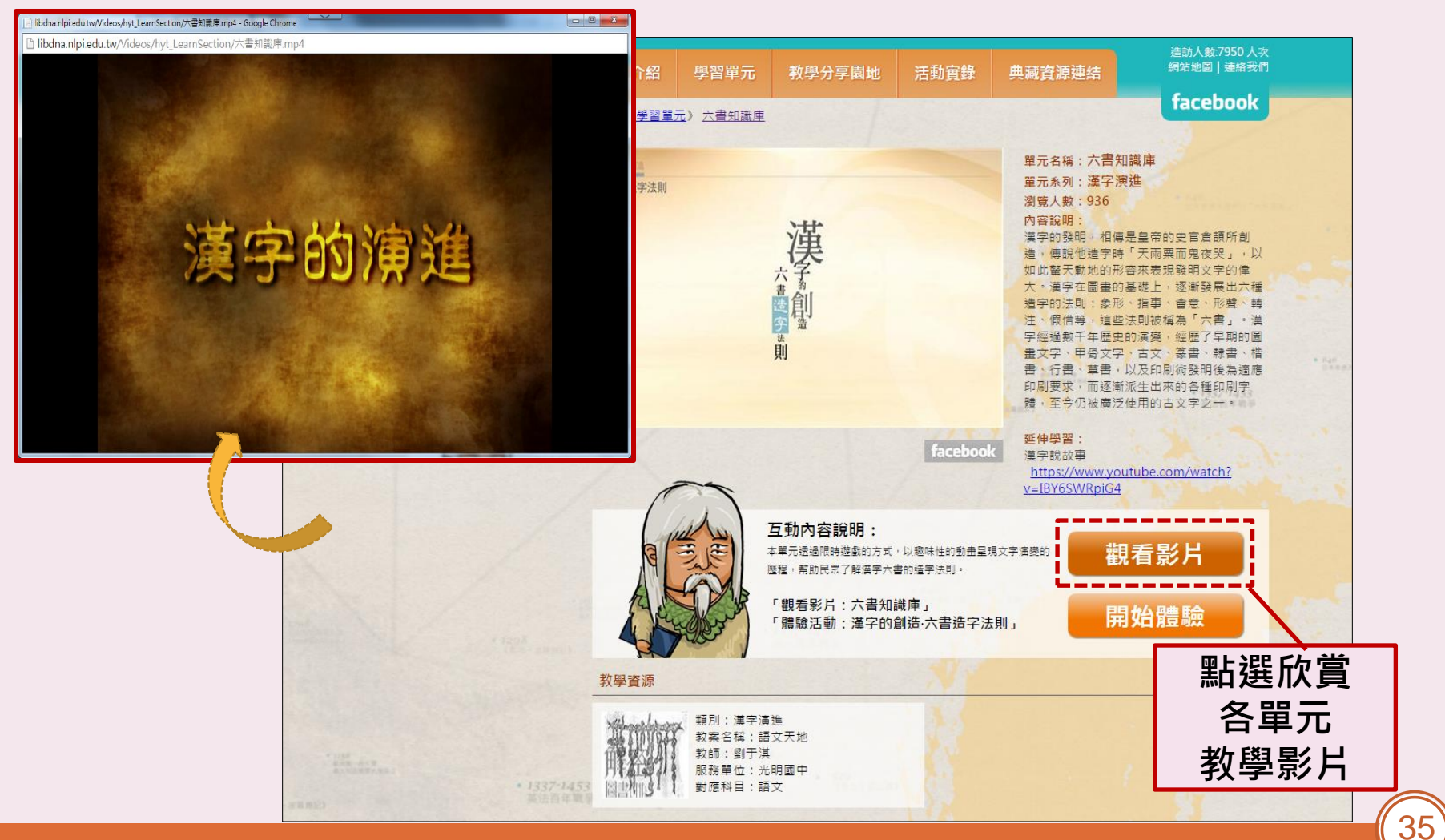

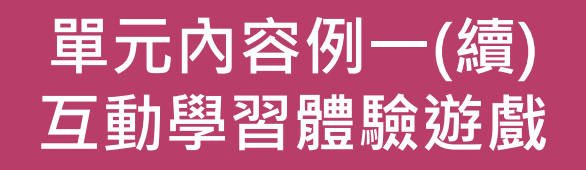

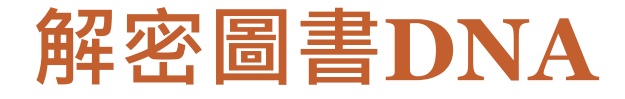

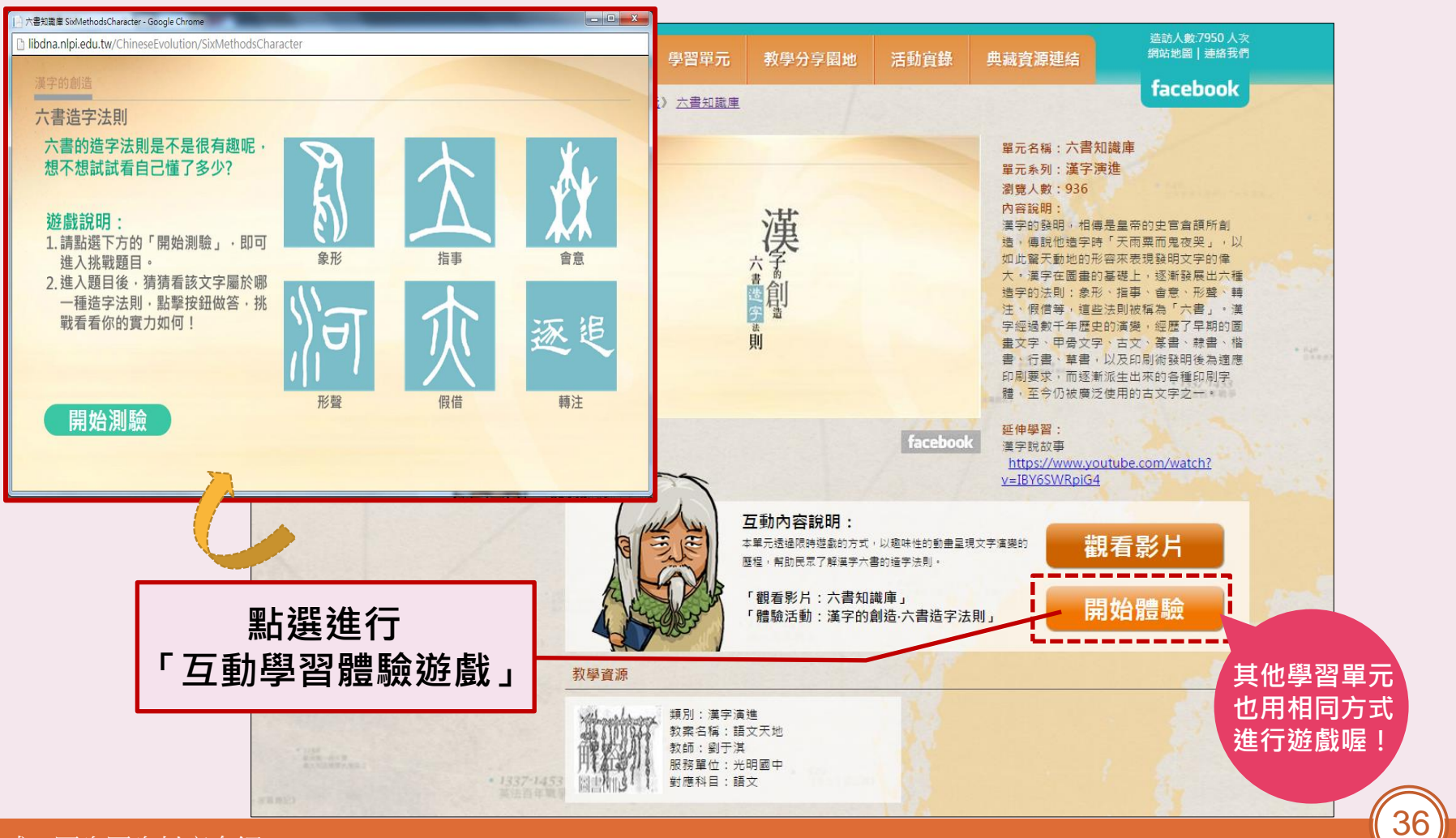
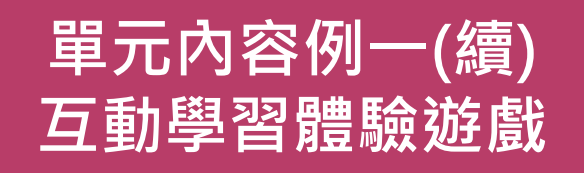

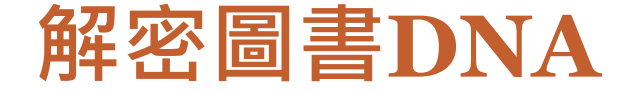

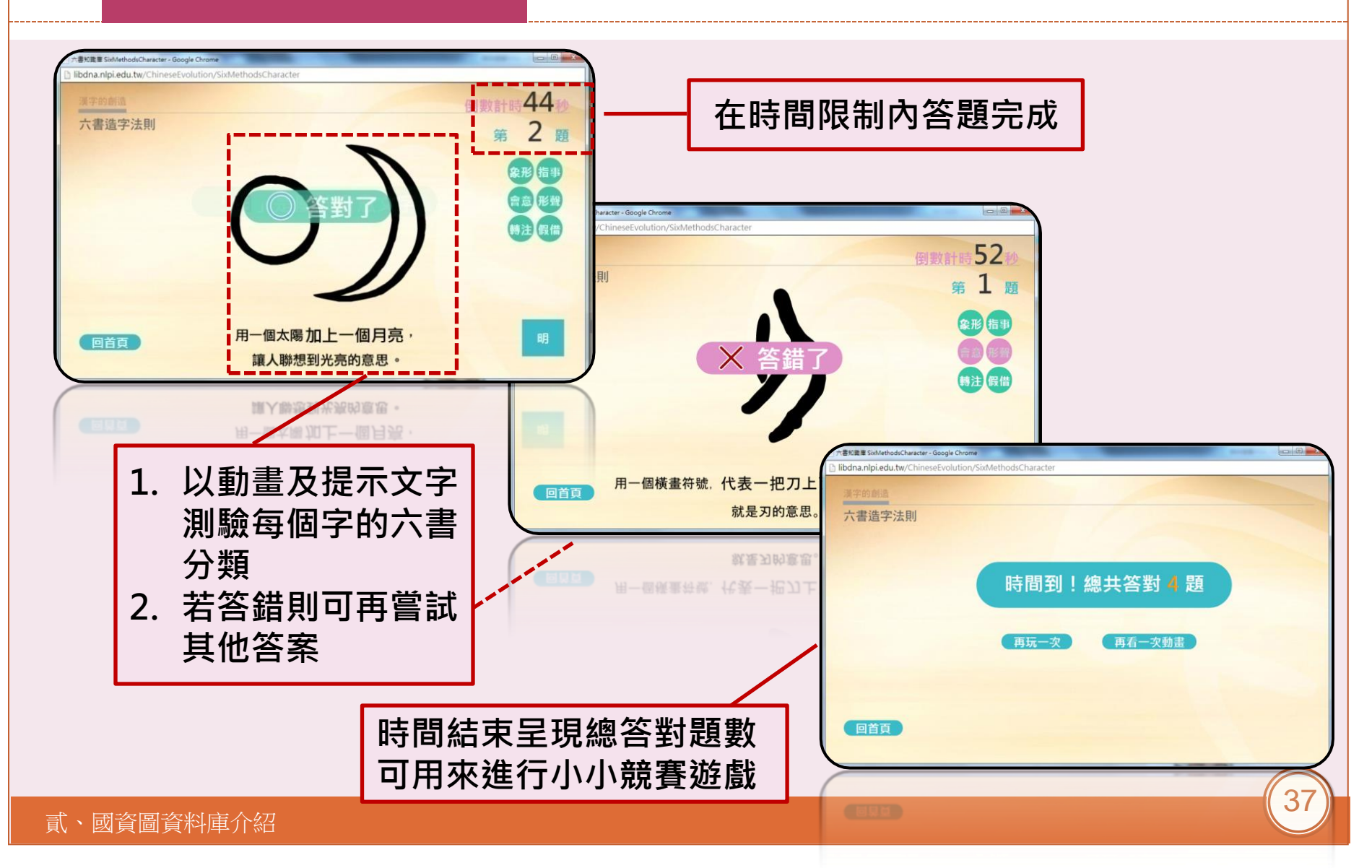

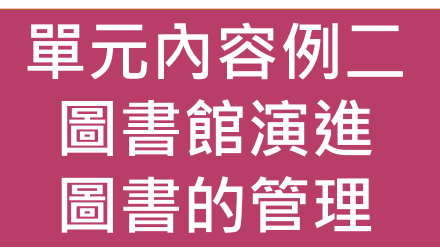

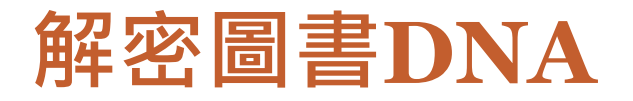

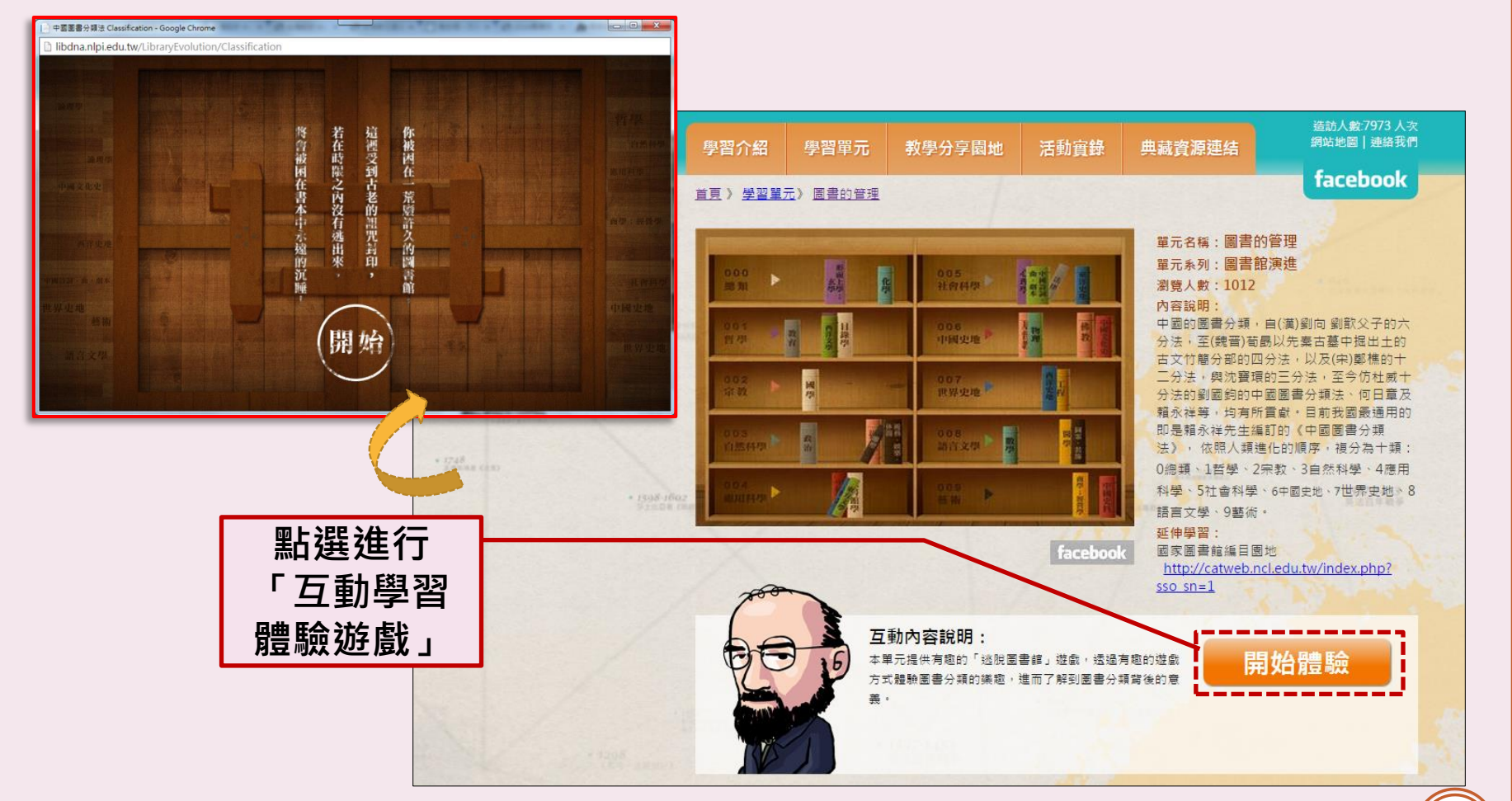

38

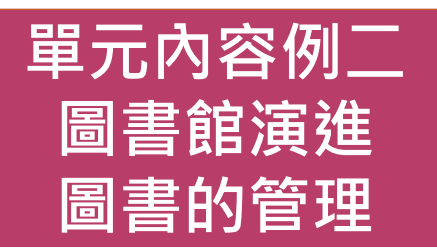

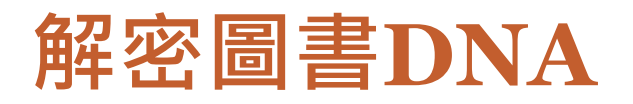

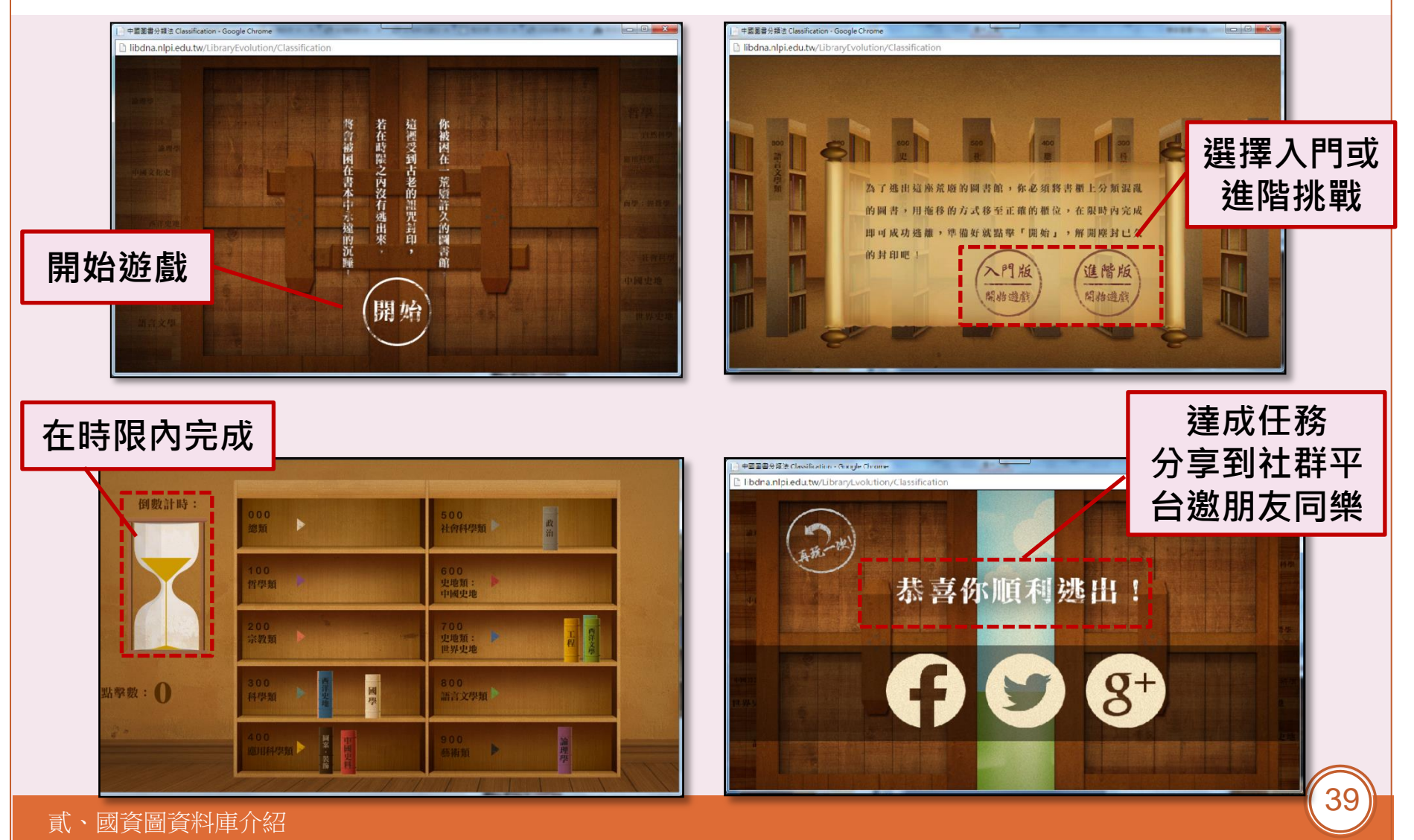

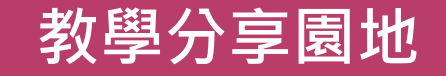

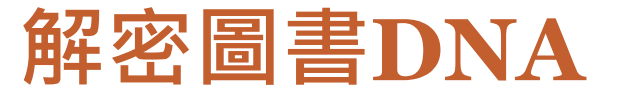

配合學校課程提供教師下載教案,進行輔助教學。

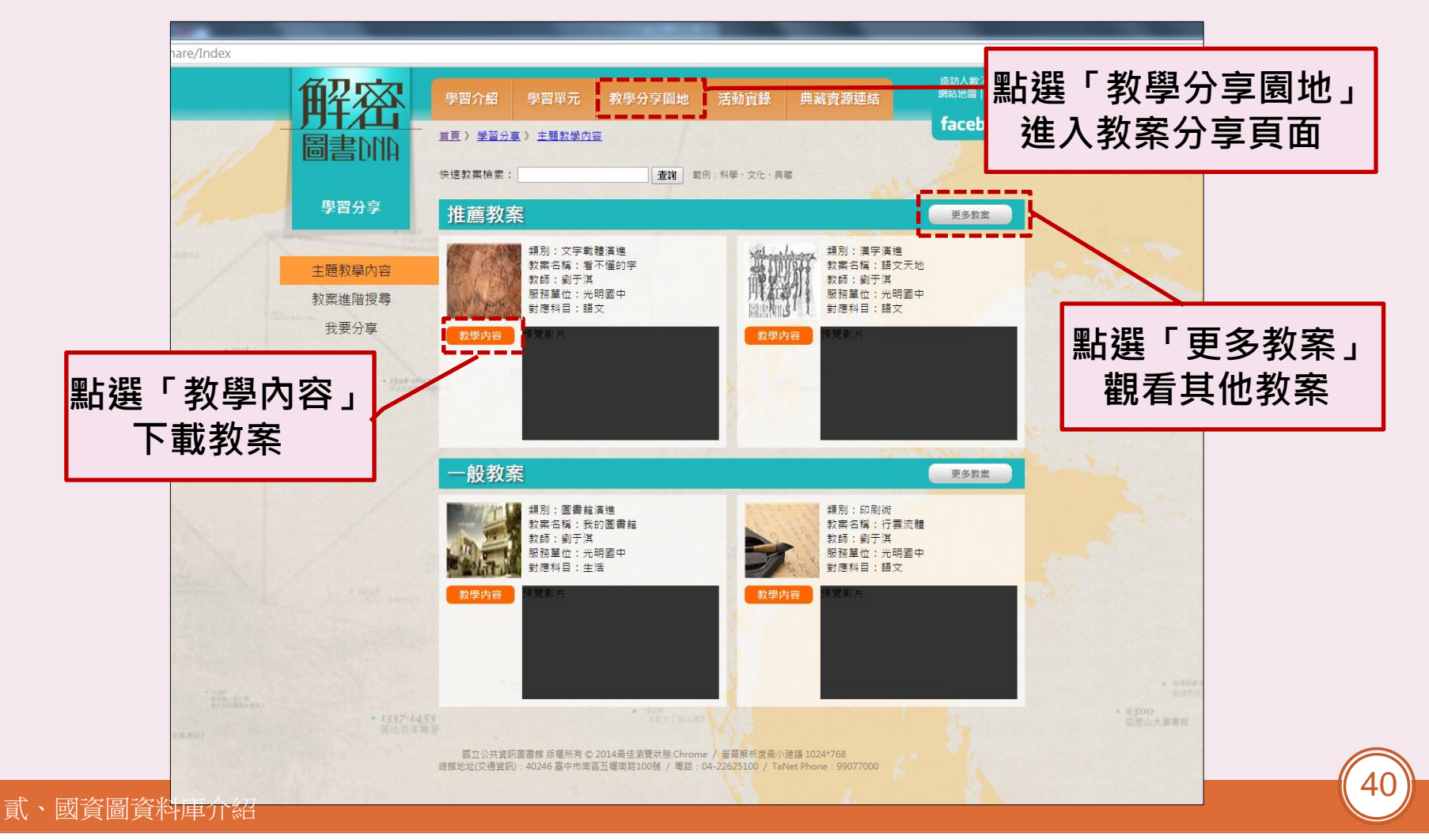

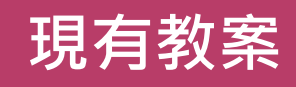

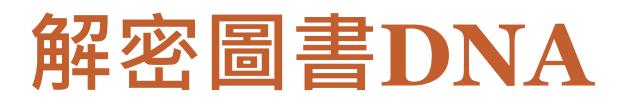

| 學習單元            | 教案主題                   | 教學領域    | 教學對象 | 配合教材 |
|-----------------|------------------------|---------|------|------|
| 漢字的演進           | 語文天地                   | 國語      | 五下   | 南一版  |
| 文字載體演進          | 看不懂的字                  | 國語      | 二下   | 翰林版  |
| 印刷術的演進          | 1.放眼世界看文化<br>2.穿越時空看文化 | 社會      | 六下   | 翰林版  |
| 圖書館演進           | 我的休閒生活<br>到圖書館趣        | 生活      | 二上   | 康軒版  |
| 手抄與書寫           | 統整活動(一)、<br>統整活動(三)    | 國語      | 六下   | 康軒版  |
| 電子書的發明與<br>未來展望 | 統整活動(五)                | 國語      | 六上   | 康軒版  |
|                 | 歡迎教師     上傳分享          | 新<br>教案 |      |      |

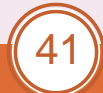

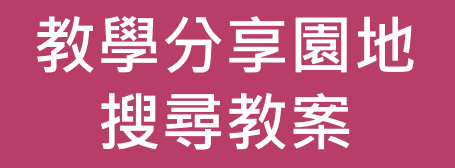

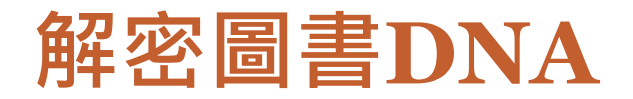

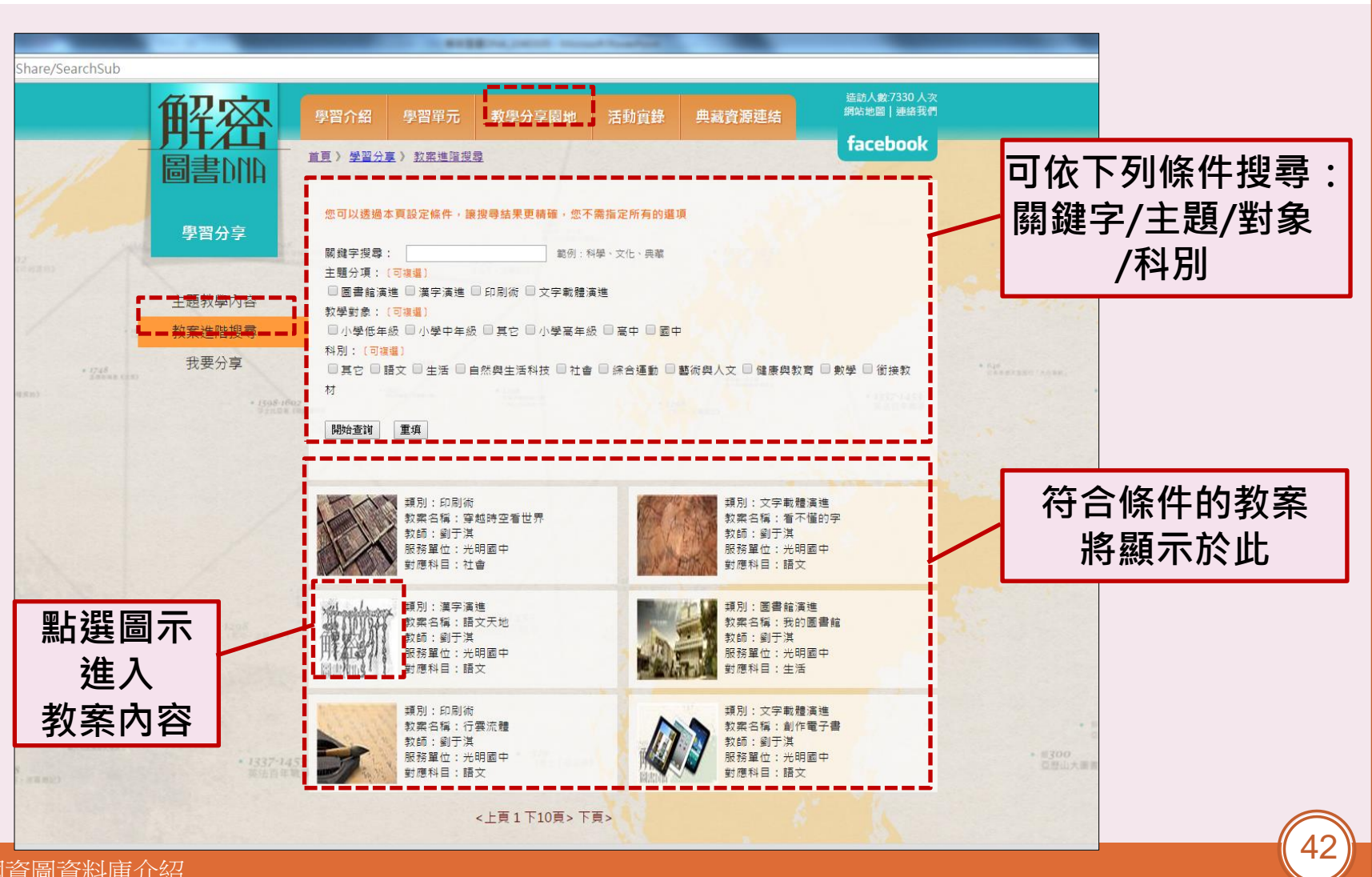

貳、國資圖資料庫介紹

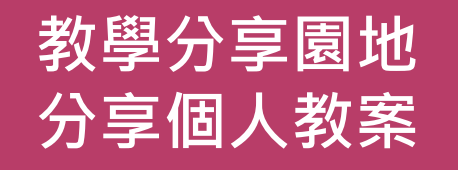

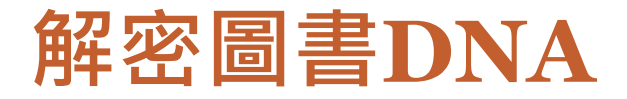

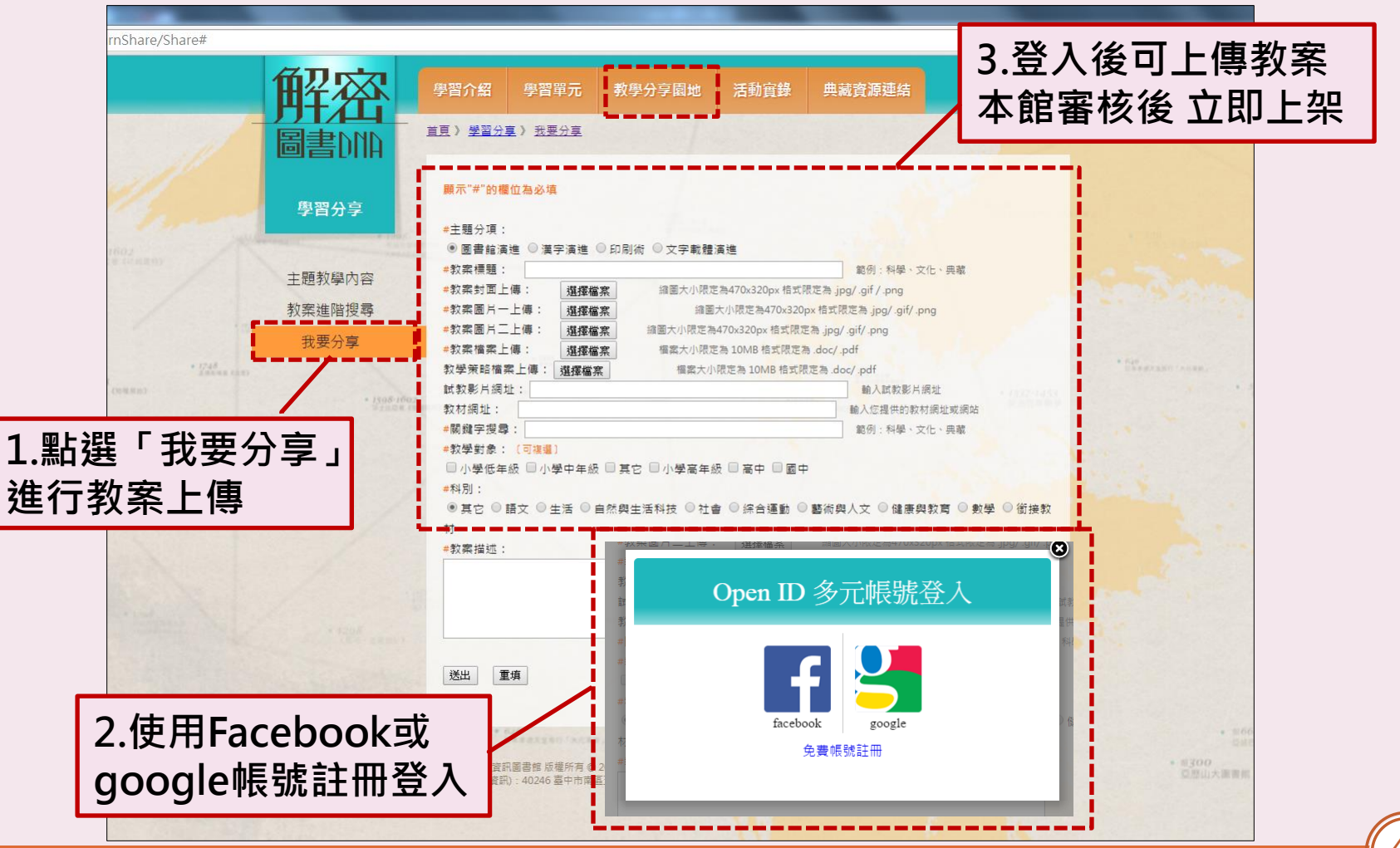

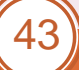

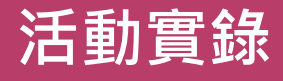

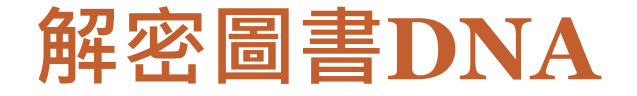

### • 匯集本資料庫相關活動之精采回顧

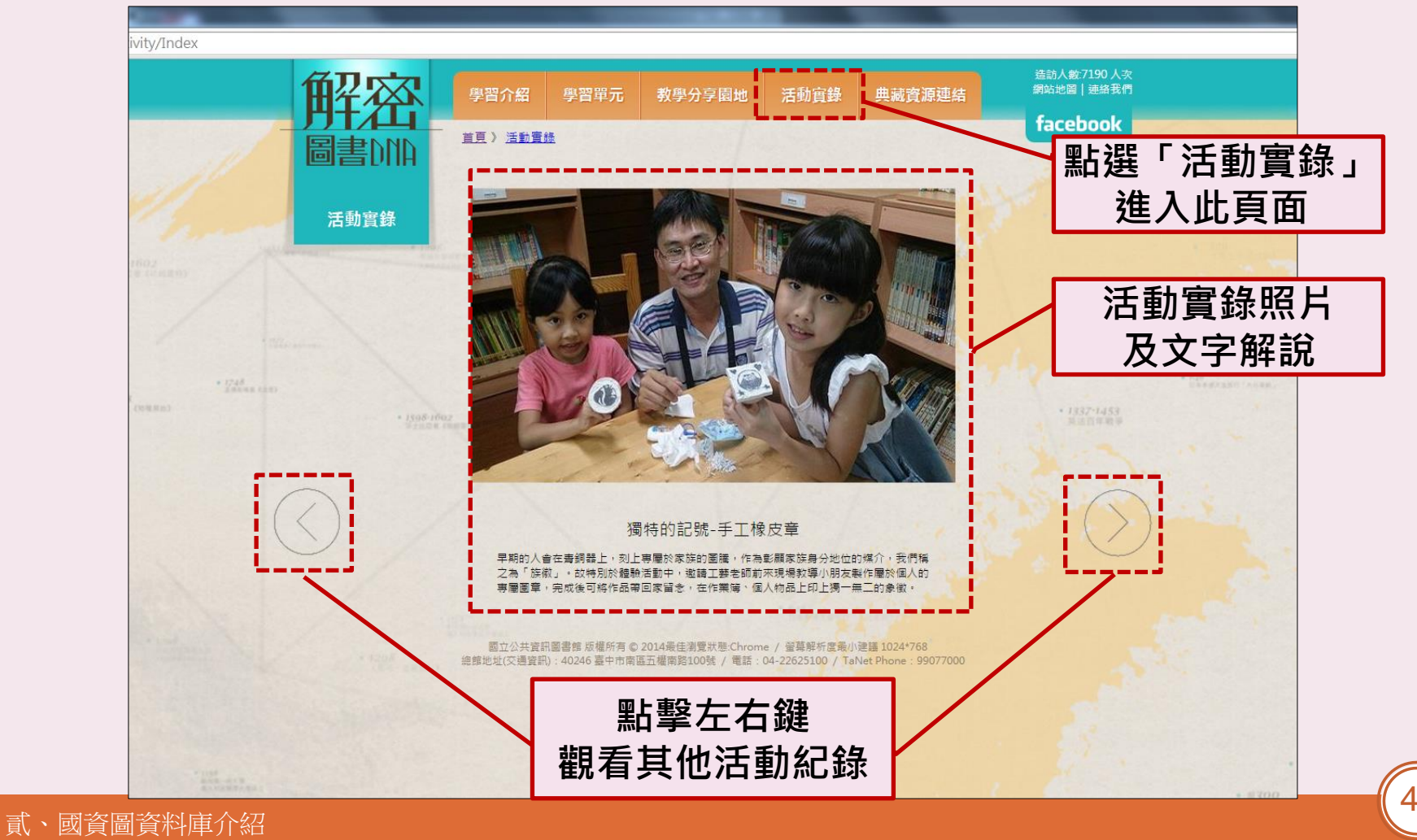

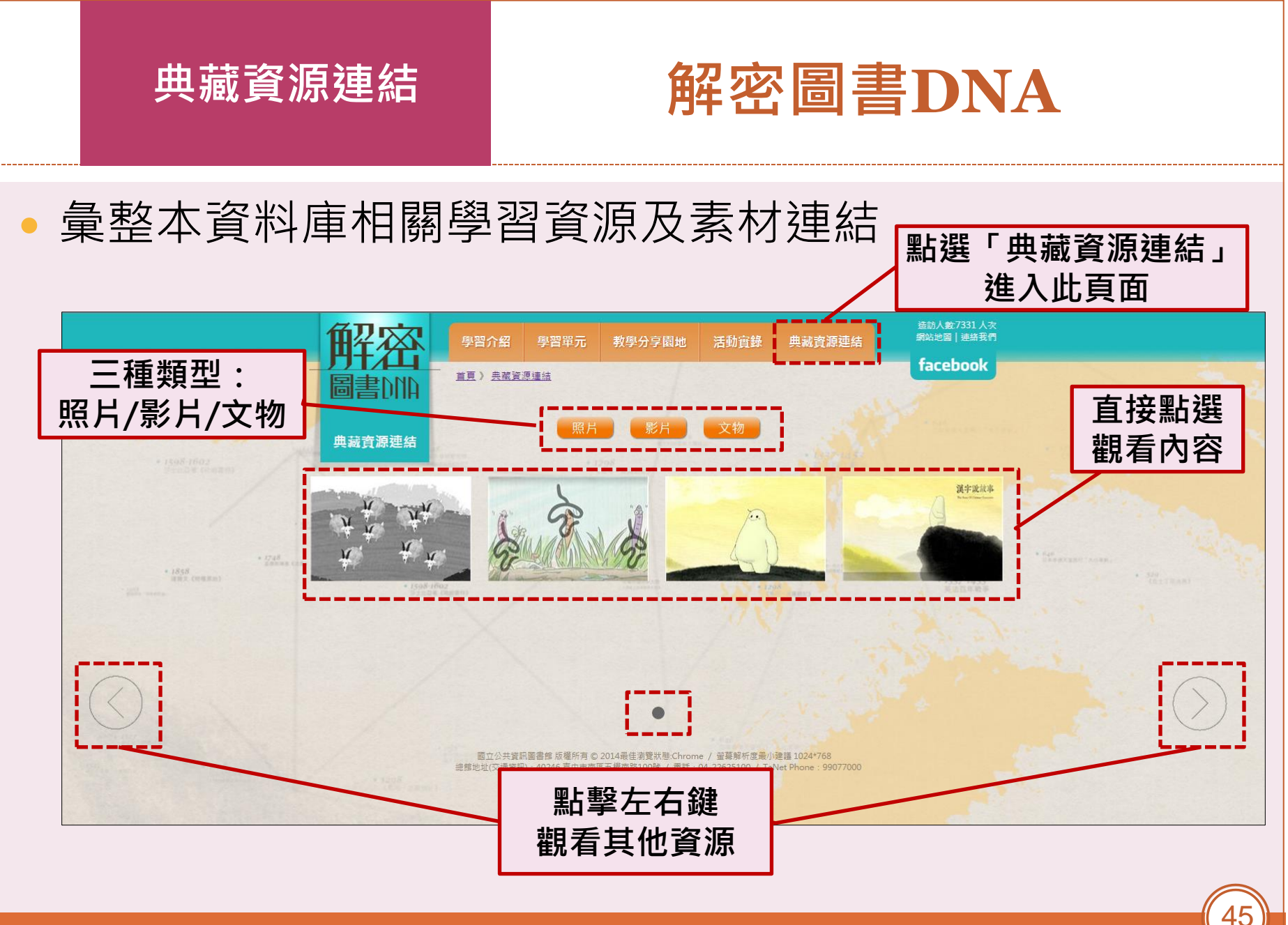

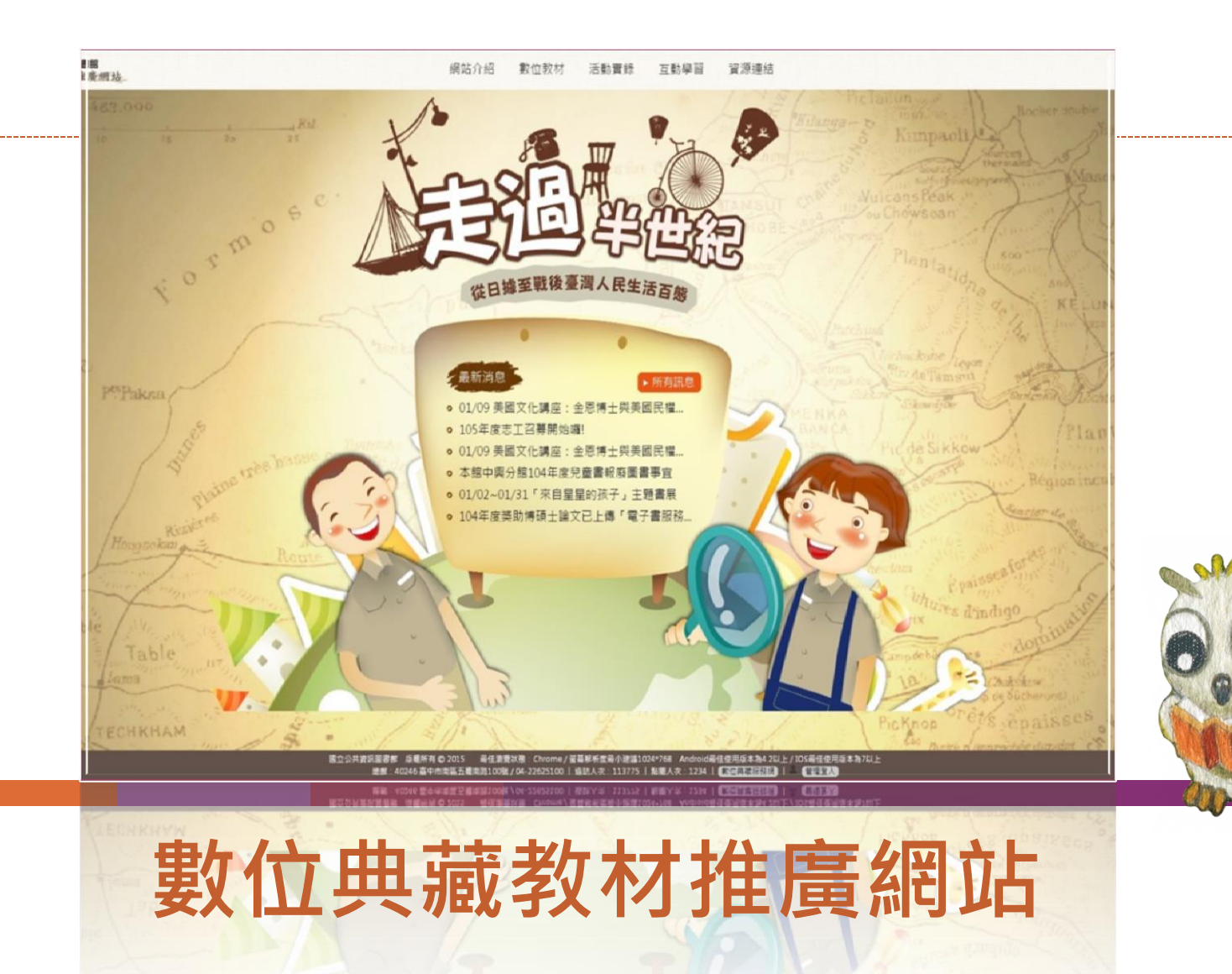

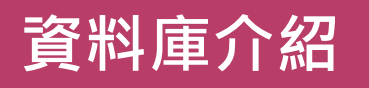

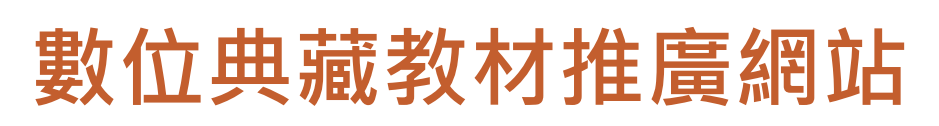

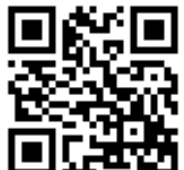

#### earp.nlpi.edu.tw

為將本館典藏之日文舊籍暨舊版報紙等珍貴資源,能加以運用,特規劃以從日據至戰後之臺 灣人民生活百態為主題,加值設計成生動趣味 數位學習教材,運用於國民中小學社會、歷史、 美術及音樂等學科之課堂或課後輔助內容,公 開於「數位典藏教材推廣網站」,使民眾親近 本館珍貴資源。

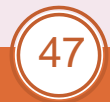

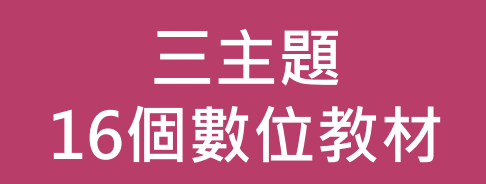

### 主題一「日據時期臺灣人民生活百態」

| 教材類型            | 課程名稱               |  |  |
|-----------------|--------------------|--|--|
|                 | 1.日據時期的殖民體制        |  |  |
| 道路士             | 2.日據時期的經濟發展        |  |  |
| <del>行</del> 字山 | 3.日據時期的殖民教育        |  |  |
|                 | 4.殖民政策下的移風易俗       |  |  |
|                 | 5.皇民化運動            |  |  |
| 白网士             | 6.臺灣的糖業            |  |  |
| 日字刊             | 7.臺灣的社會教育          |  |  |
|                 | 8.從《蘭譜》發現日據時期養蘭之風氣 |  |  |

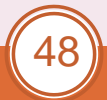

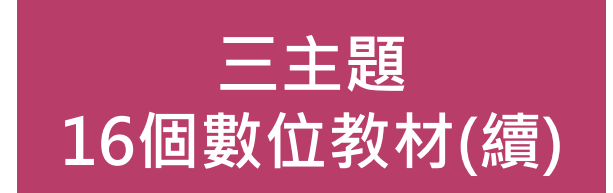

### 主題二「日據時期臺灣民間藝術與美學修養」

| 教材類型 | 課程名稱        |
|------|-------------|
| 道路士  | 1.日據時期的臺灣電影 |
| 导字式  | 2.日據時期的臺灣舞蹈 |
| 白路士  | 3.日據時期的臺灣美術 |
| 日字山  | 4.日據時期的臺灣音樂 |

### 主題三「從舊報紙見證戰後初期臺灣本土社會變遷脈動」

| 教材類型 | 課程名稱     |  |
|------|----------|--|
| 洋路十  | 1.實施土地改革 |  |
| 等字式  | 2.推行國語運動 |  |
| 白照十  | 3.發行新臺幣  |  |
| 日字刊  | 4.興建石門水庫 |  |

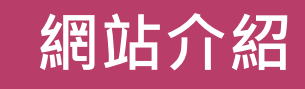

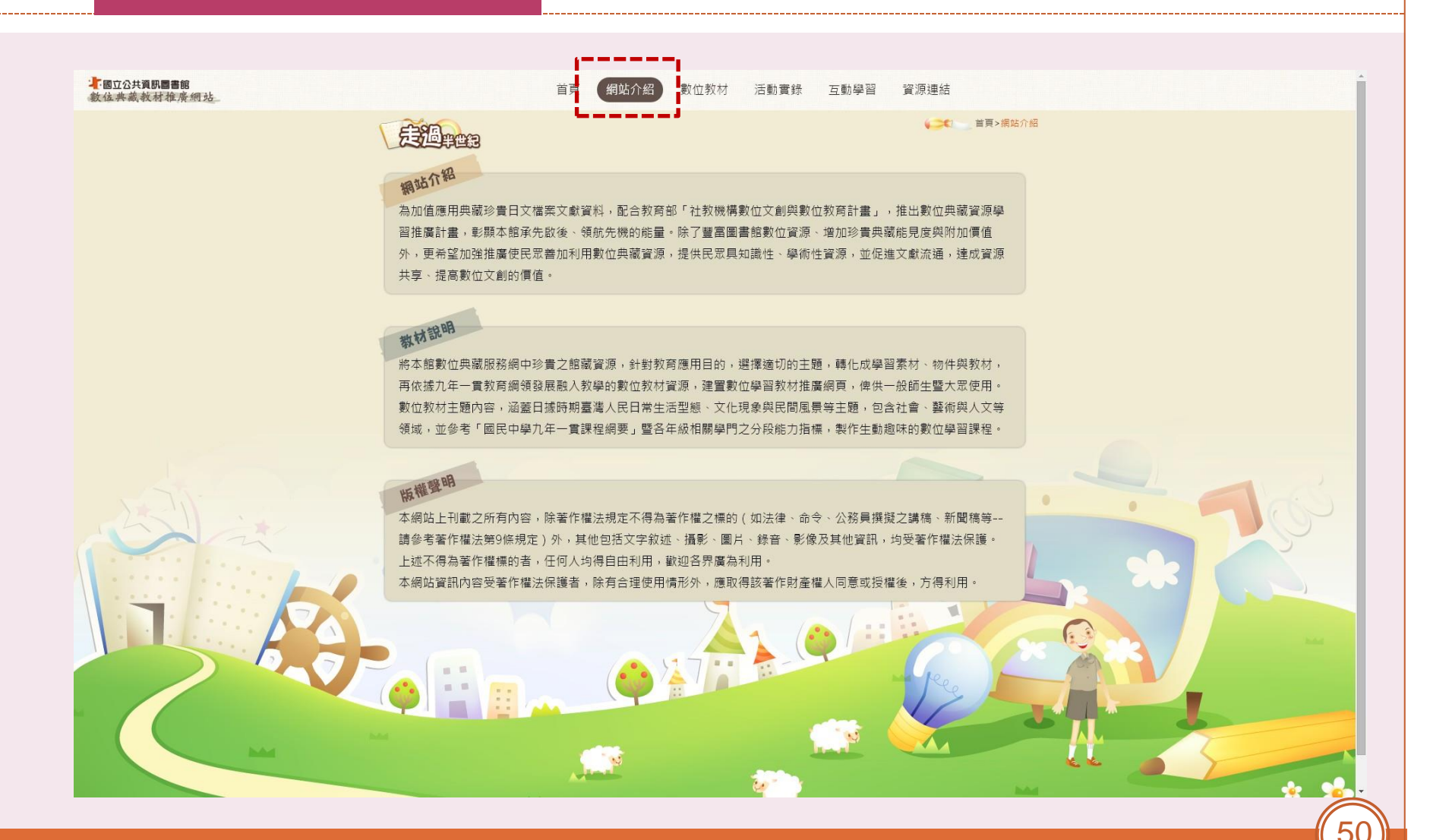

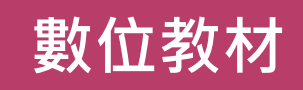

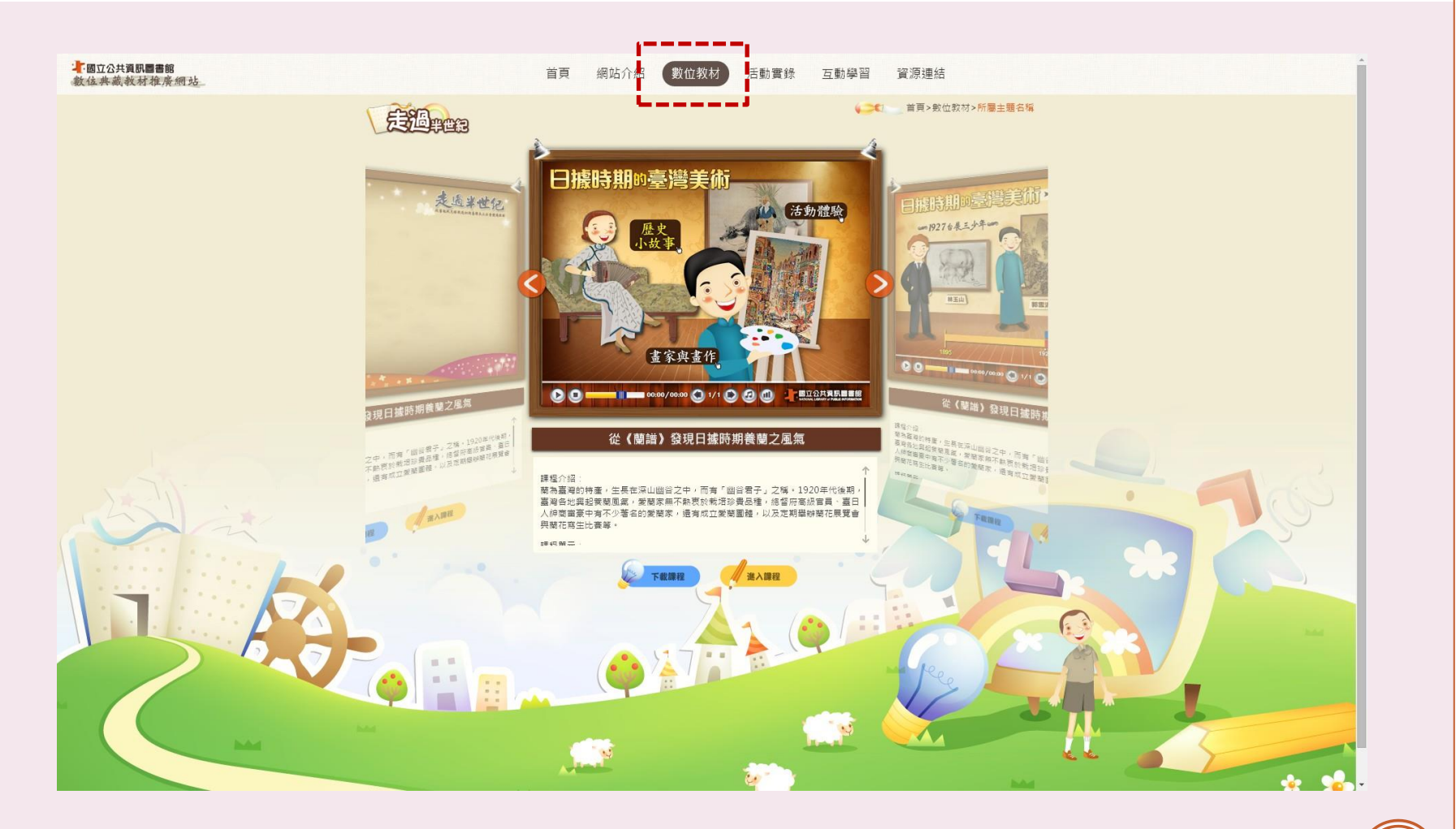

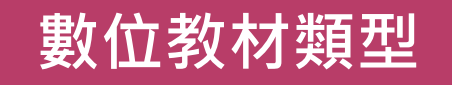

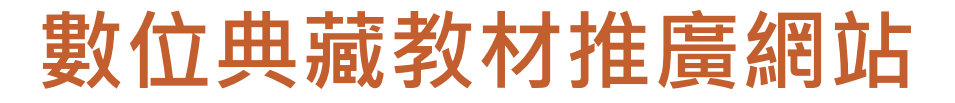

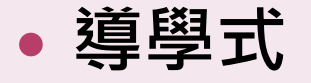

○ 主要做為輔助教師進行實體教學的教具,每個單元
 中將包含多個元件,讓教師能夠自由的組合運用,
 元件類型包含:教案、動畫元件、簡報、學習單。

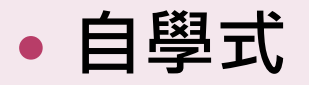

 ○以動畫作為主要呈現方式,設計教學動畫,包含<u>情</u>
 <u>境動畫、遊戲、互動測驗以及史料導</u>覽,加深學生
 與歷史情境之間的連結,可利用課餘時間彈性學習, 提高學習歷史的興趣與動機。

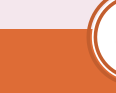

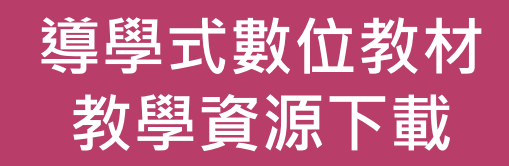

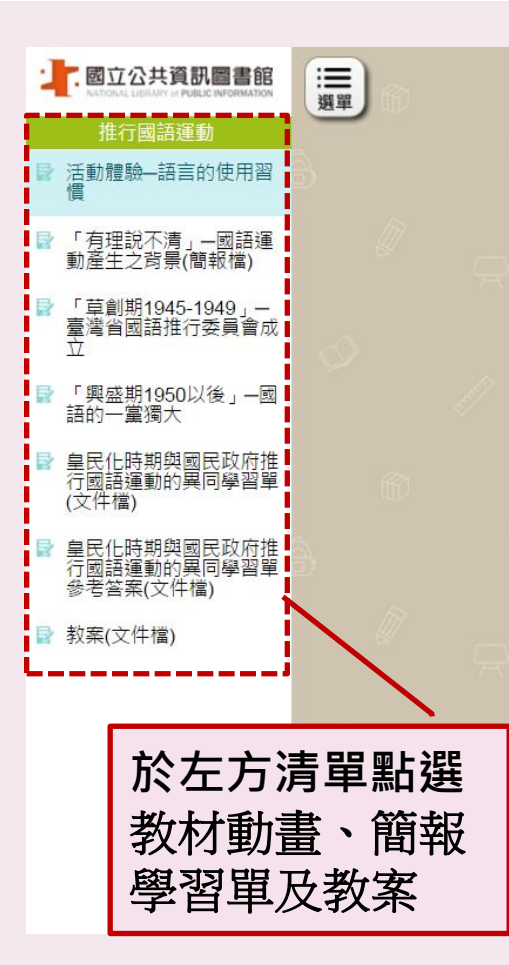

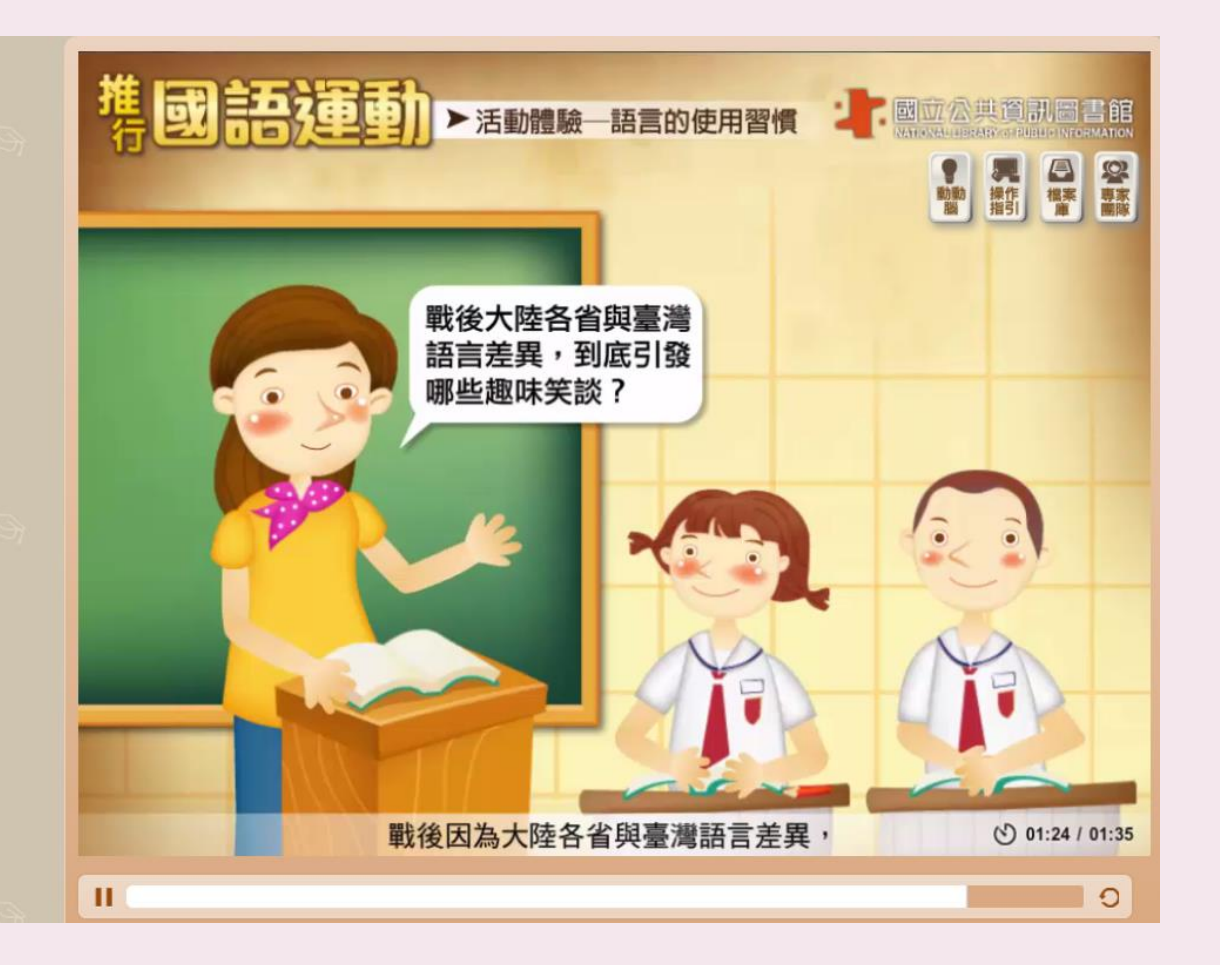

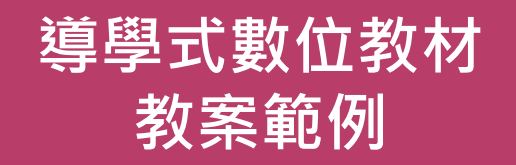

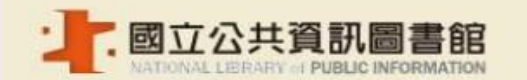

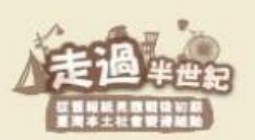

國立公共資訊圖書館「數位典藏資源學習推廣計畫」一推行國語運動教案

|        |                                                                                                    | 10.12                                         |                                                |
|--------|----------------------------------------------------------------------------------------------------|-----------------------------------------------|------------------------------------------------|
| 單元名稱   | 推行國語運動                                                                                                    | 課網主題                                          | 七下<br>戰後臺灣的經濟與社會發展-文化發展                        |
| 適學對象   | 七年級下學期學生                                                                                                    | 先備知識                                          | 關於「戰後臺灣經濟與文化發展」相關概念,<br>可請學生先複習教科書內容           |
| 預計教學時間 | 40分鐘                                                                                                    |                                               |                                                |
| 單元簡介   | 西元 1945 年第二次世界大戰結束,國民政府正式接<br>定及發揚中華文化,以國家力量推行國語運動,藉由<br>但也造成鄉土語言及文化發展長期遭受壓抑                                                                    | 收臺灣,戰後初期<br>語言的一致性增進                          | 1對內實行復興建設與經濟重整,為力求政治穩<br>國家認同與族群溝通,此運動影響社會各階層, |
| 能力指標   | 2.4-1 認識臺灣歷史(如政治、經濟、社會、文化等於<br>2.4-5 比較人們因時代、處境與角色的不同,所做於<br>2.4-6 瞭解並描述歷史演變的多重因果關係<br>4.4-1 想像自己的價值觀與生活方式在不同的時間、<br>6.4-2 透過歷史或當代政府的例子,瞭解制衡對於然 | 會面)的發展過程<br>的歷史解釋的多元也<br>空間下會有什麼想<br>1來權力的重要性 | £<br>更化                                        |
| 學習目標   | <ul> <li>能理解戰後時期推行國語運動的背景</li> <li>能指出戰後時期推行國語運動的目的、方法與高</li> <li>能指出戰後時期推行國語運動的影響</li> </ul>                                                   | ί <u>ψ</u>                                    |                                                |

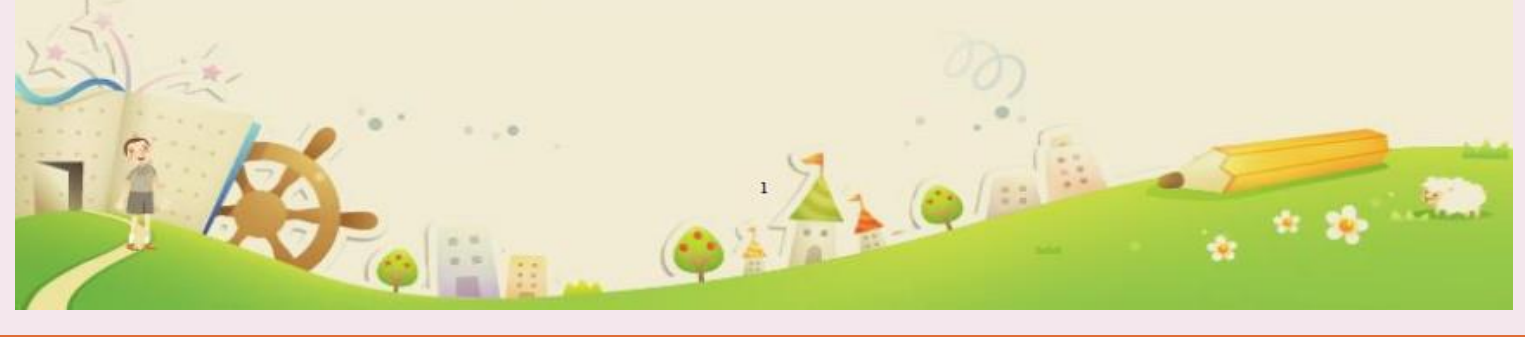

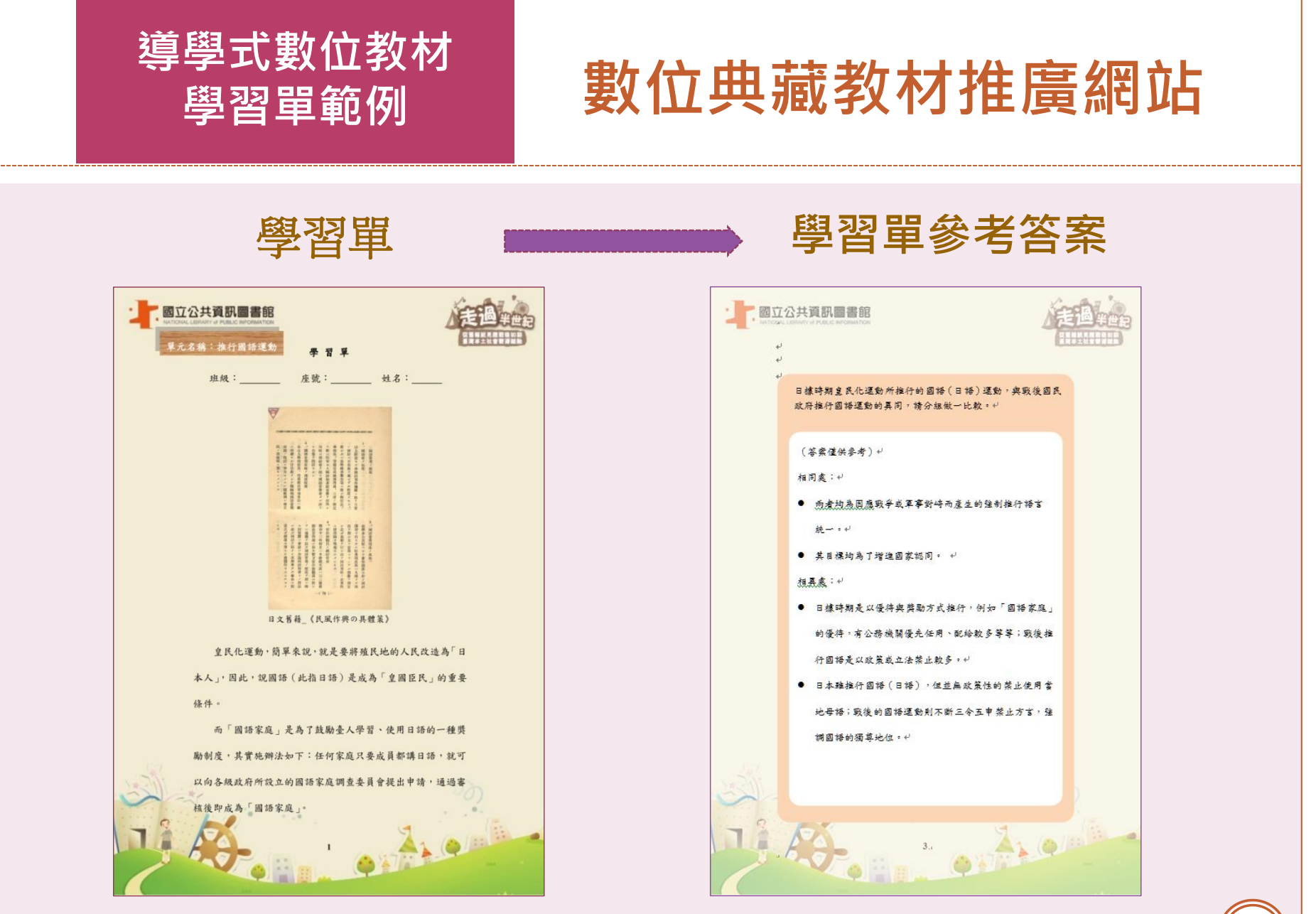

貳、國資圖資料庫介紹

(55)

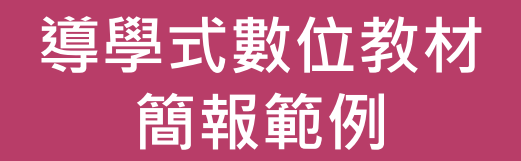

56

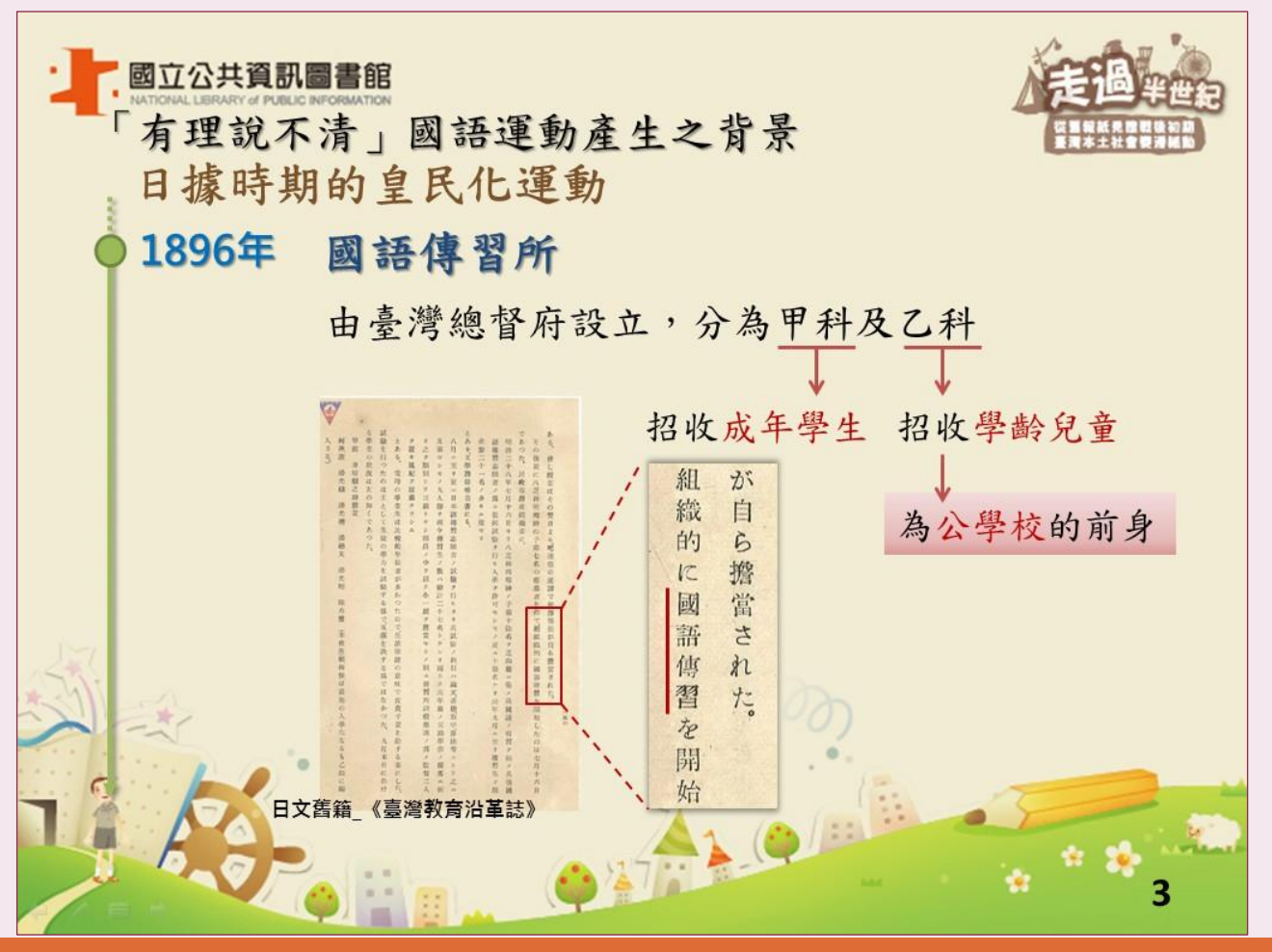

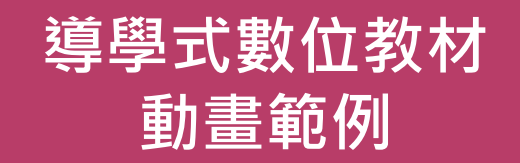

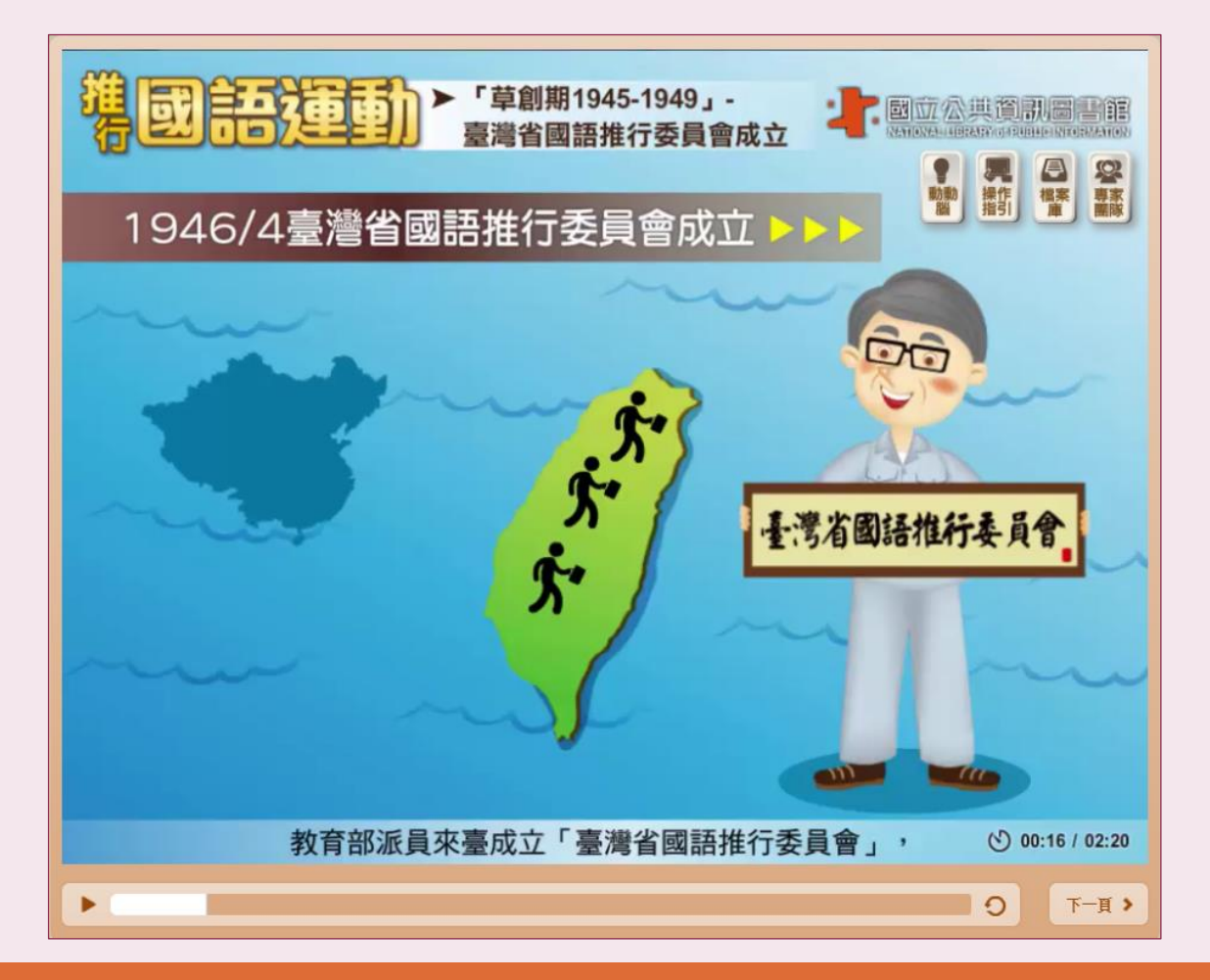

貳、國資圖資料庫介紹

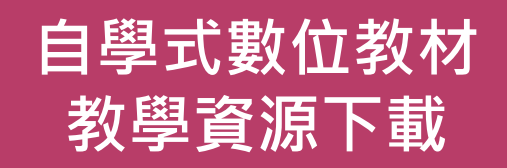

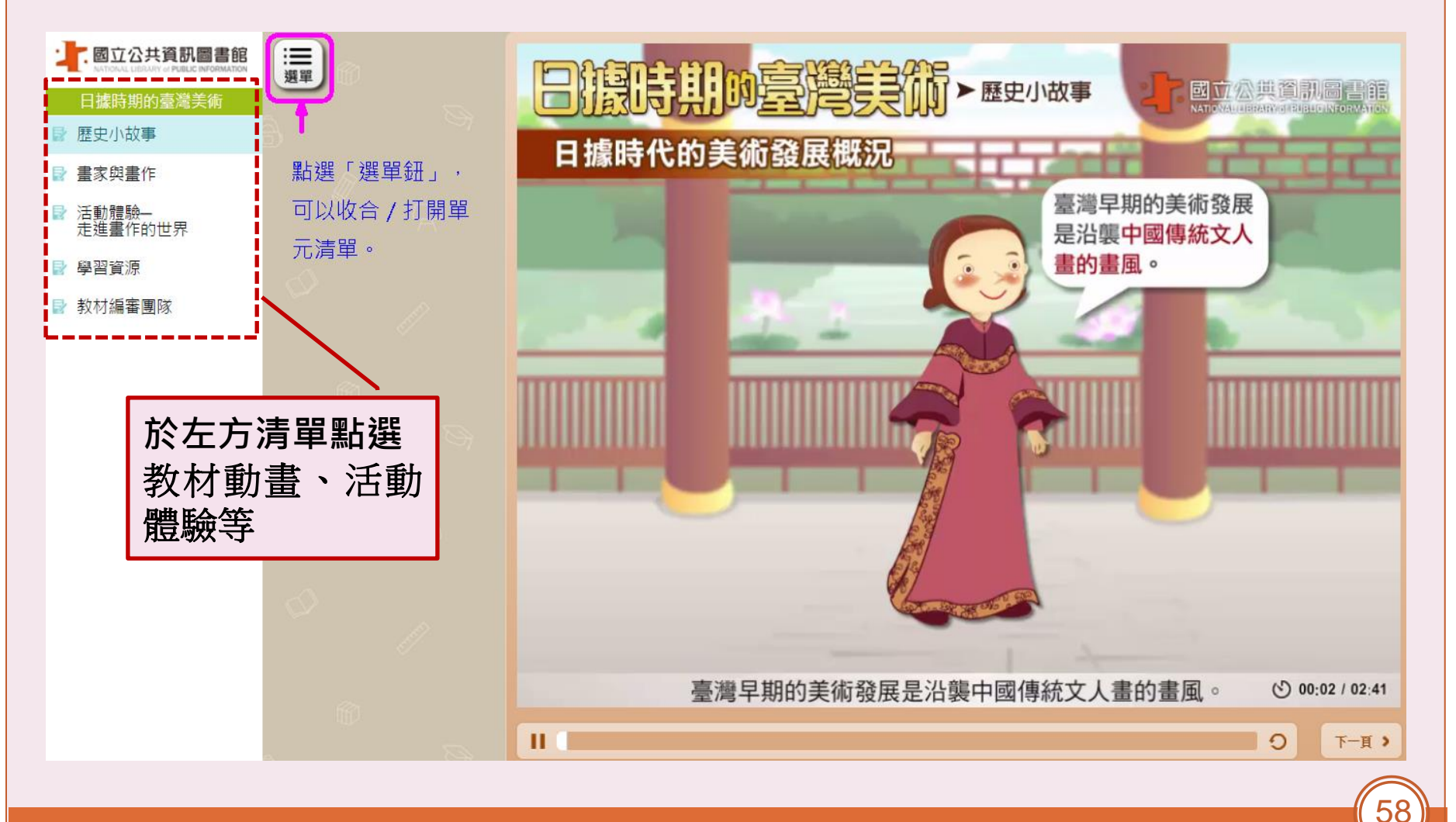

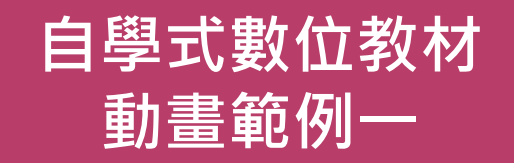

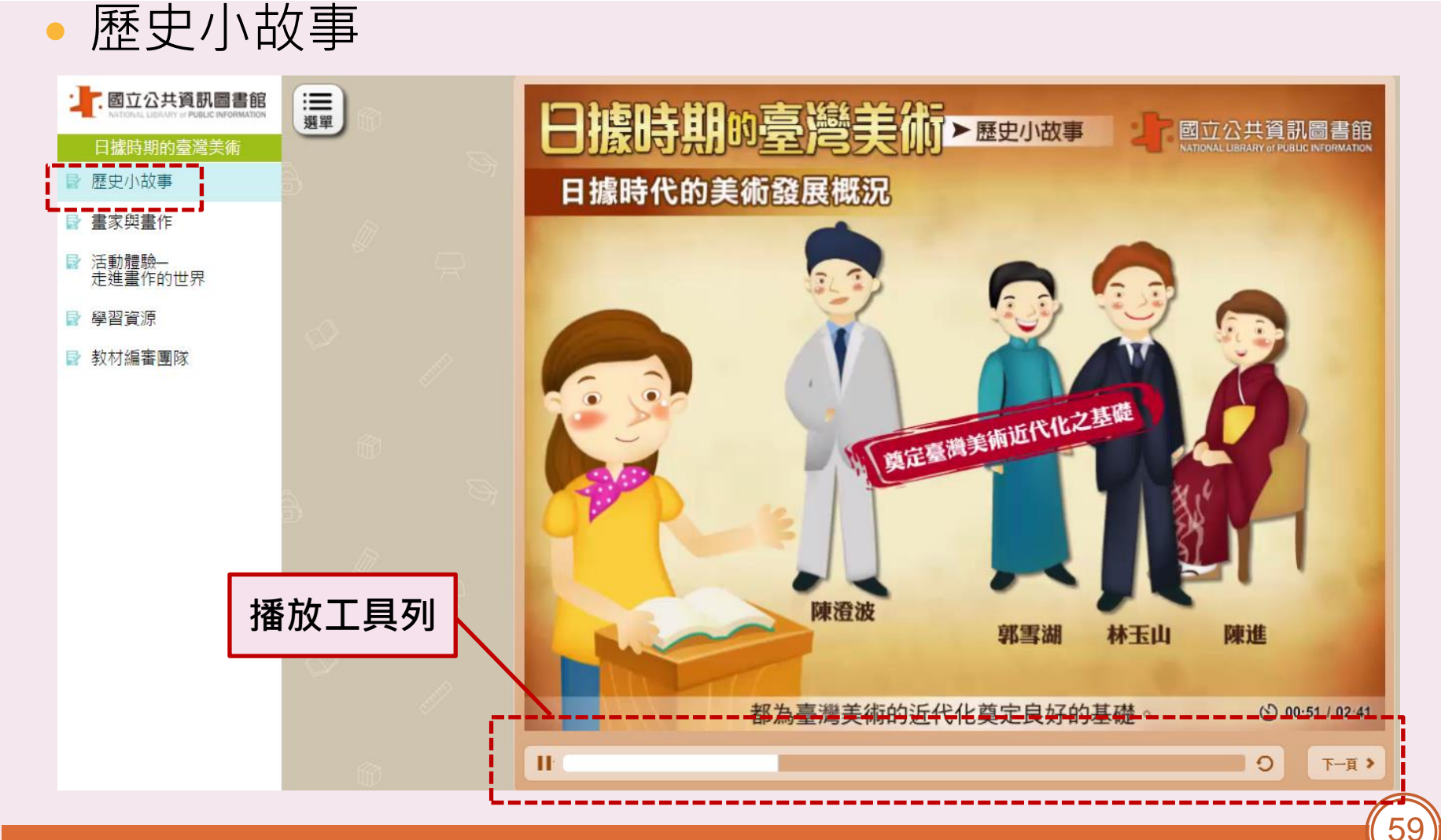

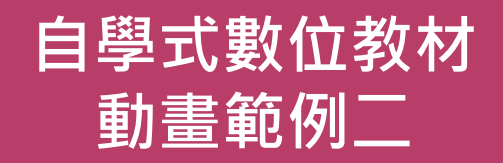

### • 活動體驗-走進畫作的世界

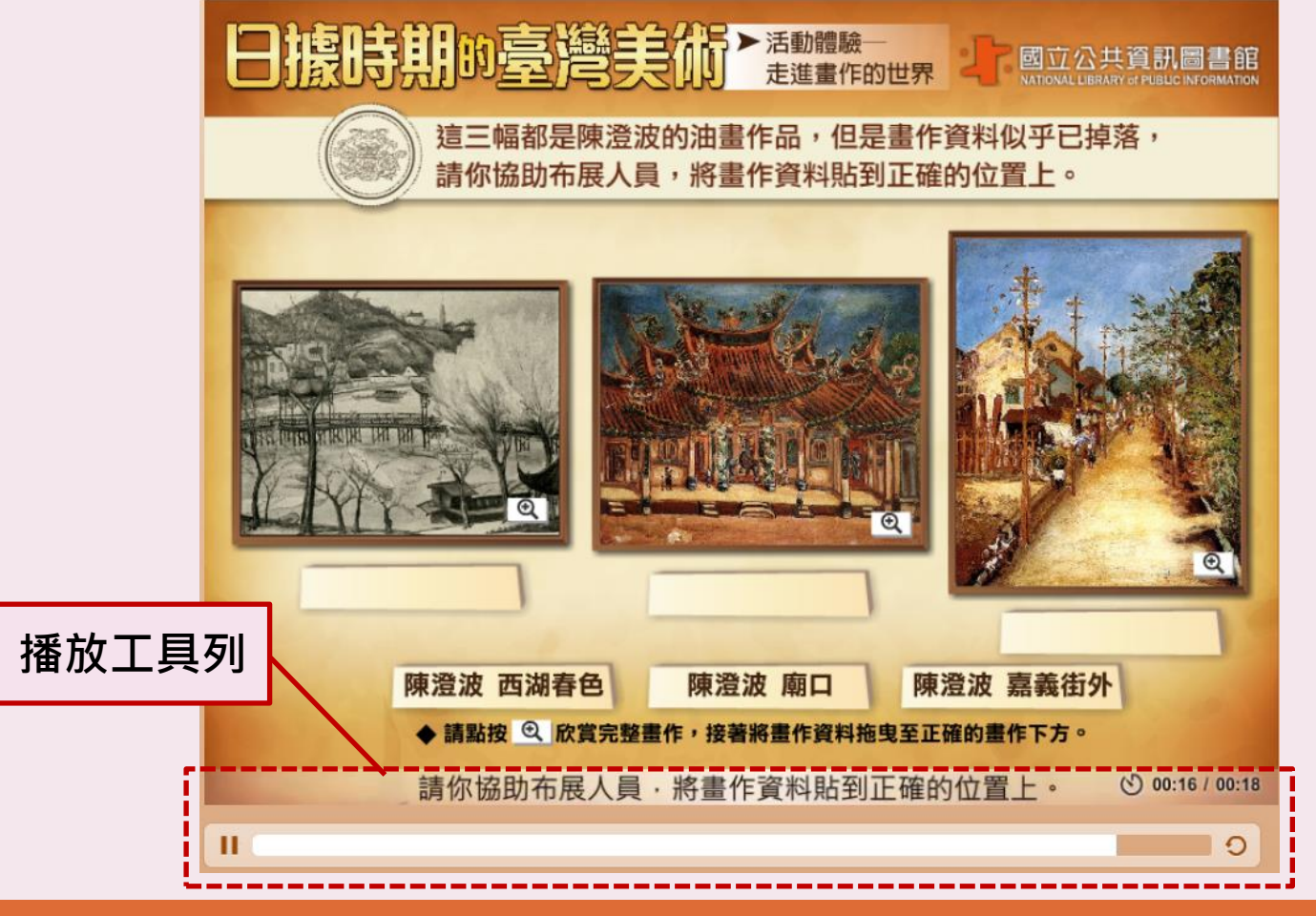

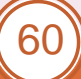

**REAL**@your library 數位接軌·閱讀續航

# 熱門電子雜誌及報紙

11

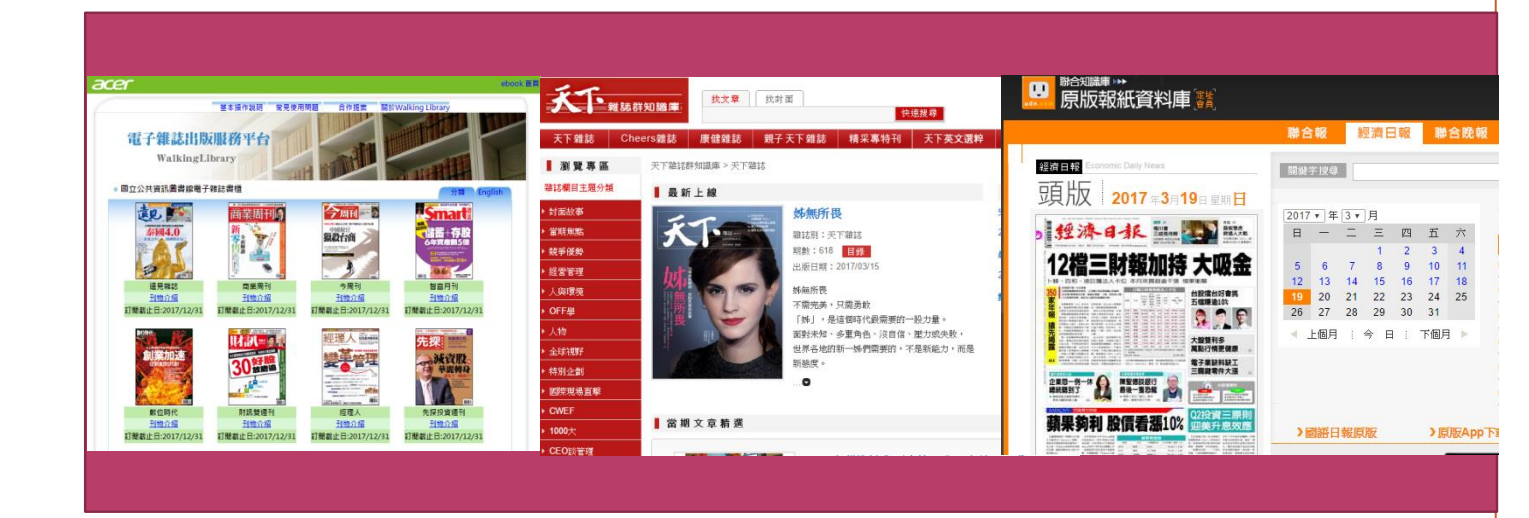

61

# 如何使用國資圖的數位資源

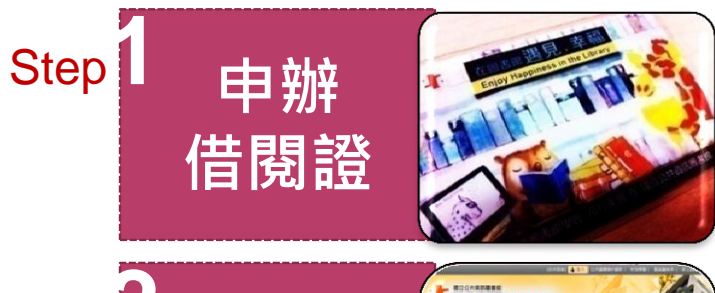

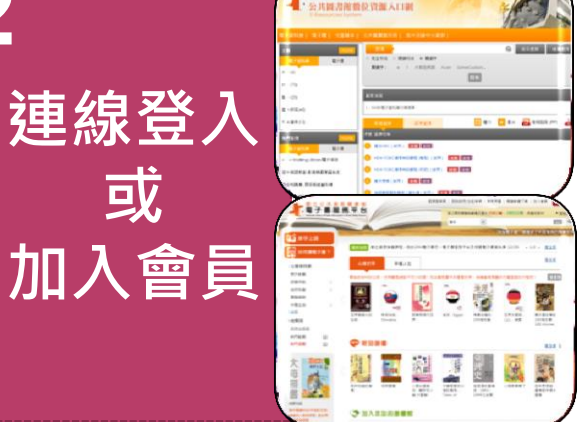

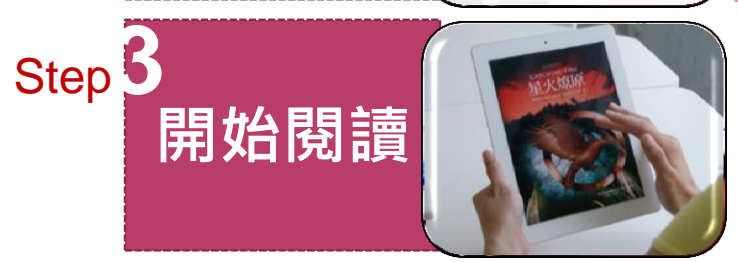

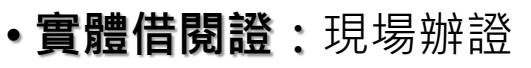

**數位借閱證:**網路辦證(個人)
 集體辦證(機關/學校)

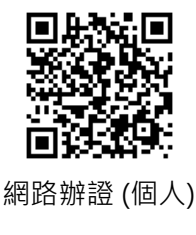

- 公共圖書館數位資源入口網
  - -以國資圖借閱證之帳號(身分證號)

及密碼登入

#### • 電子書服務平台

-以各公共圖書館借閱證加入會員後,

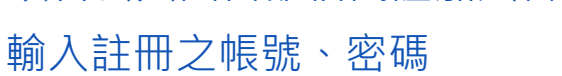

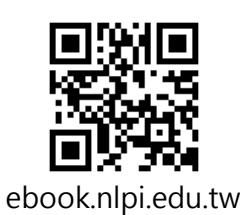

ers.nlpi.edu.tw

- ·公共圖書館數位資源入口網
  - -各類型電子資料庫
- •電子書服務平台

-電腦閱讀 (PC/NB)、行動閱讀 (APP)

Step 2

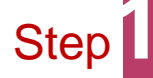

### 申辦借閱證

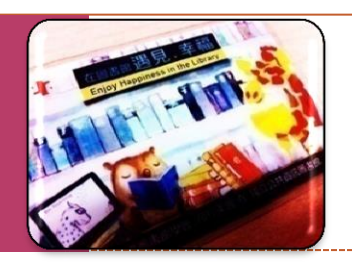

# 數位借閱證服務

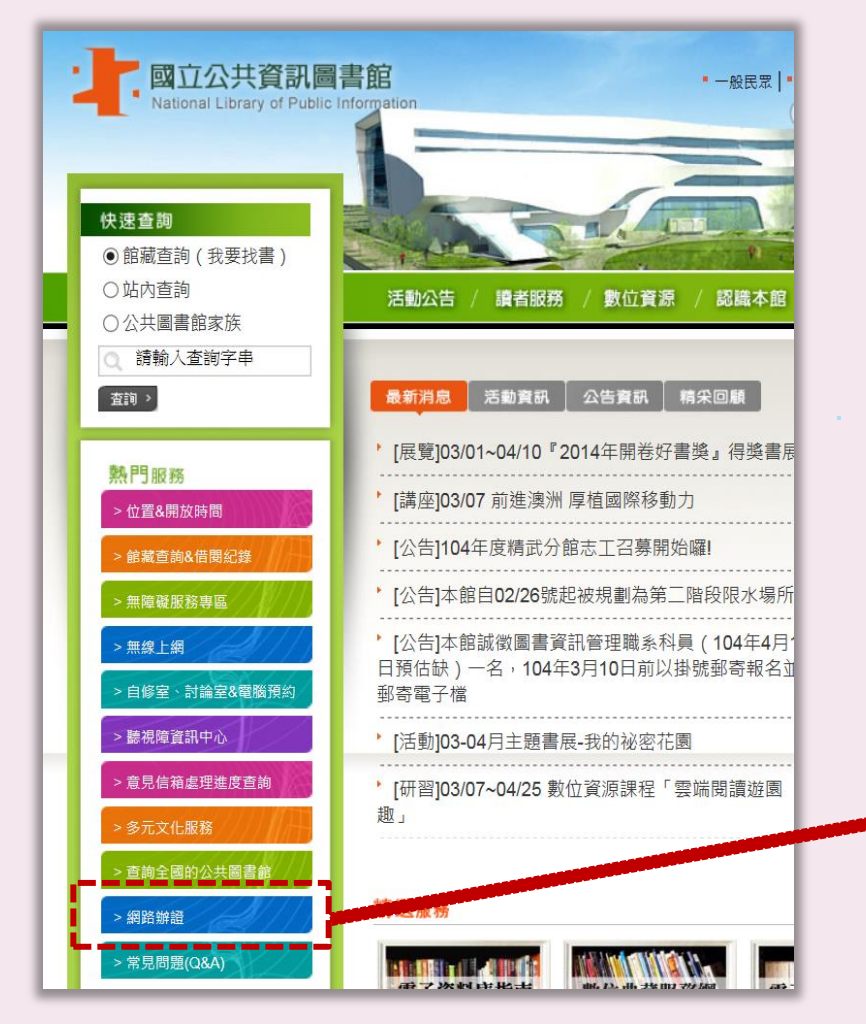

- 免到館 / 網路辦理
- 數位借閱證在手,盡享本館 數位資源
- 4年逾11萬人申請

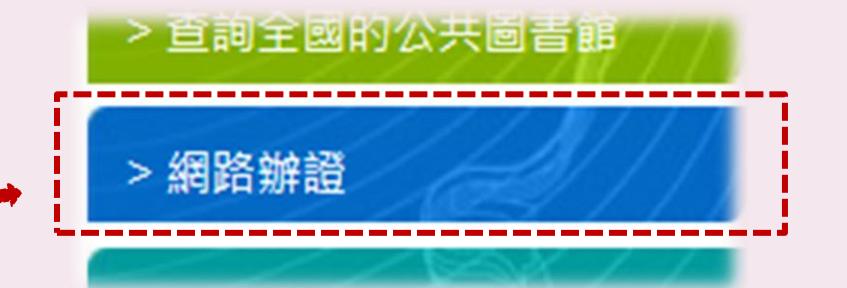

### Step1 申辦借閱證

# 網路辦證(個人)

- 對象:未曾申辦本館借閱證者
- 路徑:本館網站首頁→線上申 請→網路辦證 (http://ppt.cc/btD-)
- 網路申辦送出後,可選擇以下
   <u>方式確認身分</u>:

(1) 郵寄身分證影本

(2)傳送身分證影像檔至 ecard@nlpi.edu.tw

本館受理後以E-mail回覆申辦 結果,核准後即可開始使用

● 想拿實體證 / 借閱實體館藏?

持身分證或駕照正本,至本館(含分館)辦理

|                        | 檢索圖書館目錄 | 検索進降          | 諸檢索                         |   |
|------------------------|---------|---------------|-----------------------------|---|
| 您正在瀏覽: <u>主頁</u> » 我的圖 | 書館~網路辦證 |               |                             |   |
| 網路辦證                   |         |               |                             |   |
| ① *必填部分                |         |               |                             | ] |
| — 個人資料 ————            |         |               |                             | - |
| *身分證字號:<br>*姓名:        |         |               | 密碼長度最多為20<br>碼英文或數字組合       |   |
| X141-                  |         |               |                             |   |
| *密碼:                   |         |               |                             |   |
| 健心的。                   |         |               |                             |   |
| - 户籍地址                 |         |               |                             |   |
| 户籍也业.                  |         |               |                             |   |
| 一通訊地址                  |         |               |                             | - |
| 间户籍地址:通訊地址:            |         |               |                             |   |
| 聯絡方式                   |         |               |                             | - |
| 電話 (家) :               |         | 如: 0286764400 | 請輸入包括區號,                    |   |
| 電話(公):                 |         | 如: 0286764400 | 無空格的電話號碼.                   |   |
| 電話(手機):<br>電報地址:       |         | 如: 0918555000 |                             |   |
| - 其它資料                 |         |               |                             |   |
| *出生日期:                 |         |               | 輸入日期格式為:                    |   |
| *性別:                   | ¥       |               | dd/mm/yyyy,如:<br>19/05/1990 |   |
|                        |         |               |                             |   |
| — 其他資料 —————           |         |               |                             | - |
|                        |         |               |                             |   |

參、國資圖自建電子資料庫

### Step**1 申辦借閱證**

### 集體辦證(機關/學校)

- 填寫集體辦證申請單及個
   人資料授權同意聲明書,
   備函送本館申請
- 申請單位依規定格式建立 讀者資料檔後,回傳本館 一次轉入辦妥
- 詳細辦法:國資圖首頁→ 讀者服務→借閱服務→集 體辦證

● 想拿實體證 / 借閱實體館藏?

持身分證或駕照正本,至本館(含分館)辦理

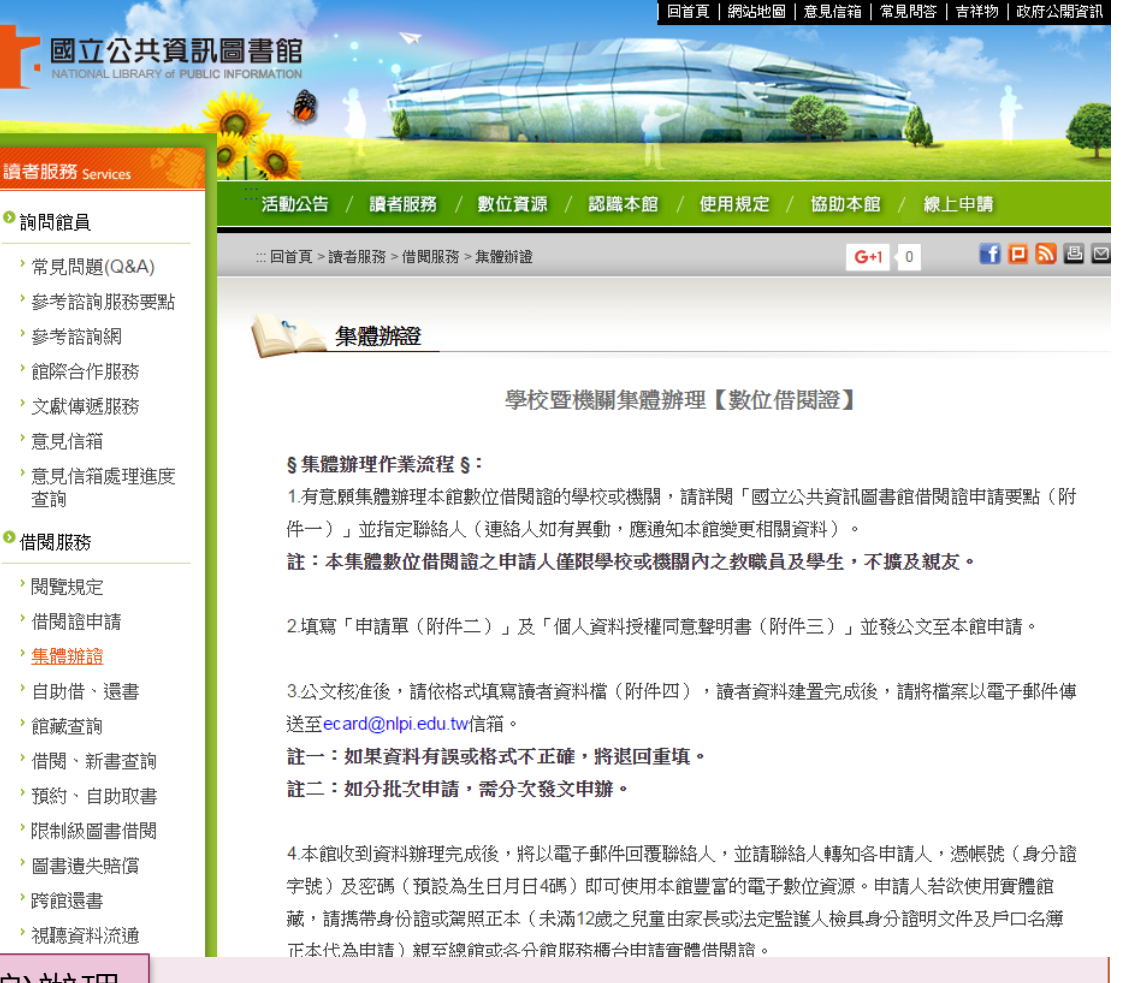

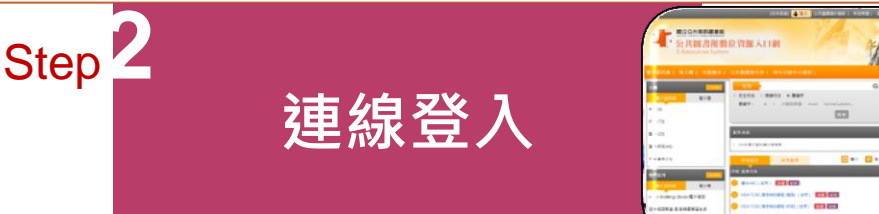

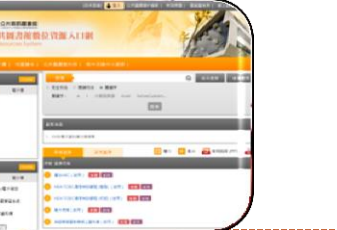

#### ers.nlpi.edu.tw

公共圖書館

數位資源入口網

連線路徑:國資圖首頁 http://www.nlpi.edu.tw

→ 數位資源→公共圖書館數位資源入口網

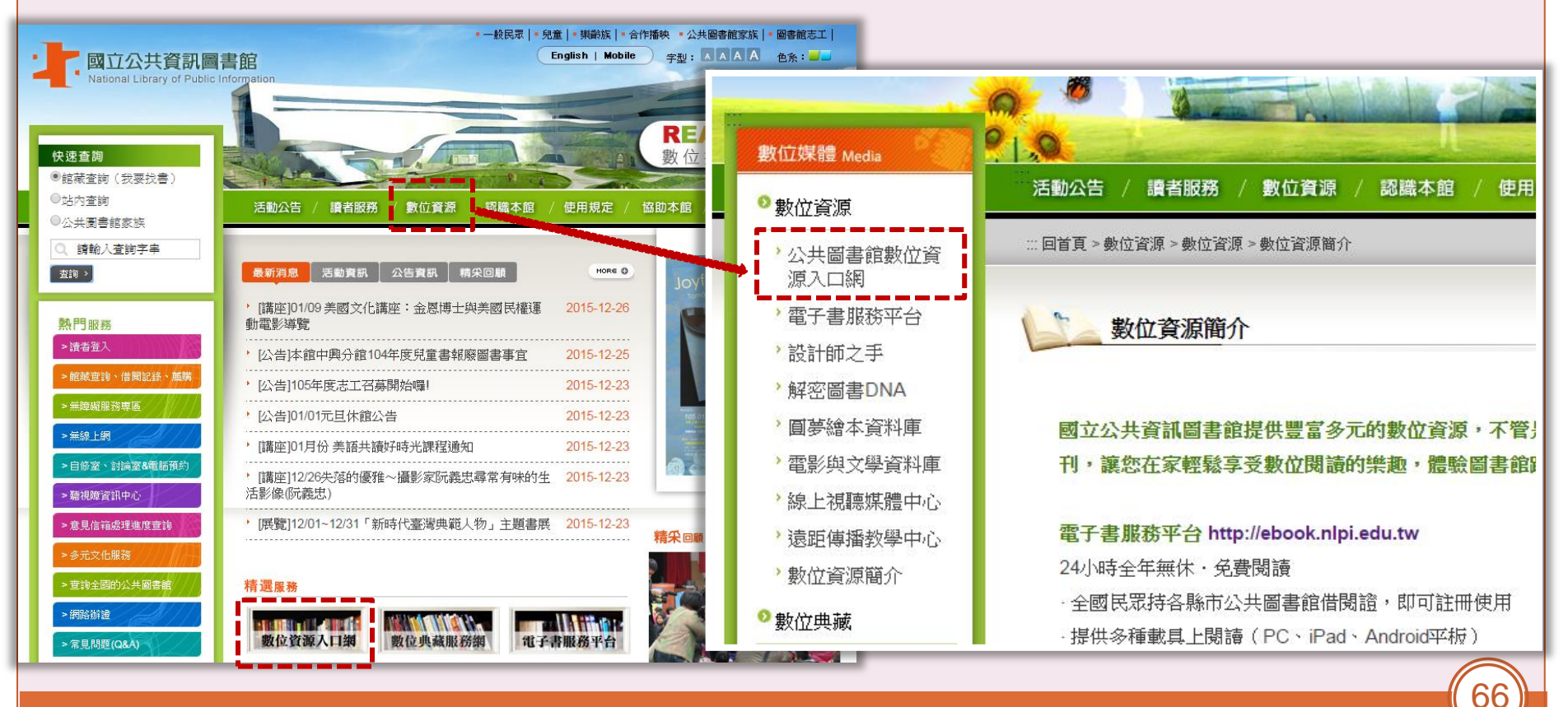

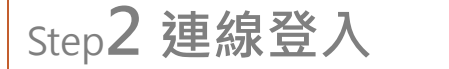

# 公共圖書館數位資源入口網

|                                                                    | (尚未登錄) 📤 登入 🔽 公共圖書館IP填調                                                                                                    | 報(常見問題) 國資圖首頁(《線上說明) English (回首頁) |
|--------------------------------------------------------------------|----------------------------------------------------------------------------------------------------|------------------------------------|
| ·<br>・<br>・<br>・<br>・<br>・<br>・<br>・<br>・<br>・<br>・<br>・<br>・<br>・ | 書館<br>IRMATION<br><b>館數位資源入口網</b><br>ystem                                                                                                    |                                    |
| 電子資料庫   電子書   兒童                                                   | 會本   公共圖書館共用   高中及國中小資源                                                                                                    |                                    |
| 主題 m                                                               | pre 搜尋 請輸入關鍵字                                                                                                    | Q 組合查詢 進階查詢 IIII                   |
| 雷子資料庫雷子書                                                           | ● 完全符合 ○ 開頭符合 ● 關鍵字                                                                                                    |                                    |
|                                                                    |                                                                                                    | stom                               |
| 史地(6)                                                              | 搜                                                                                                    | <b>幸</b>                           |
| 綜合(73)                                                             | 最新消息                                                                                                    | more                               |
| 藝術(23)                                                             | 1. 104年電子資料庫分類清單                                                                                                    |                                    |
| 臺灣研究(45)                                                           |                                                                                                    |                                    |
| 日善徳十八日                                                             | 新進資源 試用資源                                                                                                    | 📰 簡介 📘 影片 🙀 使用説明 (PPT) 👍 書單 (PDF)  |
| <del>二里缩本[13]</del><br>熱門點閱m                                       | 序號 資源名稱<br>ore                                                                                                    | 使用說明                               |
| 電子資料庫電子書                                                           | martial contraction martial contraction martial contracticon martial contraction martial contraction mart |                                    |
| Acer Walking Library電子雜誌                                           | 2 NEW TOEIC應考特訓課程 (進階) (試用) 新進 試用                                                                                                    |                                    |
| 空中英語教室-影音典藏學習系統                                                    | 3 NEW TOEIC應考特訓課程 (初級)(試用) 新進 試用                                                                                                    |                                    |
| 空中英語教室-影音典藏學習系統<br>國資圖自建電子資料庫                                      |                                                                                                    | =<br>                              |

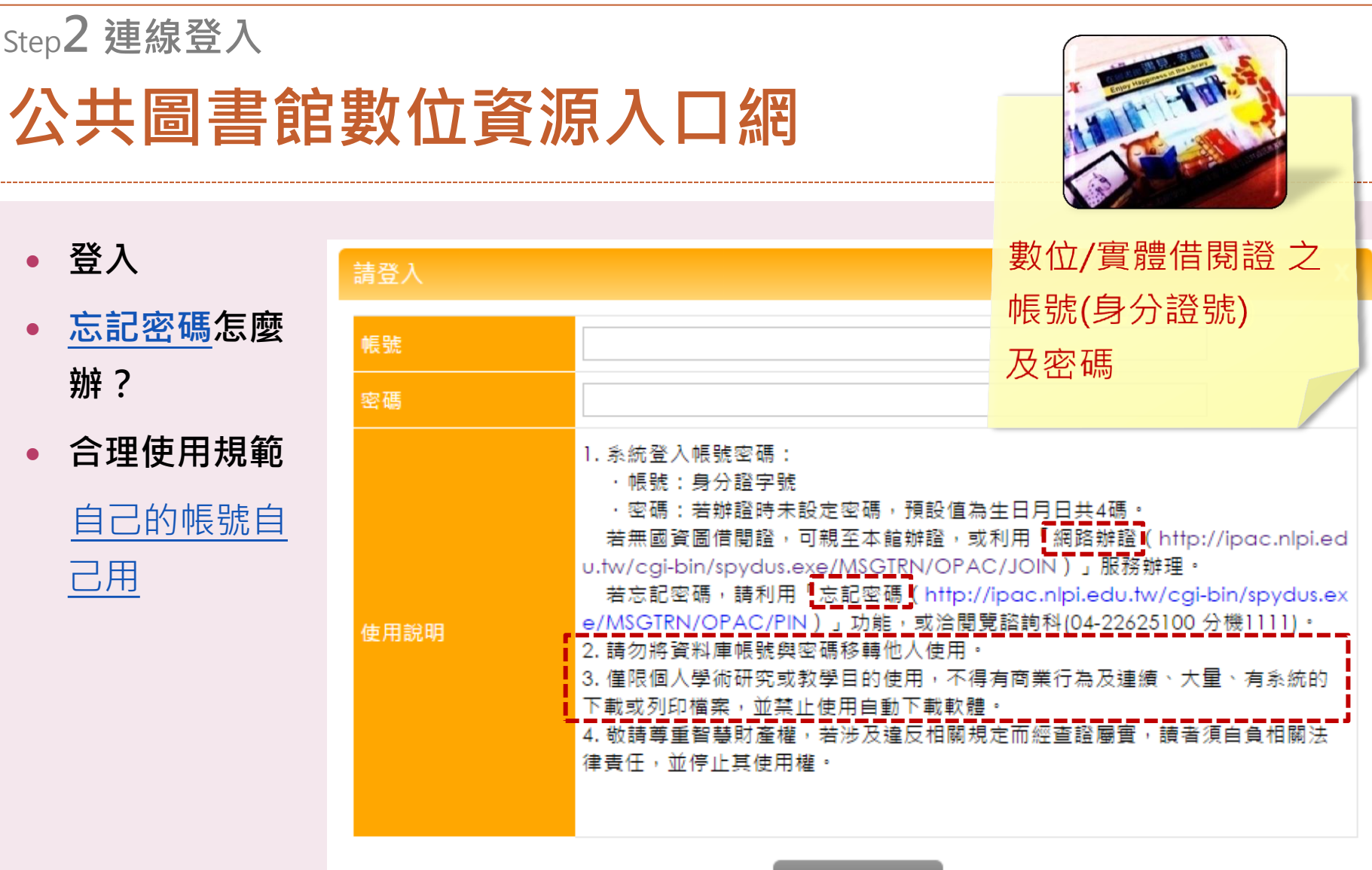

登入

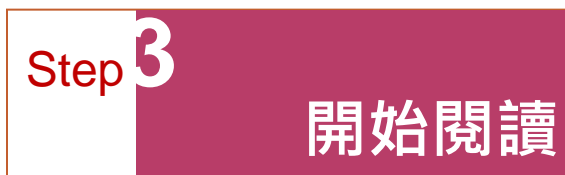

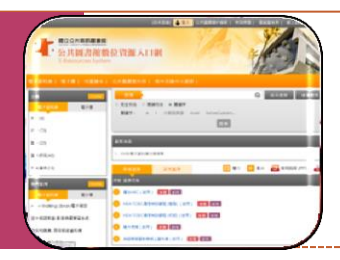

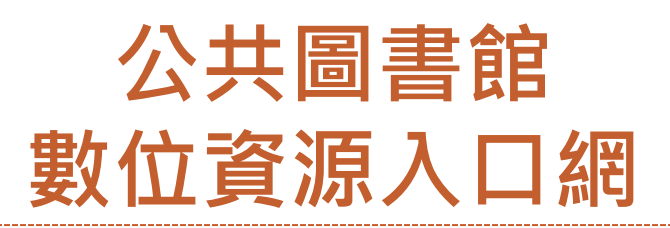

#### 提供單位

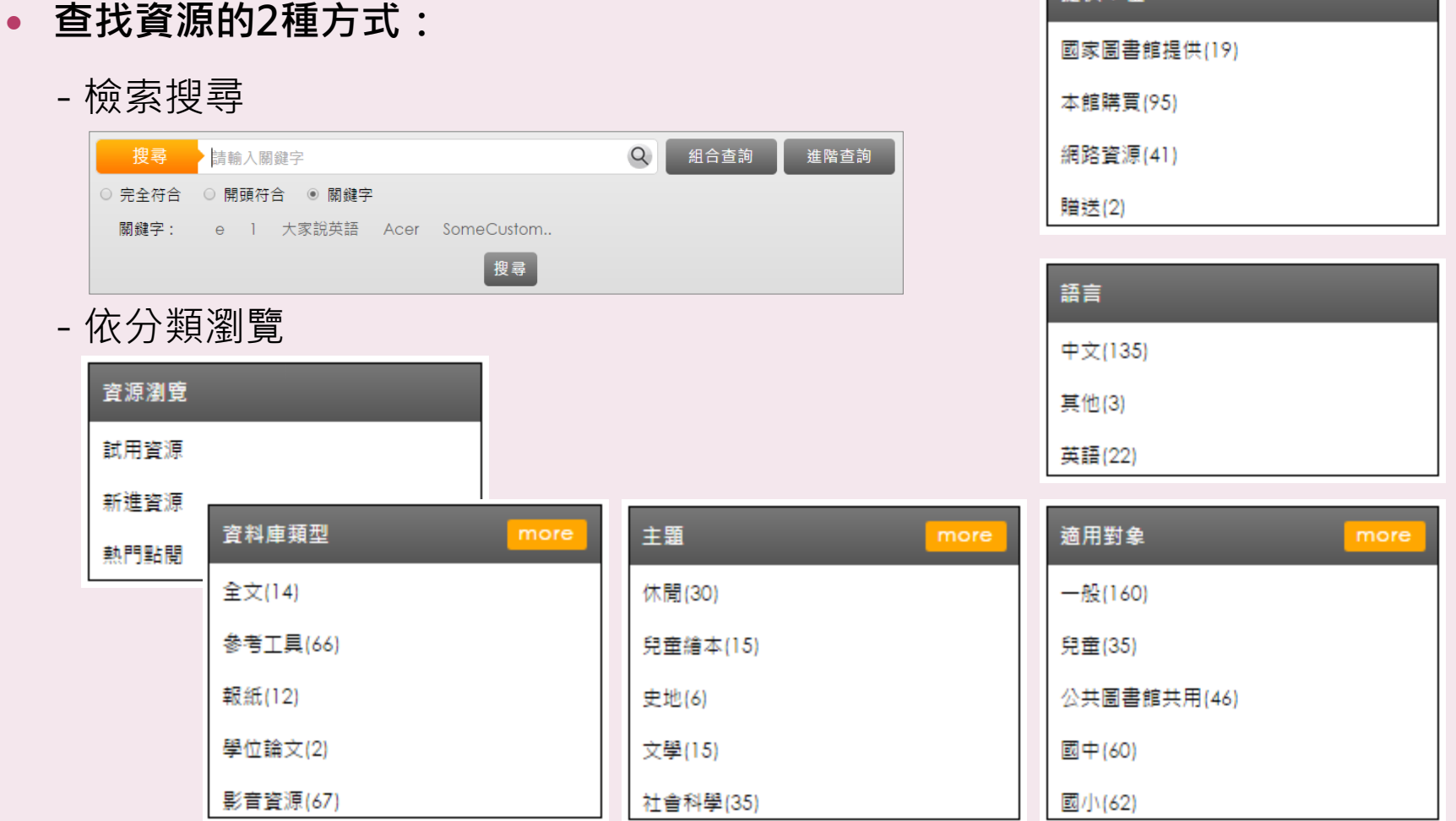

### Step3開始閱讀

# 公共圖書館數位資源入口網

- 開始使用前,一定要知道的小撇步
  - 建議使用瀏覽器及版本
  - 同時使用人數限制

|                                           | E-Resources System    |                                                                                                    |  |
|-------------------------------------------|-----------------------|----------------------------------------------------------------------------------------------------|--|
| <b>俗使用刖,一定要知</b> 곌的小撇步                    | 電子資源詳細頁               |                                                                                                    |  |
|                                           | ₩<br>題名               | 文化音像數位資料庫                                                                                                    |  |
| 議使田瀏覽器及版木                                 | URL                   | http://muzimaxglobal.windmusic.com.tw/                                                                                                    |  |
|                                           | 授權群組                  |                                                                                                    |  |
|                                           | <sup>3)</sup><br>採購註記 | 相用                                                                                                    |  |
| 時使用人數限制                                   | 1(3 起訂日期              | 2013/11/26                                                                                                    |  |
|                                           | 收錄年代                  |                                                                                                    |  |
|                                           | 資源簡述摘要                | [補號:nlpi 空碼:nlpi2013][同時使用人數:10人][儘用於:手機,平板]由風潮音樂類創的「文化音像數位資料<br>庫」,將各屆民族音樂,宗教音樂、心靈音樂,健康養主音樂,好是與對學音樂以及當代管導加之器樂及人聲創作,一<br>任約時代於約內容到時中,前內在各樣主主要,約以是一點完立方:有音樂熟譯。 |  |
| 同時使用人數:5人Acer Walking Library電子雜誌以數位化形式呈现 | 見雜誌內容,採用              | 最新的版權保護和數位出版技                                                                                                    |  |
| 術,將市面上大家喜歡的雜誌變成電子檔。電子雜誌不僅保存方便,            | 最新一期的內容取              | 2得也更加快速,亦可檢索電子雜                                                                                                    |  |
| 誌內容。另外,除了像紙本刊物可呈現靜態圖文,它還可呈現多媒體            | 格式,兼具影音功              | h能。[本資料庫不支援Firefox瀏                                                                                                    |  |
| 管器,建議你使田Acer Walking Library時使田F瀏管器1      |                       |                                                                                                    |  |
|                                           |                       |                                                                                                    |  |
|                                           |                       |                                                                                                    |  |

[<u>帳號:nlpi 蜜碼:nlpi2013][同時使用人數:10人][適用於:手機、平板]</u>由風潮音樂策劃的 ' 文化音像數位資料 庫」,將各國民族音樂,宗教音樂、心靈音樂,健康養生音樂、兒童與教學音樂以及當代音樂加之器樂及人聲創作 併收錄於數位資料庫中,並可依各種方式查詢、檢索,並以線上串流之方式提供音樂聆聽。

#### - 部分資料庫需再次輸入帳號/密碼

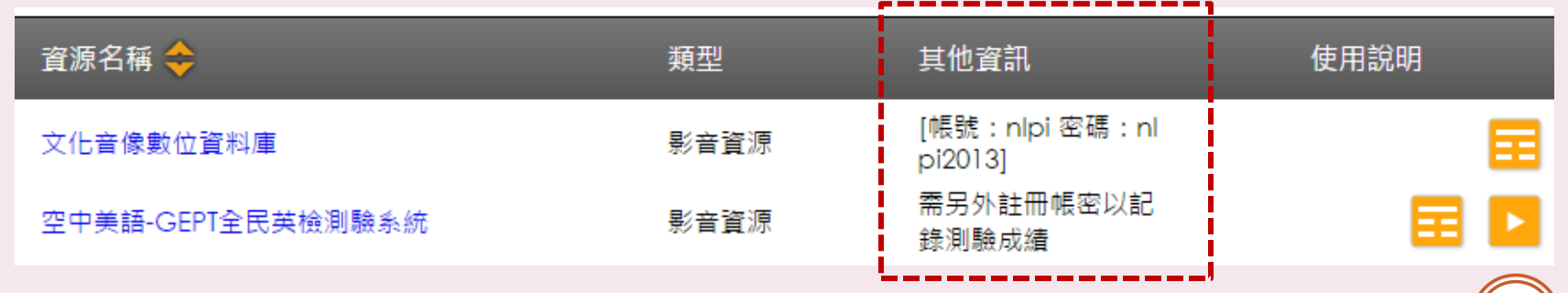

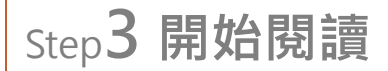

### 公共圖書館數位資源入口網 -熱門電子資料庫

布克聽聽兒童數位閱讀網電子書

#### 電子書

★金庸作品集電子書知識庫

Netlibrary 英文電子書

小魯數位有聲書-說給兒童的臺灣歷史系列 🕇 Tumble Book

FunPark童書夢工廠電子書

★咕嚕熊共讀網電子書

#### 電子報紙

★ 新聞知識庫

★聯合知識庫\_原版報紙資料庫
國語日報原版知識庫

#### 自然科學

昆蟲圖鑑小百科

臺灣蕨類學習知識庫

★ 科學人雜誌中英對照知識庫

#### 電子期刊

兒童繪本

★ Acer Walking Library 電子雜誌

★天下雜誌群知識庫 中文電子期刊服務(CEPS)

#### 語言學習

★空中英語教室-影音典藏學習系統 ★空中美語-GEPT英檢測驗系統 空中美語-文法大燜鍋Show影音互動課程 New Toeic應考特訓課程(初階及進階)

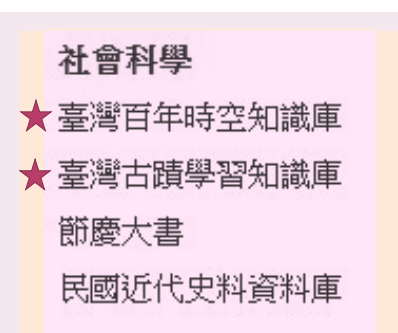

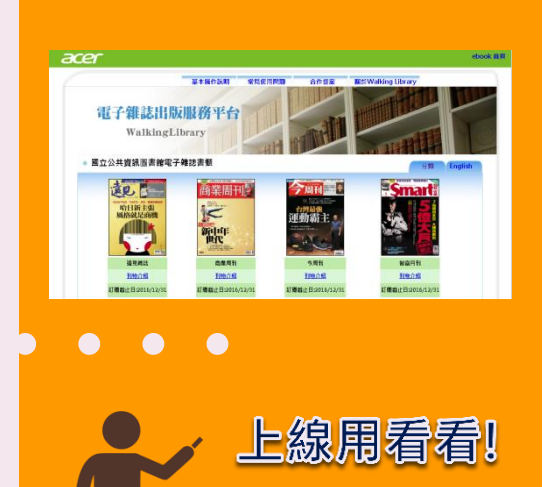

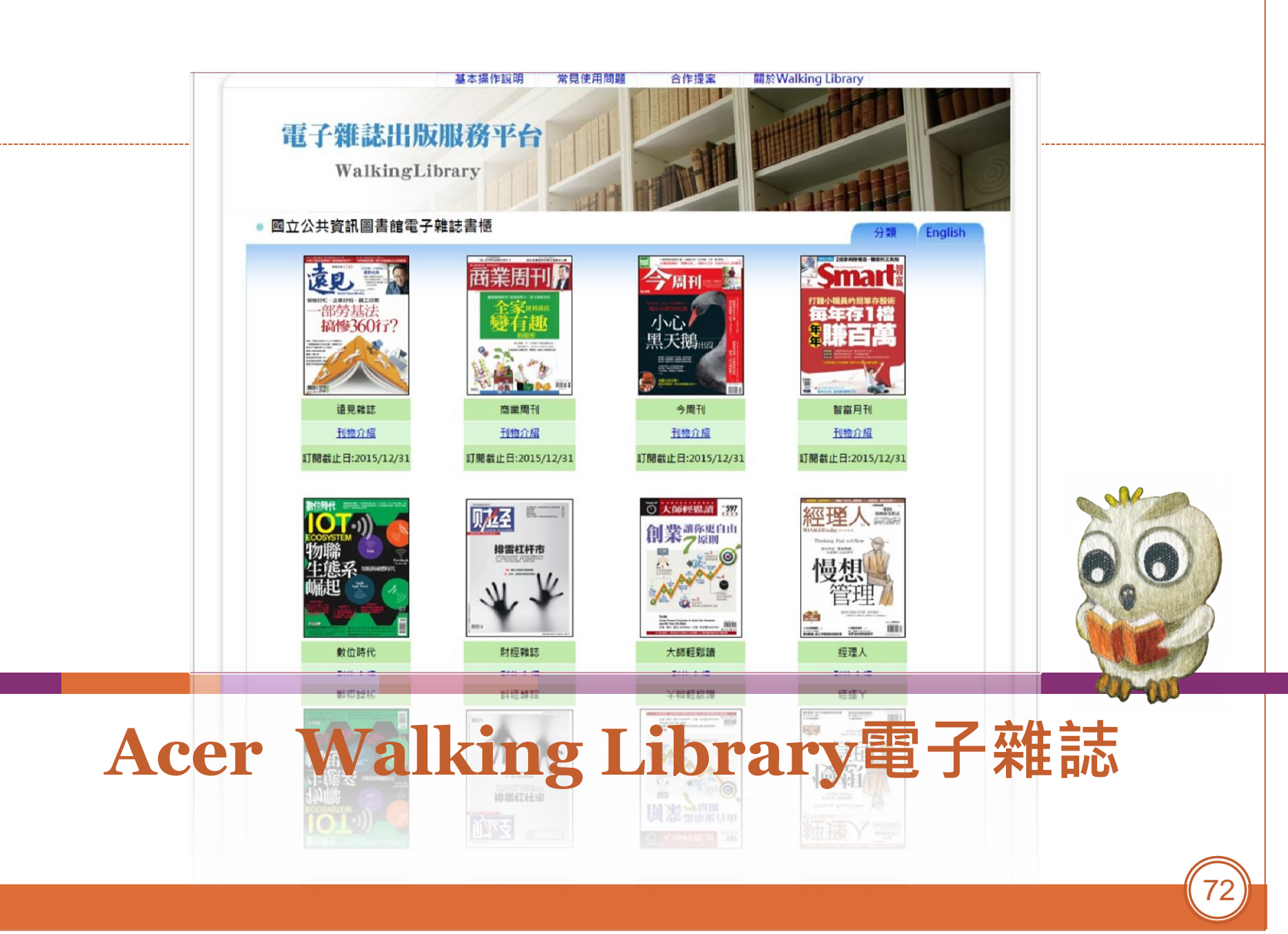
# 資料庫介紹 Acer Walking Library電子雜誌

- 收錄35種期刊
  - 遠見雜誌、商業周刊、今周刊、智富月刊、經理人、
     PC home、空中英語教室、長春月刊、時尚玩家、
     GQ等。
- 即期更新
- 完整全文
- 語文類期刊語音播放
- 可列印
- 每種期刊僅供同時線上5人使用

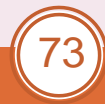

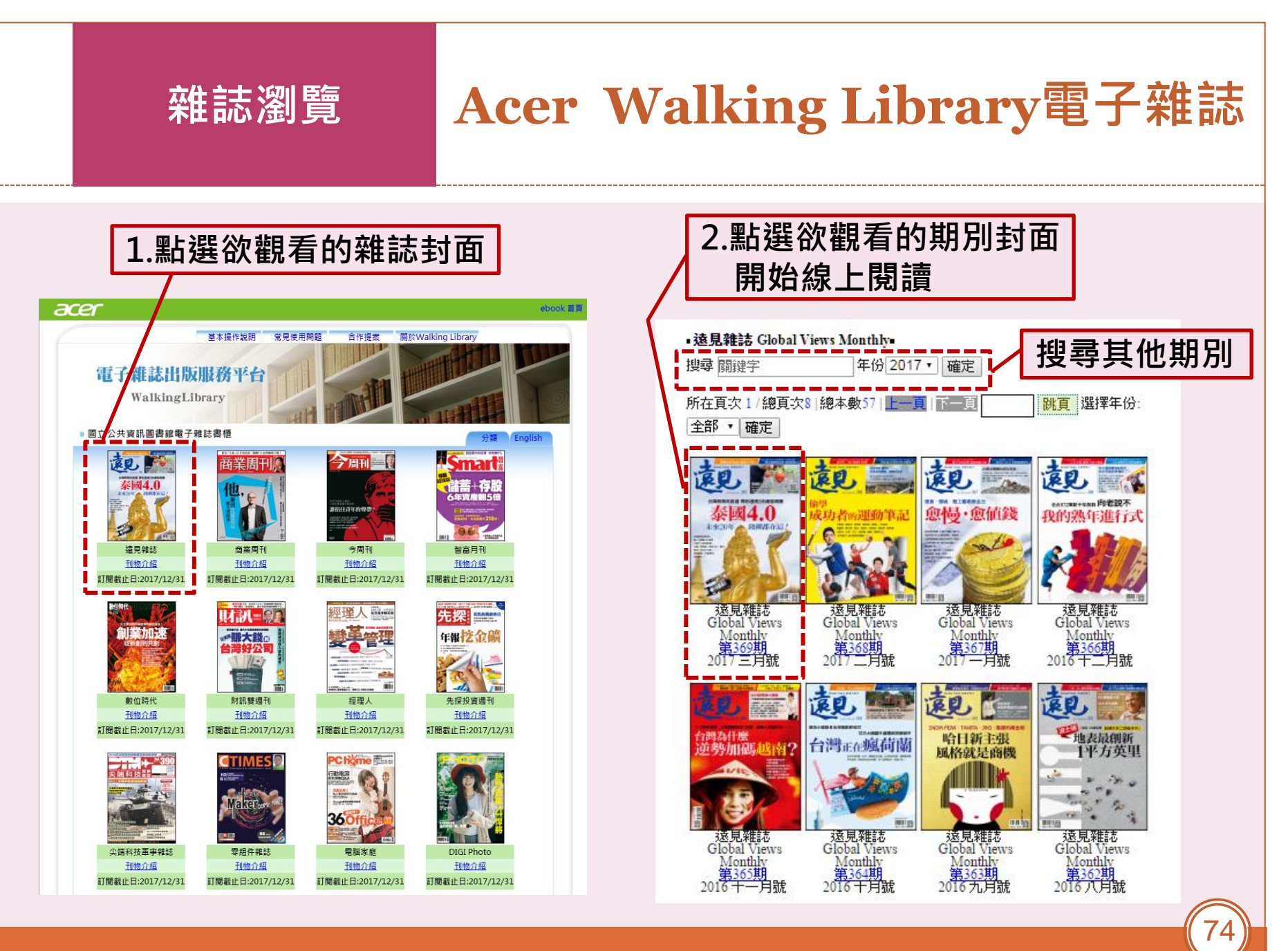

#### **開始閱讀** 封面及操作指南

## Acer Walking Library電子雜誌

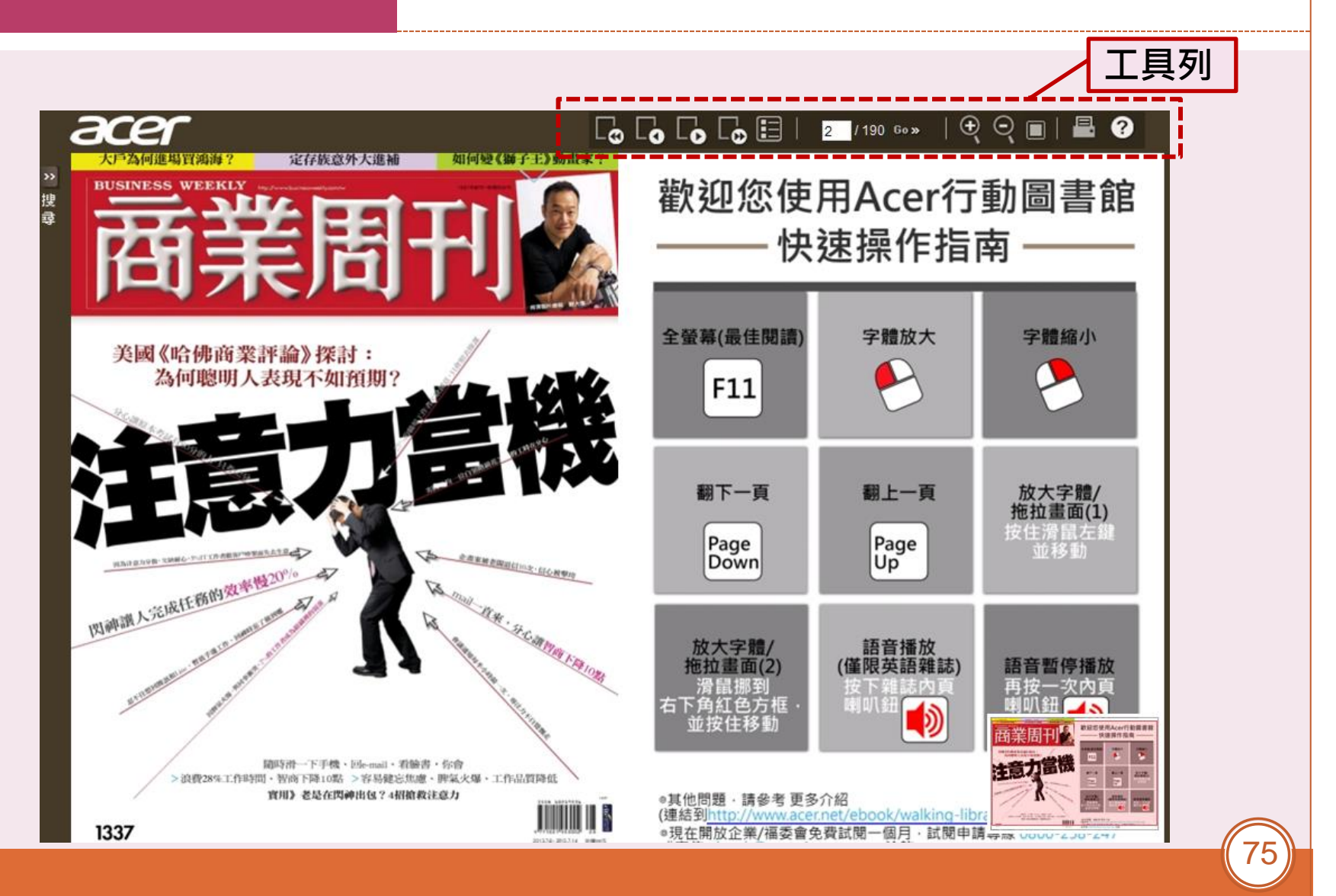

#### **開始閱讀** 英語雜誌朗讀功能

PETS

Is your bel

. by Parriela Osment / PAGE DESIGN 8

POISON

PREVENTION

TIPS FOR

vervday items like medicine, vitamins

and cleaners can poison people if used

innocent-looking things around your house can

With some knowledge and prevention, we can

keep our pets safe. Here are some things to

Rey Points

Balls Albourt III

be fatal to animals?

atch for

the wrong way. But did you know that

## Acer Walking Library電子雜誌

點選 動 提供導讀

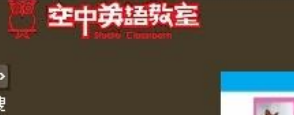

#### 

POISON PREVENTION TIPS FOR PETS

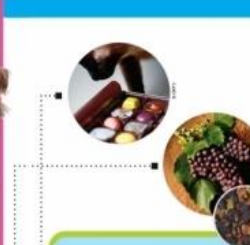

Certain plants found inside and outside can prove a damper to both cats and dogs. (p. 13, line 1) fulpfrid to pose a damper to the Minimum damber of the in the forests.

M...BiROBR J • M63 :
Forest fires pose a danger to the animals that live in the forests.
Wild drivers pose a danger to people crossing the street.

Food items to keep away from pets

increased heart rate.

wainuts and salt all present a danger. \* Sugar-free gum and candy containing the sweetener xylitol should never be given to

animals. \* Apple seeds are especially poisonous for birds. \* Onions and garlic are extremely toxic for cats. Avoid feeding cats food that contains these items.

Keep your garbage out of reach since discarded food could also harm your pets.

Certain plants found inside and outside can pose a danger to both cats and dogs. Some of the most dangerous plants include azeleas, sago palms, yews and shamrocks. Liles are highly poisonous for cats. Be safe, and never let your pet *chew* on any type of plant.

#### Medicine

Never give pets your medicine unless the animal's doctor tells you to do so. The results could be fatal. Just one 500 mg acataminophen pHI can cause a cat's death. Keep all medicines stored safely away

from curious pets that might mistake them for food.

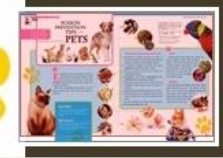

76

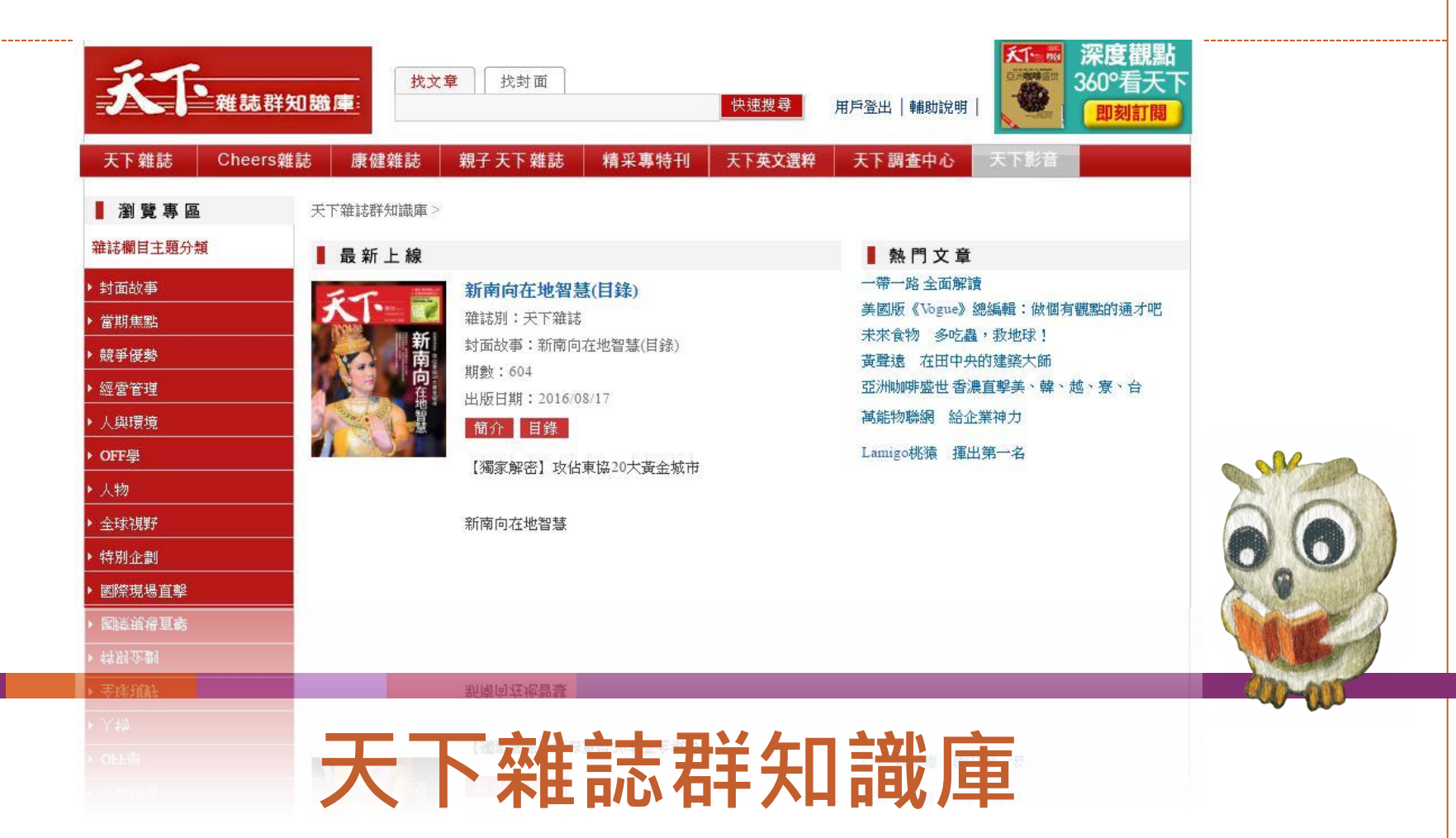

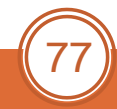

資料庫介紹

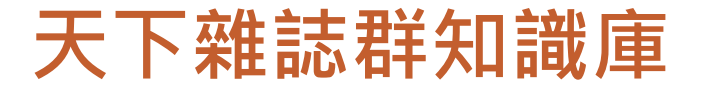

- 本資料庫 完整收錄天下雜誌、康健雜誌、
   Cheers雜誌、親子天下創刊迄今的報導內容,
   以及專刊知識庫、天下英文、天下調查中心合計7種知識庫。
- 同時使用人數:5人。

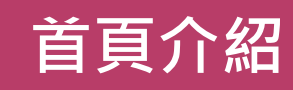

### 天下雜誌群知識庫

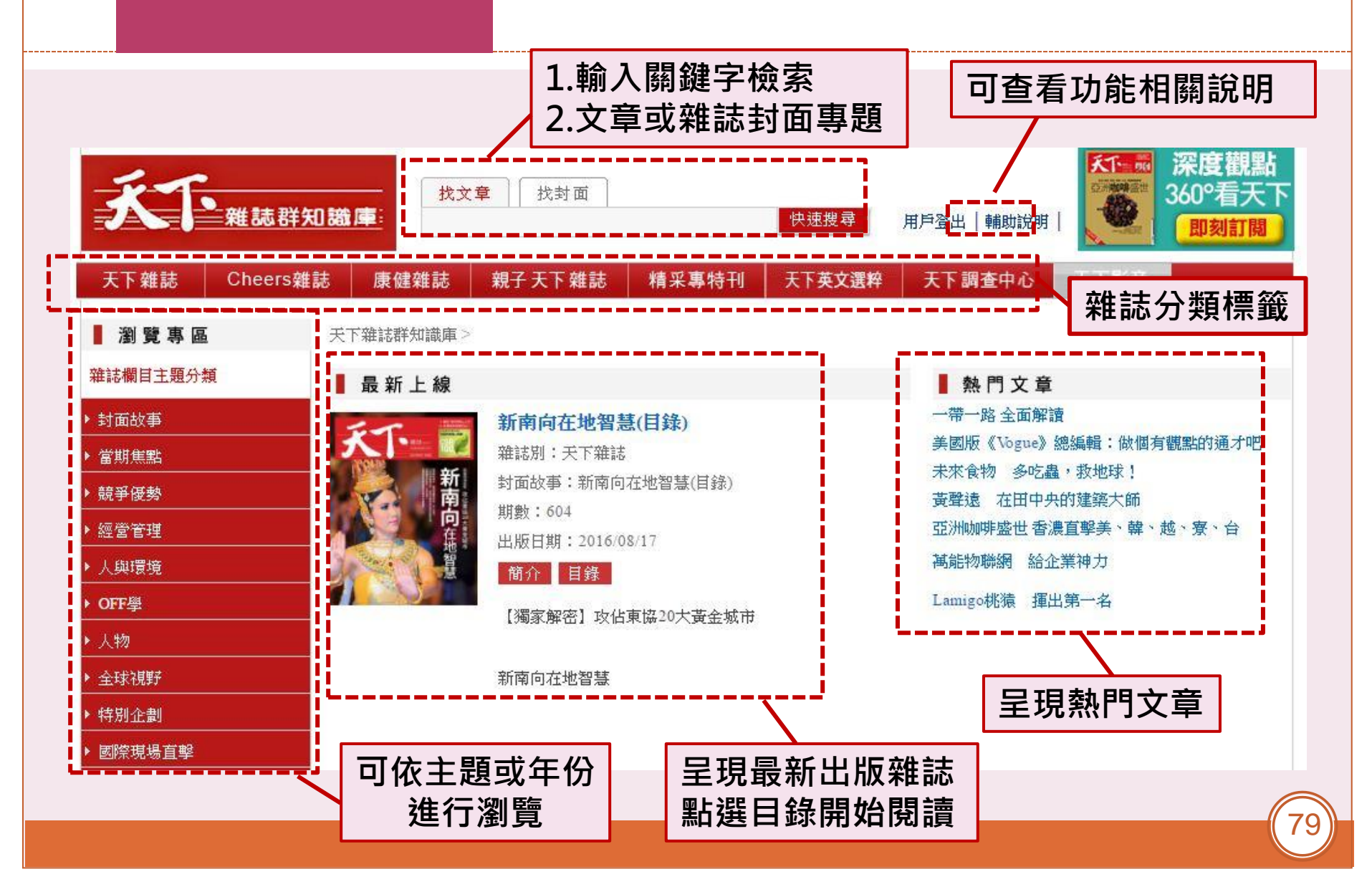

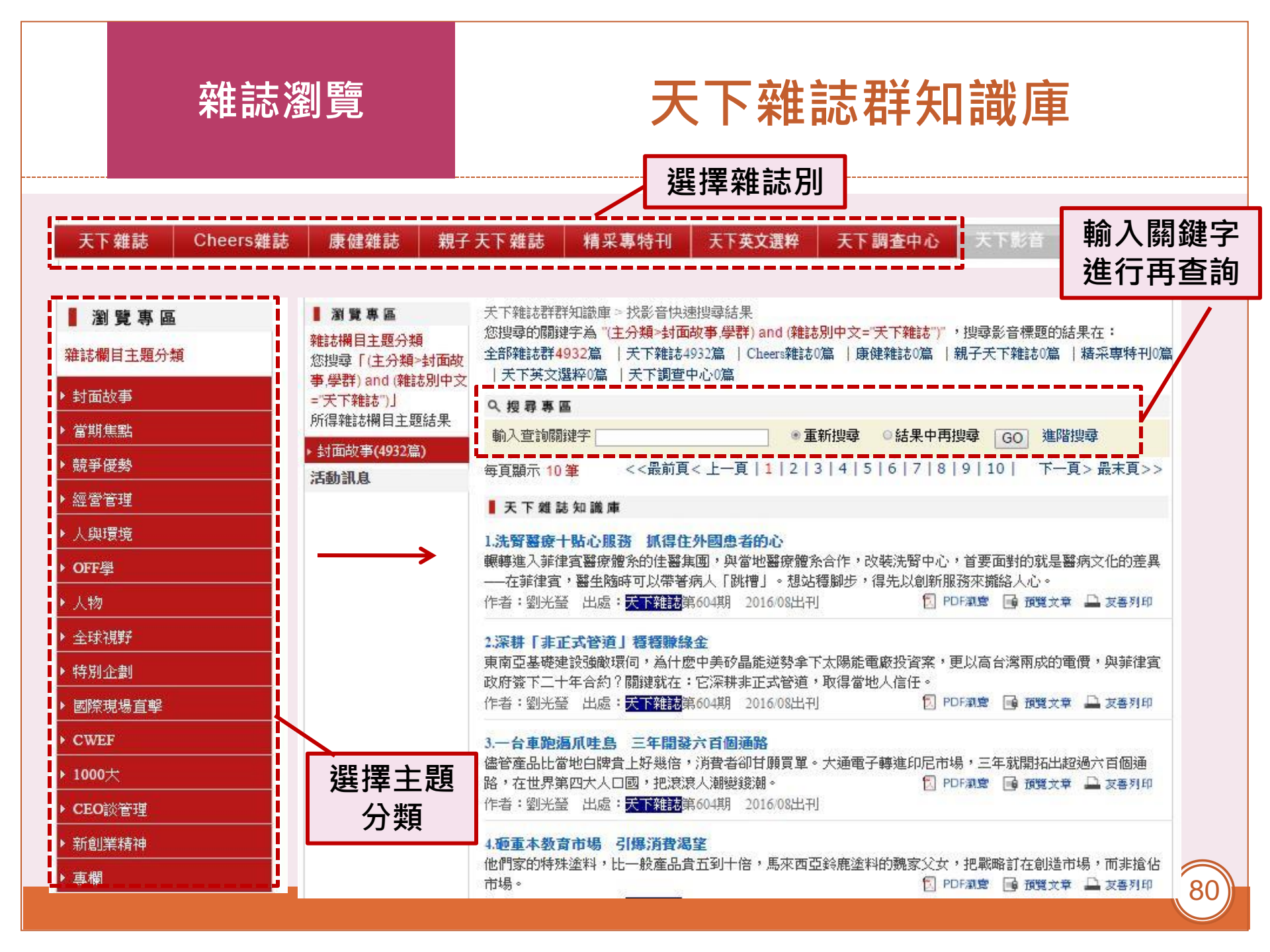

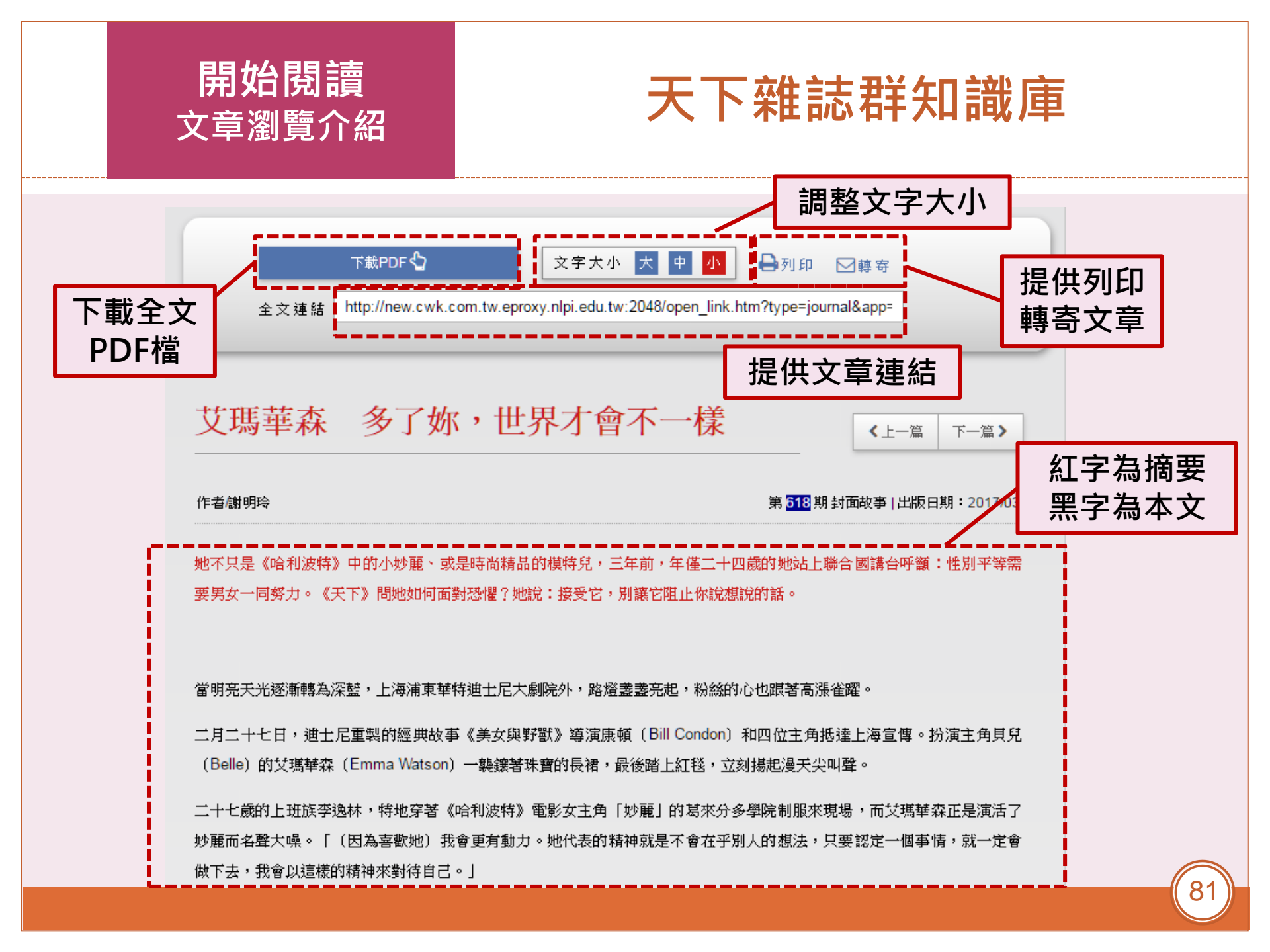

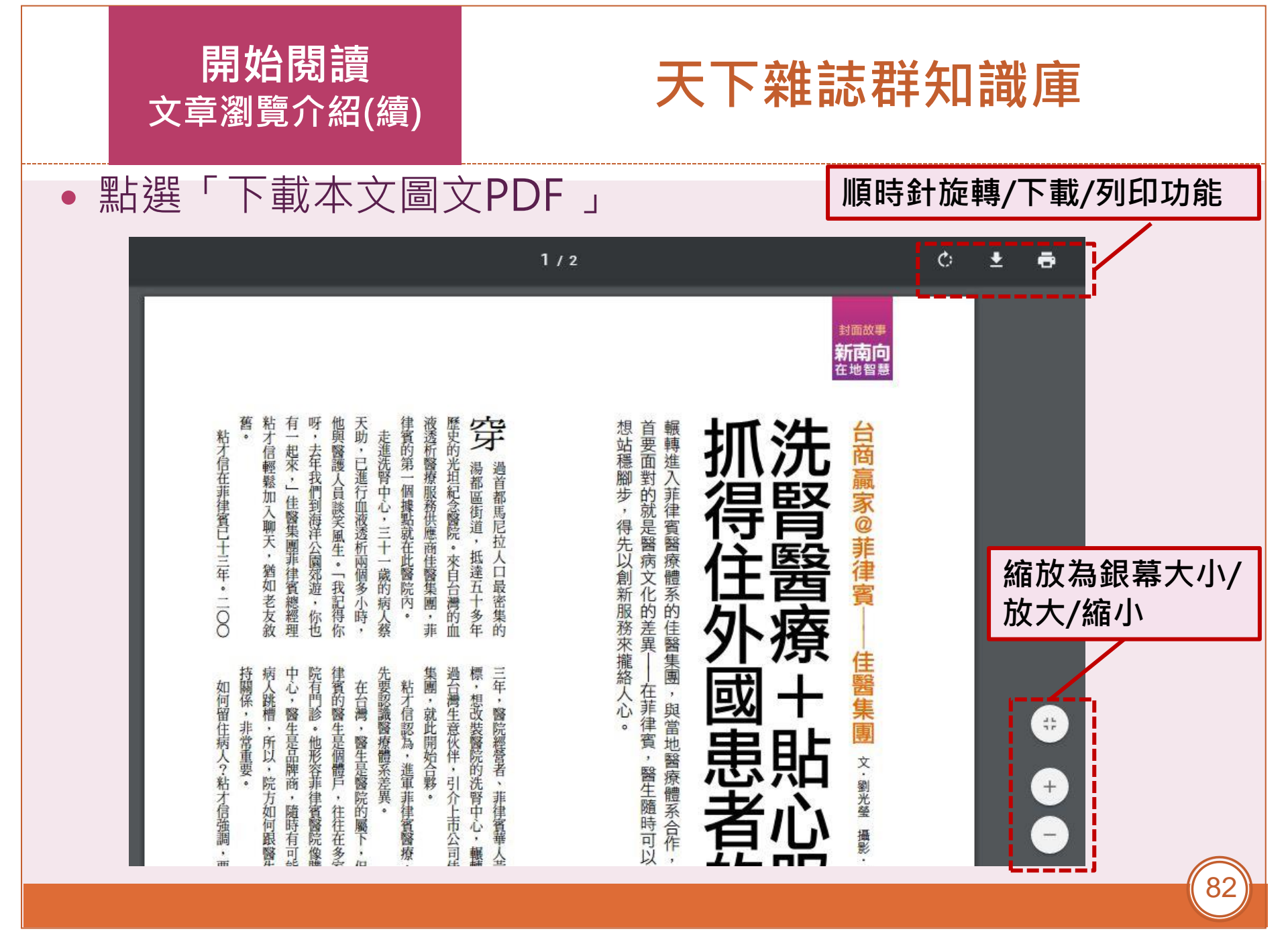

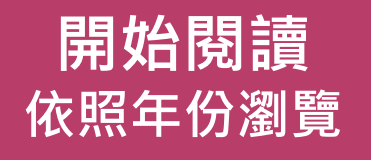

## 天下雜誌群知識庫

| 雜誌目錄年份瀏覽                        |  |  |  |  |  |
|---------------------------------|--|--|--|--|--|
| <ul> <li>雜誌總目錄索引</li> </ul>     |  |  |  |  |  |
| ▶ 2018 ~ 2014                   |  |  |  |  |  |
| 2013 ~ 2009                     |  |  |  |  |  |
| 2008 ~ 2005                     |  |  |  |  |  |
| 2004 ~ 2001                     |  |  |  |  |  |
| ▶ 2000 ~ 1997                   |  |  |  |  |  |
| ▶ 1996 ~ 1993                   |  |  |  |  |  |
| 1992 ~ 1989                     |  |  |  |  |  |
| <ul> <li>1988 ~ 1985</li> </ul> |  |  |  |  |  |
| 1984 ~ 1981                     |  |  |  |  |  |
|                                 |  |  |  |  |  |
| 選擇年份                            |  |  |  |  |  |

| 出刊期數列表 雜誌圖示列表 |                               | 進入該          | 别雜誌日銾貝  |
|---------------|-------------------------------|--------------|---------|
| 2016   2      | 015 2014                      |              | /       |
| 系號            | 期數                            | 封面標題         | 出刊日期    |
| 1.            | 604                           | 新南向在地智慧(目錄)  | 2016/08 |
| 2.            | 604                           | 新南向在地智慧(目錄)  | 2016/08 |
| 3.            | 604                           | 新南向在地智慧(目錄)  | 2016/08 |
| 4.            | 603                           | 奧運戰神都用MIT    | 2016/08 |
| 5.            | 602                           | 誰有資格上台大?     | 2016/07 |
| 6.            | 601                           | 58秒的競爭       | 2016/07 |
| 7.            | 600                           | 為台灣奮鬥的人      | 2016/06 |
| 8.            | 599                           | 數位英國         | 2016/06 |
| 9.            | 598                           | 互聯網十 顛覆世界    | 2016/05 |
| 10.           | 597                           | 三十年來誰是嬴家     | 2016/05 |
|               | 共 <mark>18</mark> 筆資料   第1/2頁 | 查詢:   封面標題 • | 查詢      |

#### 開始閱讀 依照年份瀏覽(續)

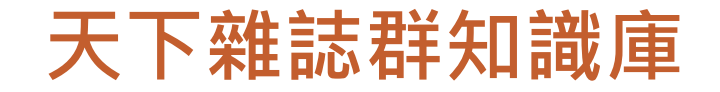

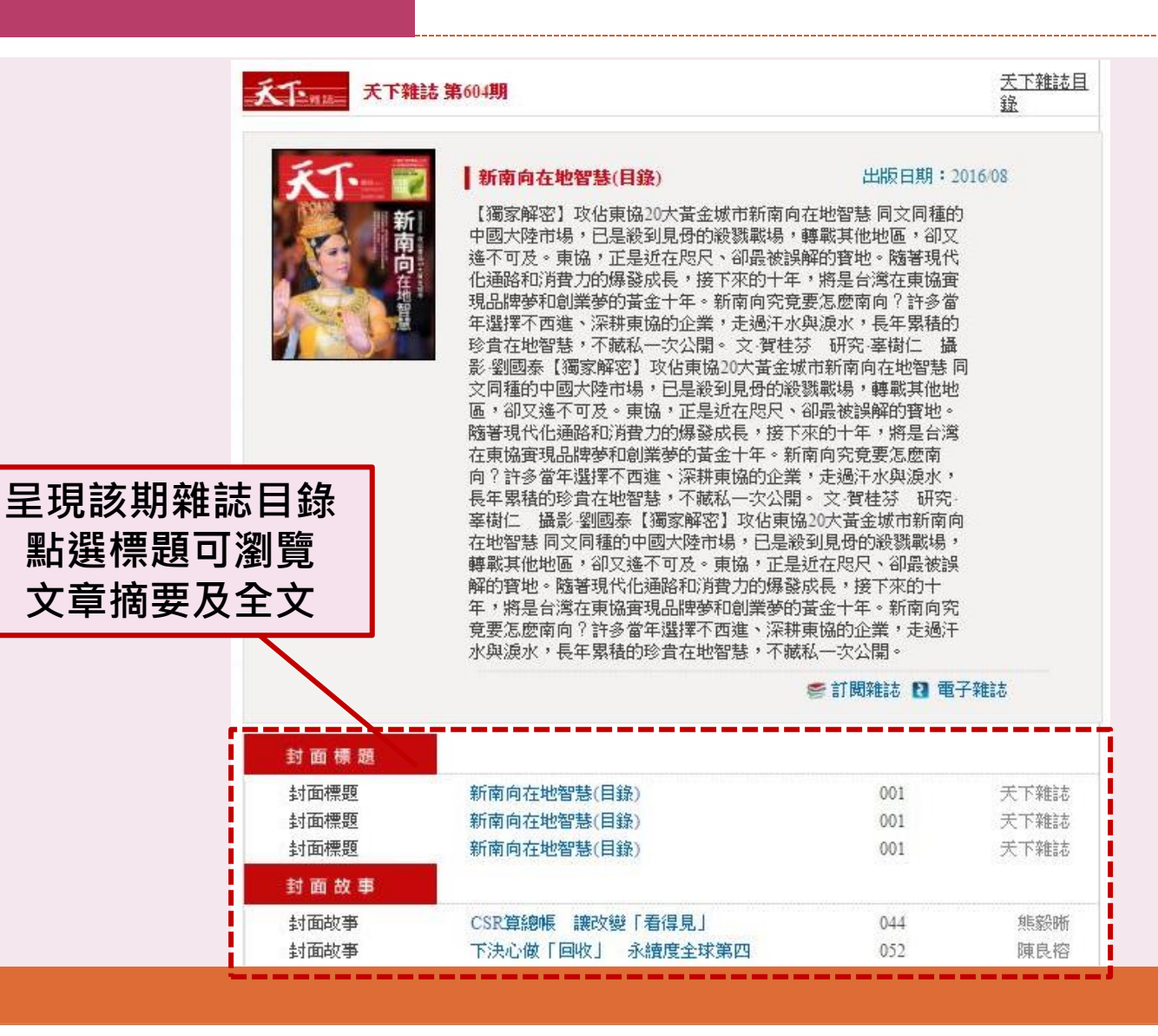

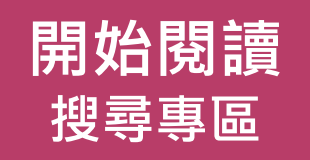

• 位於首頁中間

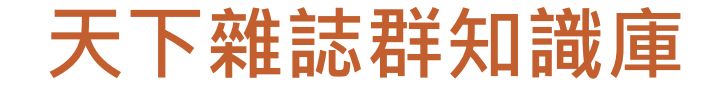

| 可輸入多個<br>關鍵字 | へ 授 尋 專 區 查詢關鍵字和字詞           |                                                             | GO    |
|--------------|------------------------------|-------------------------------------------------------------|-------|
| 做精確檢索        | 搜尋 雜誌封面主題<br>搜尋 文章標題<br>指定作者 | AND▼     搜尋 文章內文       AND▼     搜尋 文章摘要       AND▼     指定期數 | AND • |

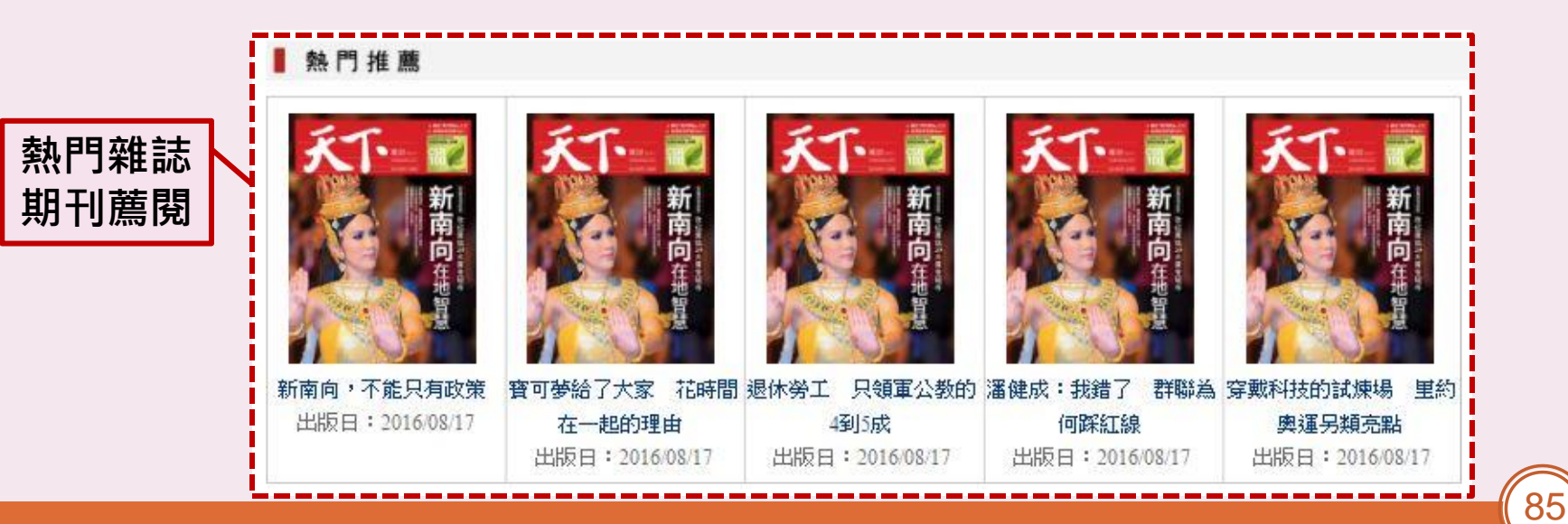

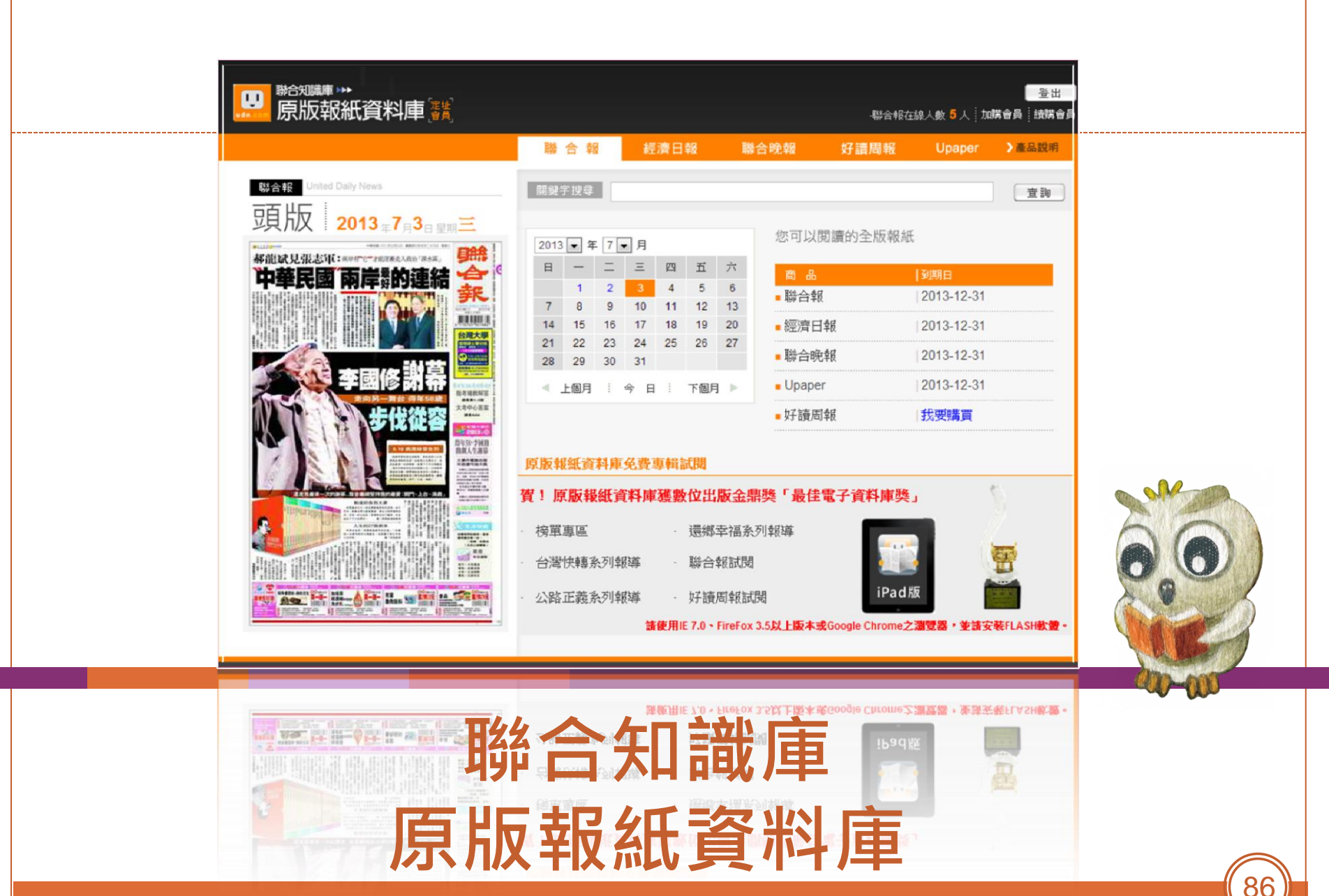

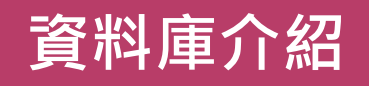

## 聯合知識庫 原版報紙資料庫

- 收錄聯合報、聯合晚報、經濟日報、Upaper等報紙, 提供線上閱讀及查詢。
- 內容包含全國版、地方版新聞、圖表、廣告,依報紙 原編排形式完整原貌重現。
- 收錄年份:每日更新,聯合報、經濟日報回溯至10年 內;聯合晚報5年內;Upaper1年內。
- •格式:Flash介面
- •限制:
  - o 各報同時使用人數:10人。
  - o不支援iOS及Andorid系統使用。

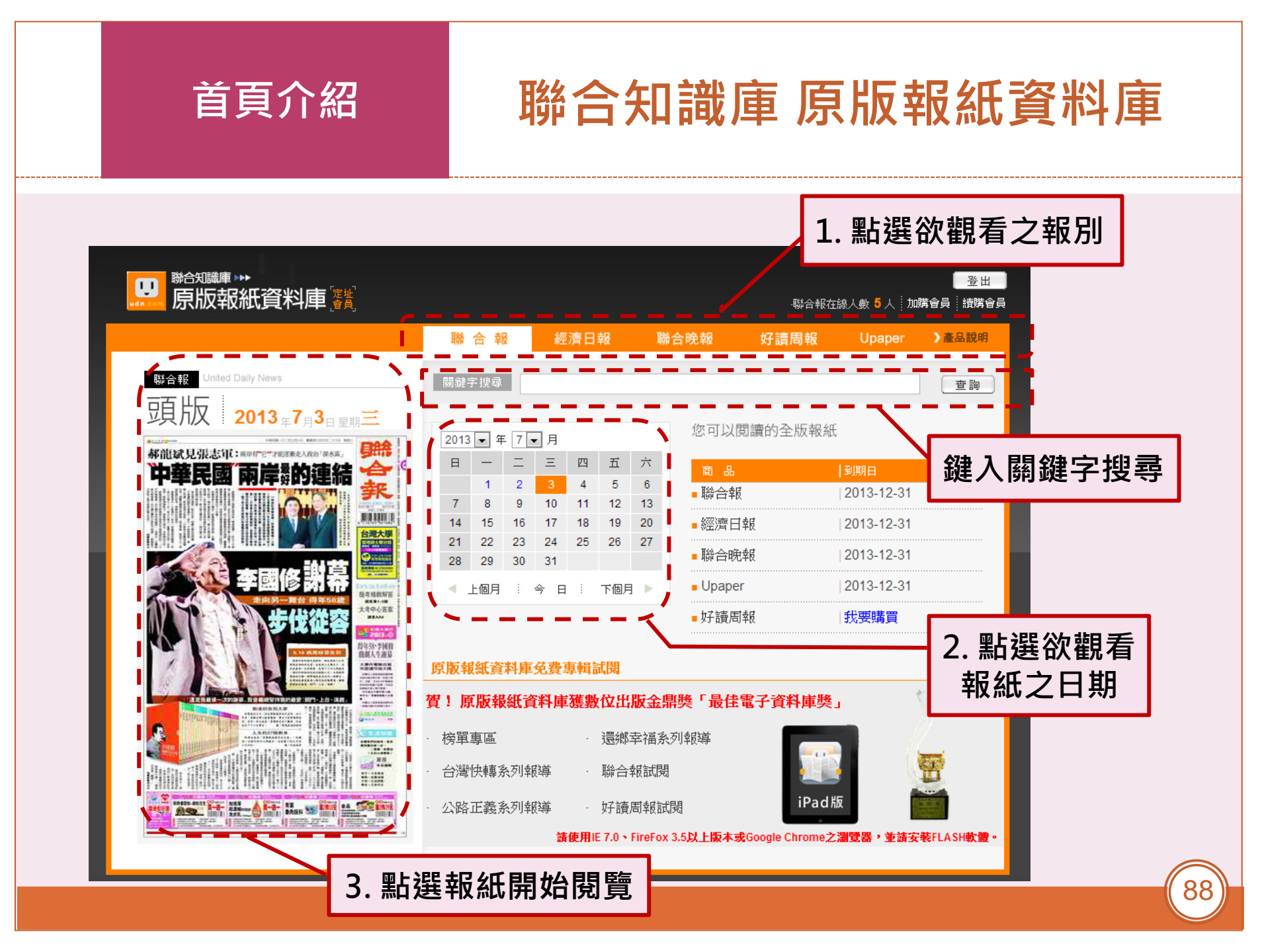

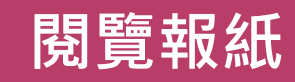

### 聯合知識庫 原版報紙資料庫

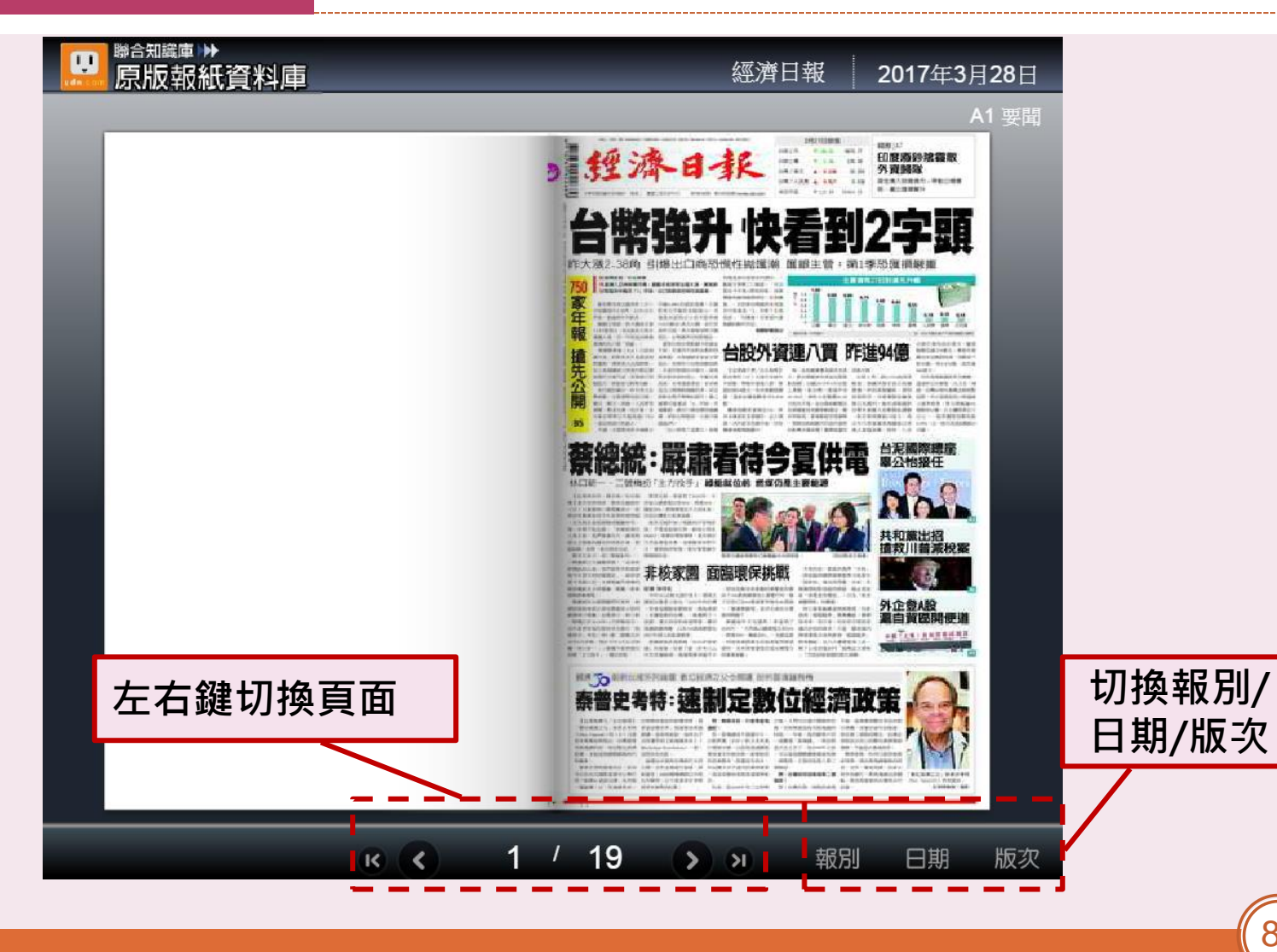

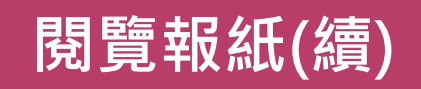

### 聯合知識庫 原版報紙資料庫

#### 功能列: 原始尺寸/最適寬度/最適高度/放大/縮小/列印/框選列印/ 我的報夾/說明/左右鍵換頁/切換版次

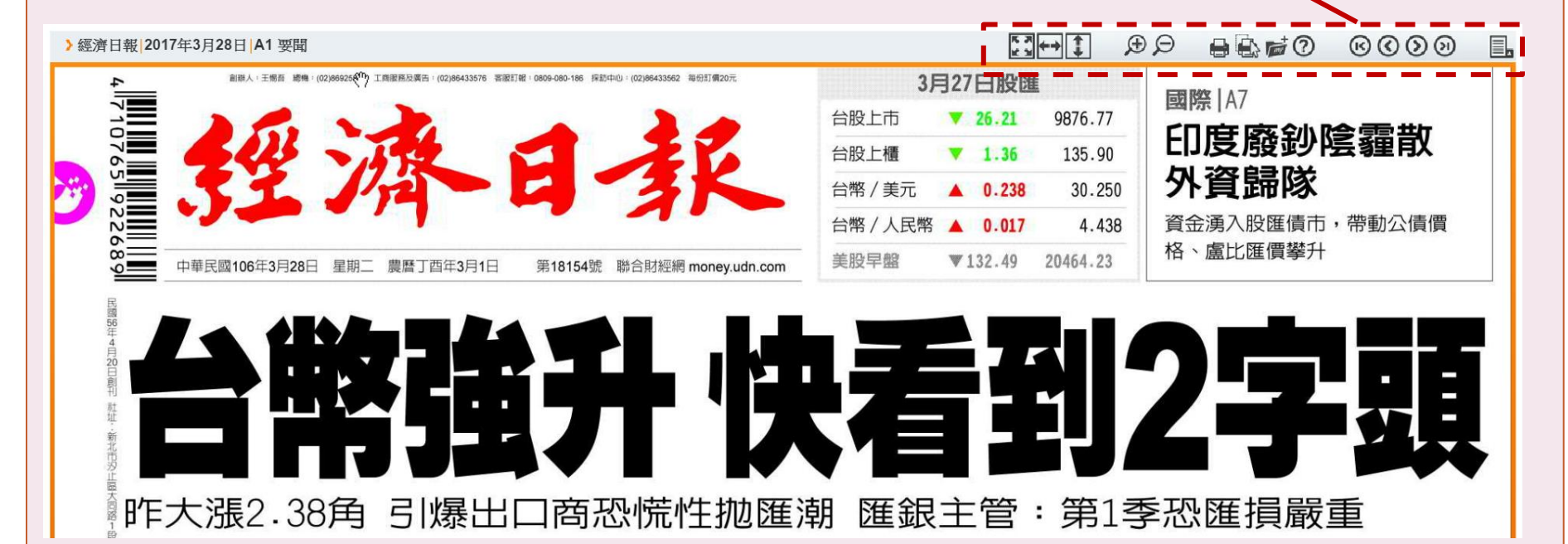

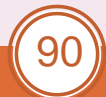

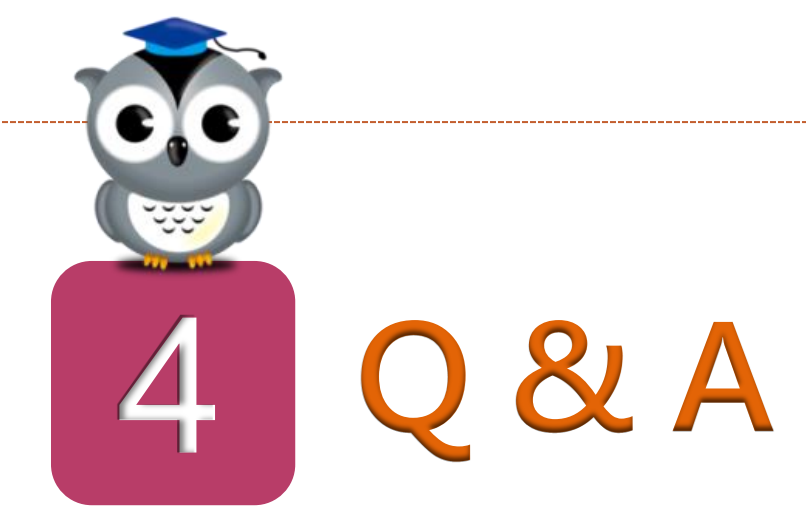

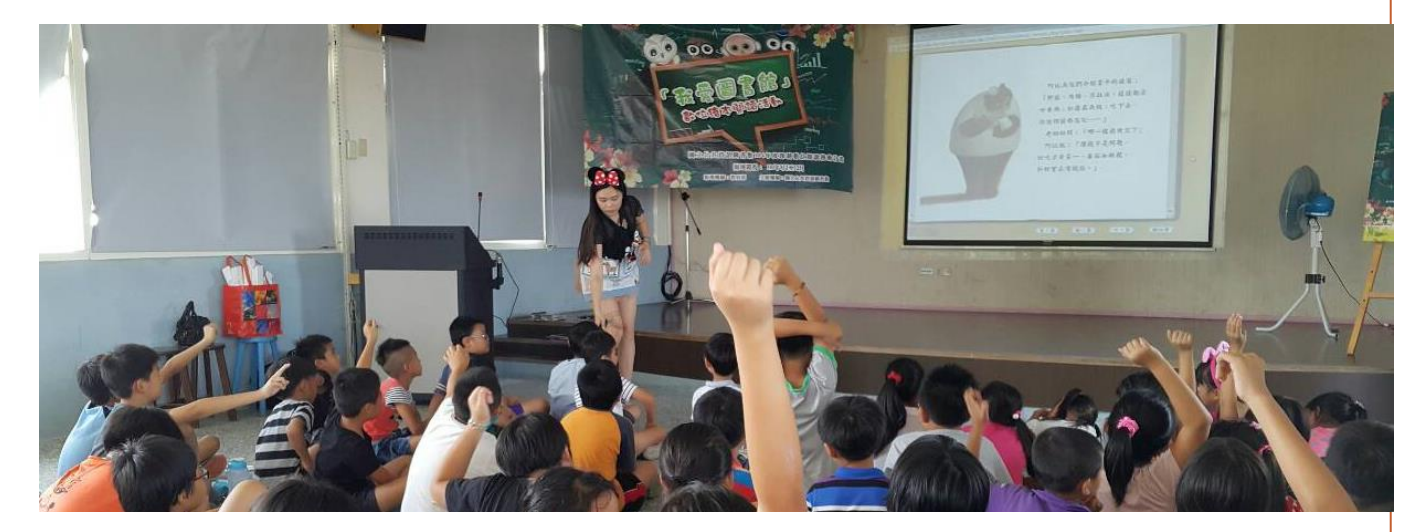

**REAL**@your library 數位接軌·閱讀續航

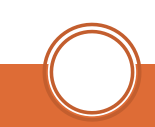

肆、Q&A

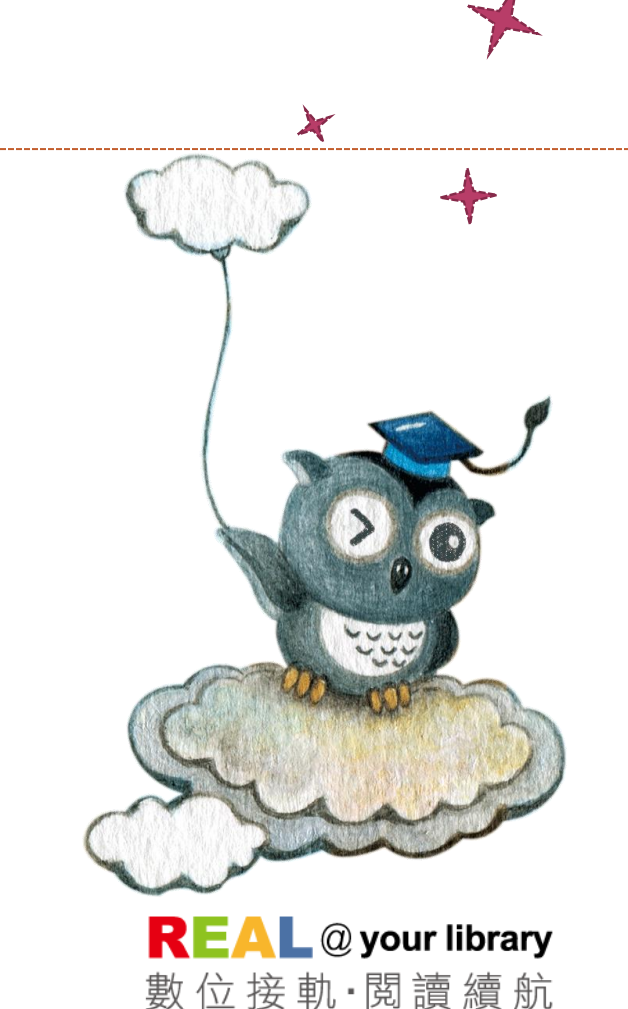

謝謝聆聽 敬請指教

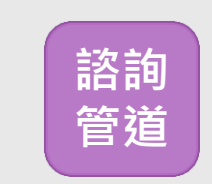

avedu@nlpi.edu.tw 04-2262-5100分機123

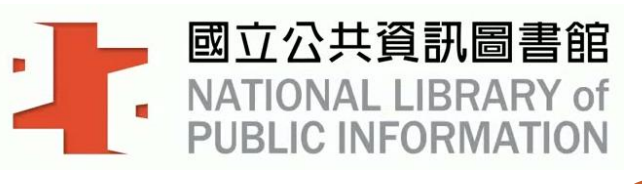